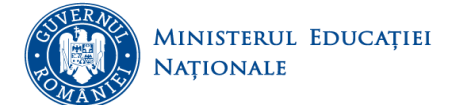

UNITATEA EXECUTIVĂ PENTRU FINANȚAREA ÎNVĂȚĂMÂNTULUI SUPERIOR, A CERCETĂRII, DEZVOLTĂRII ȘI INOVĂRII

Ghid de utilizare a platformei ANS, de colectare a datelor statistice din Învățământul Superior

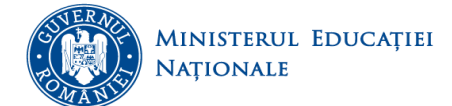

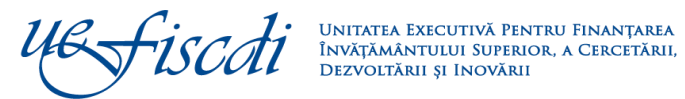

# Cuprins

| 1.   | Elemente introductive                                 |
|------|-------------------------------------------------------|
| 2.   | Autentificarea în platformă                           |
| 3.   | Structura platformei ANS                              |
| 4.   | Parametri universitate                                |
| 4.1  | Date de cont:                                         |
| 4.2  | Preselecție domenii de studiu                         |
| 4.3  | Preselecție date administrative                       |
| 4.4  | Preselecție caracteristici domenii de studii          |
| 4.5  | Preselecția ramuri de știință (personal didactic): 11 |
| 5.   | Date universitate                                     |
| 5.1. | Date financiare                                       |
| 5.2. | Finalizare                                            |
| 5.3. | Baza Materială                                        |
| 5.4. | Finalizare                                            |
| 5.5. | Programe de studii                                    |
| 5.6. | Finalizare                                            |
| 6.   | Studenți                                              |
| 6.1  | Finalizare                                            |
| 7.   | Absolvenți27                                          |
| 7.1  | Finalizare                                            |
| 8.   | Cadre universitare                                    |
| 8.1  | Finalizare                                            |
| 9.   | Politici                                              |
| 9.1  | Servicii de cazare                                    |
| 9.2  | Burse                                                 |
| 9.3  | Preselecție mobilități                                |
| 9.4  | Mobilități                                            |
| 9.5  | Alte politici                                         |
| 9.6  | Finalizare 40                                         |
| 10.  | Upload Documente                                      |
| 10.1 | Burse                                                 |
| 10.2 | Capacitate de școlarizare                             |

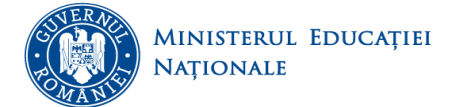

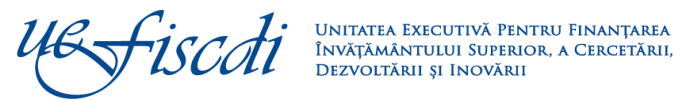

| 10.3 Documente cercetare-cadre didactice | 44 |
|------------------------------------------|----|
| 10.4 Declarație de conformitate          | 44 |
| Contact                                  |    |

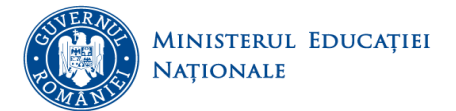

*stiscoti* 

### **1. Elemente introductive**

Platforma ANS este o platformă online de colectare unitară a datelor statistice relevante pentru învățământul superior, componentă care poate sta la baza unui Sistem Informatic Strategic pentru Învățământul Superior (**SISIS**).

Platforma reprezintă un sistem informațional integrat, dezvoltat în manieră modulară, compatibil cu sistemele de colectare a datelor la nivel european, dedicat învățământului superior din România, care reunește principalele date statistice cu privire la învățământul superior accesibil tuturor actorilor interesați.

Scopul propus este acela de a veni în sprijinul instituțiilor care colectează și gestionează date privind învățământul superior prin realizarea unui sistem care să ajute la interoperarea datelor deja culese de către acestea, evitând dubla colectare și raportare a datelor statistice.

Astfel prin intermediul platformei ANS pot fi colectate urmatoarele tipuri de date: - date generale privind universitățile din România

- date privind numărul de studenți din universități
- date privind numărul de absolvenți din universități
- date privind personalul din universități
- date privind diverse politici naționale

### 2. Autentificarea în platformă

Platforma ANS poate fi accesată la adresa http://date.invatamant-superior.ro

Pentru autentificarea utilizatorilor în platforma online de culegere și gestiune a datelor din învățământul superior se vor urma pașii:

1. Din pagina principală se va apăsa butonul [<u>Autentificare</u>]

2. Se vor completa datele de autentificare primite prin email în formularul de Autentificare.

Aceste date sunt transmise automat de către sistem.

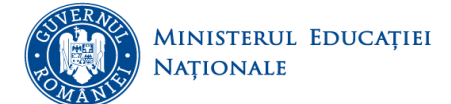

*stiscdi* 

| Cont              |               |
|-------------------|---------------|
| Parola            |               |
|                   |               |
| Recuperare parola | Autentificare |
|                   |               |

3. După completarea datelor se va apăsa butonul

4. În cazul în care ați pierdut parola de autentificare a contului, se apasă butonul Recuperare parola pentru deschiderea formularului de recuperare a parolei.

| E-mail |                    |
|--------|--------------------|
|        |                    |
|        | Recupereaza parola |
|        |                    |

5. În acest formular se va completa adresa de email care este atribuită contului respectiv și se apasă butonul **Recupereaza parola**. După apăsarea acestui buton, dacă adresa de email completată în formular este validă în sistem, pe respectiva adresă se va retransmite parola contului.

6. Pentru revenirea la formularul de autentificare se va apăsa butonul [<u>Autentificare</u>].

### 3. Structura platformei ANS

După finalizarea procesului de autentificare în platforma electronică, se va afișa pagina principală care conține următoarele informații:

- Actualizare date
- Drepturi de acces
- Parametri universitate
- Date universitate
- Studenți
- Absolvenți

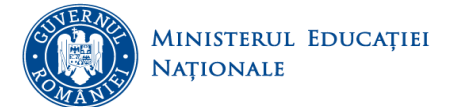

- Cadre universitare •
- Politici •
- Upload documente •
- Rapoarte •
- Contul meu •
- Profil utilizator •
- Schimbă parola .
- Contact •

Actualizare date

În această secțiune se găsesc detalii depre datele colectate în platforma ANS. De asemenea, din această pagină poate fi descărcat Ghidul de utilizare a platformei ANS, precum și Instrucțiunile de utilizare ale modulului de creare de (sub)conturi pe universități.

| US fiscati                     | Acasa Noulați Universitați kapoarte publice Unito de utilizare FAQ                                                                                                    |
|--------------------------------|----------------------------------------------------------------------------------------------------|
| date.invatamant-superior.ro    | Duriversitate Test MENCS                                                                                                    |
| ADMINISTRARE                   | Raportare date statistice invatamant superior                                                                                                    |
| - RAPOARTE                     |                                                                                                    |
|                                | Raportarea datelor statistice la solicitarea Ministerului Educației Naționale și Cercetării Stinițifice                                                                                                    |
| Rapoarte<br>• Actualizare date | Pentru a începe procesul de introducere în cadrul platformei a datelor statistice specifice instituției dumneavoatră (inclusiv datele necesare CNFIS pentru aplicarea OMECS nr. 318509 02 2015) vă rugăm să utilizați butoanele de navigațe din stânge ce trimit câtre secțiunile distincte ale platformel.<br>Vă rugăm ca înt-o primit fast să acceați acquimea Brametri Universitate și al completații nformațile pentrale ce descriu a moi corespunzator statutei institutei dumneavoatre i al concepti adate a descrite and categi acquimea Brametri Universitate și al completați adate necesare conceptuante atuate institutei dumneavoatre i acueați acueați acuea |
| • • • • • •                    | Aaffel prin intermediul platformel pot fi colectate urmatoarele tipuri de date:                                                                                                    |
| Drepturi de Acces              | 1. Date generale privind universitățile din România, detaliat pe urmatoarele dimensiuni ( <u>click alc</u> i)                                                                                                    |
| no Parametri                   | 2. Date privind numärul de studentj din universitäji, detalat pe urmatoarele dimensiuni ( <u>click alci</u> )                                                                                                    |
| - Universitate                 | 3. Date privind numărul de absolvenți din universitati, detalat pe urmatoarele dimensiuni (click alci)                                                                                                    |
| 😭 Date Universitate            | 4. Date privind personalul din universități, detalat pe urmatoarele dimensiuri ( <u>click alci)</u>                                                                                                    |
| 合 <sup>意</sup> Studenti        | 5. Date privind diverse politici naționale, detalat pe urmatoarele dimensiuni [ <u>click aici]</u>                                                                                                    |
| 🗢 Absolventi                   | Platforma va dfer rapparte predefinite in nivel de universitate.<br>Datele integrate în cadrul platformei fac parte din datele statistice care se raporteaza anual de universitate către diverse structuri de la nivel central (CNFIS, MECS, INS, ANPCDEFP) prin procese separate de raportare a datelor.                                                                                                    |
| 🖗 Cadre Universitare           | Important:                                                                                                    |
| Politici                       | instructume de unizare se modulum de cleare de (sub)conton pe universitati sunt disponione <u>mc</u> .                                                                                                    |
| 🗳 Upload Documente             |                                                                                                    |
| A Rapoarte                     |                                                                                                    |
| 🔏 Raportare Minister           |                                                                                                    |
| ► Contul Meu                   |                                                                                                    |
| Profil Utilizator              |                                                                                                    |
| <b>Schimba Parola</b>          |                                                                                                    |
| ▶ Contact                      |                                                                                                    |

#### 4. Parametri universitate

În această secțiune se vor vizualiza informațiile completate în raportarea anterioară.

Astfel, se face verificarea și actualizarea în cazul în care este necesar, a tuturor parametrilor.

Important! Orice completare/modificare ulterioară a datelor (indiferent de secțiune) trebuie salvată înainte de a trece la o altă secțiune. În caz contrar datele completate/modificate nu se salvează în platformă.

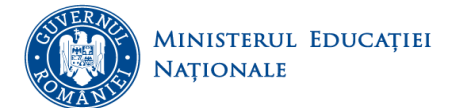

### 4.1 Date de cont:

În această pagină se actualizează informațiile specifice privind:

- Profil utilizator
- Universitatea asociată contului
- Reprezentantul legal
- Sediul principal al universității
- Extensii ale universității în țară și în afara țării
- Cămine ale universității în țară și în afara țării •

| Actualizare date          | Date Cont         Preselectie domenii de studiu         Preselectie date administrative         Preselectie caracteristici domenii de studiu |
|---------------------------|----------------------------------------------------------------------------------------------------|
| • D                       | Preselectie ramuri de stiinta (personal didactic)                                                                                            |
| Drepturi de Acces         | Profil Utilizator i                                                                                                    |
| Parametri<br>Universitate | Email: marlena.rotar@uefiscdi.ro<br>Nume: Rotar                                                                                              |
| 🎓 Date Universitate       | Prenume: Marlena<br>Telefon:                                                                                                    |
| 🕏 Studenti                | Facultatea / Structura Administrativa: Pozitia in cadrul universitatii: 1                                                                    |
| 🗸 Absolventi              | Universitatea asociata contului                                                                                                    |
| Cadre Universitare        | Denumire Universitate RO 🚯<br>Univ Test 6                                                                                                    |
| Politici                  | Denumire Universitate EN ① Univ Test 6 On Universitate EN ①                                                                                  |
| 🖞 Upload Documente        | CUI Universitate  Data infiintarii  D2/03/2011                                                                                               |
| 🖌 Rapoarte                | Statut Legal Institutii de invatamant superior acreditate                                                                                    |
| Contul Meu                | Cod Legatura 1 Cod Legatura 2                                                                                                    |
| Profil Utilizator         | Cod Legatura 3 Website                                                                                                    |
| 📍 Schimba Parola          |                                                                                                    |
| Contact                   |                                                                                                    |
| contact                   | Nume *                                                                                                    |
|                           | Prenume *                                                                                                    |
|                           | Pozitie ocupata in universitate *                                                                                                    |
|                           | Email *                                                                                                    |
|                           | Telefon                                                                                                    |
|                           | Fax                                                                                                    |

Informații referitoare la sediul principal al universității cât și la extensiile acesteia, atât în țară cât și în afara țării, cât și la locația căminelor.

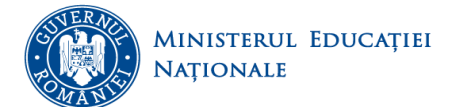

| Sediul principal al Universitat | 6i (l)                       |                         |           |           |        |              |
|---------------------------------|------------------------------|-------------------------|-----------|-----------|--------|--------------|
| ludat t                         |                              |                         |           |           |        |              |
| Bucuresti - Sector 1            |                              |                         |           |           |        |              |
| Oras *                          |                              |                         |           |           |        |              |
| Bucuresti                       |                              |                         |           |           |        |              |
| Strada *                        |                              |                         |           |           |        |              |
|                                 |                              |                         |           |           |        |              |
| Nr Strada *                     |                              |                         |           |           |        |              |
|                                 |                              |                         |           |           |        |              |
| Cod Postal *                    |                              |                         |           |           |        |              |
| Cod NUTS * 🚯                    |                              |                         |           |           |        |              |
|                                 |                              |                         |           |           |        |              |
|                                 |                              |                         |           |           |        |              |
|                                 |                              |                         |           |           |        |              |
|                                 |                              |                         |           |           |        |              |
|                                 |                              |                         |           |           |        |              |
|                                 |                              |                         |           |           |        |              |
|                                 | Extensii ale universitat     | tii in tara (sedii secu | indare in | tara) 🚯   |        |              |
|                                 |                              |                         | Nr        | Cod       | Cod    |              |
| Judet                           | Oras                         | Strada                  | Strada    | Postal    | NUTS   | Optiuni      |
|                                 |                              |                         |           |           |        |              |
| Adauga extensii in tara         |                              |                         |           |           |        |              |
|                                 | 53                           | lvati Modificarile      |           |           |        |              |
|                                 | 34                           | wati Piotificarrie      |           |           |        |              |
|                                 |                              |                         |           |           |        |              |
|                                 |                              |                         |           |           |        |              |
| Exte                            | ensii ale universitatii in a | fara tarii (sedii secu  | indare in | afara tar | II) 🔁  |              |
| T                               | 0                            | Diana dia               | Nr.       | Cod       | Cod    | Ontingi      |
| Iara                            | Uras                         | Strada                  | Strada    | Postal    | NUTS   | Optiuni      |
| Adauna extensii in afara ta     | eii                          |                         |           |           |        |              |
| Adauga extensi in arara ta      |                              |                         |           |           |        |              |
|                                 | Sa                           | lvati Modificarile      |           |           |        |              |
|                                 |                              |                         |           |           |        |              |
|                                 |                              |                         |           |           |        |              |
|                                 |                              | Camine                  |           |           |        |              |
|                                 |                              | oannio                  |           |           |        |              |
| Nr.<br>Nume Camin               | Sediu                        | Strada                  |           | Nr.       | Cod    | Optiuni      |
| Crt.                            |                              | Juana                   |           | Strada    | Postal | opaum        |
| Adauga Camin                    |                              |                         |           |           |        |              |
|                                 |                              |                         |           |           |        |              |
| 1 sfdsfvsd                      | Sediu Principal 💌            |                         |           |           |        | Sterge Camin |
| 2 fsdfs                         | Sediu Principal 🛛 💂          |                         |           |           |        | Sterge Camin |
|                                 |                              |                         |           |           |        |              |
|                                 | Sa                           | Ivati Modificarile      |           |           |        |              |
|                                 |                              |                         |           |           |        |              |

După actualizarea informațiilor solicitate la fiecare categorie, se apasă butonul

Salvati Modificarile

pentru fiecare categorie. În caz contrar datele completate/modificate nu vor fi salvate în platforma ANS și nu vor fi vizibile în categoria cămine.

## 4.2 Preselecție domenii de studiu

În această pagină se verifică și actualizează domeniile de studii, grupate pe domenii fundamentale de studii, pentru care universitatea oferă programe de studii și înmatriculează studenți sau are absolvenți.

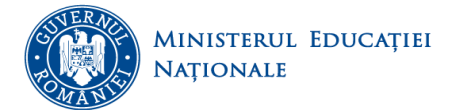

Important! Selecția realizată în cadrul acestei pagini este deosebit de importantă, întrucât de ea depind toate secțiunile ulterioare!

| -               | Preselectie domeniii de studiu    |                                                             |                                    |                                                  |                                          | Preselecție domenii de            |
|-----------------|-----------------------------------|-------------------------------------------------------------|------------------------------------|--------------------------------------------------|------------------------------------------|-----------------------------------|
| le -            | Matematica si stiinte ale naturii | Stiinte ingineresti                                         | Stiinte biologice si biomedicale   | Stiinte sociale                                  | Stiinte umaniste si arte                 | Stiinta sportului si educatiei fi |
| alizare date    | Matematica                        | Inginerie electronica și telecomunicații                    | Biologie                           | 🖉 Drept                                          | Ellosofie                                | Educatie fizică și sport          |
|                 | Informatica                       | Mine, petrol si gaze                                        | Biochimie                          | Stiinte administrative                           | La Istorie                               | Kinetoterapie                     |
|                 | C Fizica                          | Biotehnologii                                               | Medicina veterinara                | Stinte ale comunicarii                           |                                          |                                   |
| puin de Acces   | Chimie                            | Contenta produselor alimentare                              | Medicina (sectorial, 6 ani)        | Asistenta sociala                                | C Studii culturale                       |                                   |
|                 | Geografie                         | Indinaria macanica                                          | Medicina (sectorial, 4 dili)       | Stinte politice                                  | Artele specta colubri                    |                                   |
| metri           | Geologia                          | Mecatronica si robotica                                     | Medicina dentara (sectoria) 6 ani) | Stinte politice                                  | Muzica                                   |                                   |
| versitate       | Stinte ale mediului               | Indineria materialelor                                      | Medicina dentara (general, 3 ani)  | Administrarea afacerilor                         | Arte Vizuale (Istoria si teoria artei)   |                                   |
| Universitate    |                                   | Ingineria mediului                                          | Earmacie (sectorial, 5 ani)        | Cibernetica, statistica și informatica economica | Muzica (Interpretare muzicala)           |                                   |
| Universitate    |                                   | Inginerie si management                                     | Farmacie (general, 3 ani)          | Contabilitate                                    | Teatru și artele spectacolului           |                                   |
| 1. IN           |                                   | Inginerie civila                                            |                                    | Economie                                         | Cinematografie si media                  |                                   |
| denti           |                                   | Ingineria instalatiilor                                     |                                    | E Finante                                        | Arhitectura                              |                                   |
|                 |                                   | Inginerie electrica                                         |                                    | Management                                       | Urbanism 🗌                               |                                   |
| olventi         |                                   | Inginerie energetica                                        |                                    | Marketing                                        | Studiul patrimoniului (Heritage Studies) |                                   |
| , include       |                                   | Inginerie geologica                                         |                                    | Psihologie                                       | 🗹 Limba si literatura                    |                                   |
|                 |                                   | Inginerie geodezica                                         |                                    | Stiinte ale educatiei                            | Limbi moderne aplicate                   |                                   |
| e Universitare  |                                   | U Inginerie aerospatiala                                    |                                    | Relatii internationale si studii europene        |                                          |                                   |
|                 |                                   | Ingineria autovehiculelor                                   |                                    | Economie si afaceri internationale               |                                          |                                   |
| lici            |                                   | Ingineria transporturilor                                   |                                    |                                                  |                                          |                                   |
|                 |                                   | C Agronomie                                                 |                                    |                                                  |                                          |                                   |
|                 |                                   | Horocultura                                                 |                                    |                                                  |                                          |                                   |
| bad Documente   |                                   | Silvicultura                                                |                                    |                                                  |                                          |                                   |
|                 |                                   | Inninerio si mananement in anricultura si dezvoltare rurala |                                    |                                                  |                                          |                                   |
| parte           |                                   | Calculatoare si tehnologia informatiei                      |                                    |                                                  |                                          |                                   |
|                 |                                   | Ingineria sistemelor                                        |                                    |                                                  |                                          |                                   |
|                 |                                   | Inginerie industriala                                       |                                    |                                                  |                                          |                                   |
| ortare Minister |                                   | Inginerie marina si navigatie                               |                                    |                                                  |                                          |                                   |
|                 |                                   | Stiinte ingineresti aplicate                                |                                    |                                                  |                                          |                                   |
| Man             |                                   | Arhitectură navala                                          |                                    |                                                  |                                          |                                   |
| neu             |                                   | 🔲 Inginerie genistica                                       |                                    |                                                  |                                          |                                   |
|                 |                                   | Inginerie de armament, rachete si munitii                   |                                    |                                                  |                                          |                                   |
| I Utilizator    |                                   |                                                             |                                    |                                                  |                                          |                                   |
|                 |                                   |                                                             | Salvati                            | solortia                                         |                                          |                                   |
|                 |                                   |                                                             | Jaivau                             |                                                  |                                          |                                   |

După selectarea domeniilor de studii, datele trebuie SALVATE. Se va apăsa butonul contrar selecțiile realizate nu vor fi salvate în platformă.

### 4.3 Preselectie date administrative

În această pagină se verifică și actualizează ciclurile de studii sau alte forme de pregătire pentru care universitatea oferă programe universitare și cursuri, în cadrul cărora există studenți înmatriculați la data de referință a raportării; țările de proveniență ale studenților UE și SEE, respectiv non UE și SEE; limbile de predare în care universitatea oferă programe de studii; formele de învățământ, respectiv modalitățile de finanțare.

Important! Selecția realizată în cadrul acestei pagini este deosebit de importantă, întrucât de ea depind toate secțiunile ulterioare!

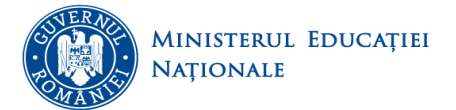

Fiscoli

| Date Cont Presence domenti de studio Presence date administrative            | Istercide retercisies router in e annon in testercide retercine anno feet contra retercine retercine r                                                                                                    |           |
|------------------------------------------------------------------------------|----------------------------------------------------------------------------------------------------|-----------|
| Sector                                                                       | Preselecție date admini                                                                                                    | istrative |
| Cidu i                                                                       | Limbà predare 🕯                                                                                                    |           |
| 🖉 Licență                                                                    | Studii de specialitate în limba română                                                                                                    |           |
| Master (1 an)                                                                | 🖉 Studii de specialitate integral în limba engleză                                                                                                    |           |
| U Master (1,5 ani)                                                           | Studii de specialitate integral în limba franceză                                                                                                    |           |
| Master (2 ani)                                                               | 🗹 Studii de specialitate integral în limba germană                                                                                                    |           |
| S Doctorat                                                                   | 😃 Studii de specialitate integral în limba spaniolă                                                                                                    |           |
| AF: Rezidențiat                                                              | ڬ Studii de specialitate parțiai în limbi de mare circulație internațională (engleză, franceză, germană, spaniolă) și în limba română                                                                                                    |           |
| AF: Grade didactice preuniversitare                                          | Studii de specialitate în limba germană (lb. maternă)                                                                                                    |           |
| AF: An pregatitor                                                            | Studii de specialitate in limba maghiarà (lb. maternà)                                                                                                    |           |
| AF: Pregatire pedagogica - licentà                                           | Studii de specialitate integral in alte limbi, inclusiv de circulație restrânsă                                                                                                    |           |
| AF: Pregatire pedagogica - master                                            | Studii de specialitate parțial în alte limbi, inclusiv de circulație restrânsă și în limba română                                                                                                    |           |
| AF: Pregatire pedagogica (postuniversitar - nivelul I)                       |                                                                                                    |           |
| Ar: Pregatire pedagogica (postuniversitar - nivelul II)                      | Formá involtamánt 1                                                                                                    |           |
| AF: Programe postuniversitare de perfectionare                               | ✓ Freeventá                                                                                                    |           |
| AF: Programe postooctorale de cercetare avansata                             | ✓ Freeventä redusä                                                                                                    |           |
| Ar: Programe postuniversitare de formare si dezvoitare profesionala continua | 🛩 Învătământ la distantă                                                                                                    |           |
| Ar. Programe de conversie profesionala                                       | U İnvitiamant seral                                                                                                    |           |
| Sholanti tari nan IIE si SEE 🕯                                               | 🔺 🔍 Fárá treoventá                                                                                                    |           |
|                                                                              | The set of the set of the set of |           |
| U Albania                                                                    | Finanțare studii îl                                                                                                    |           |
| U Afganistan                                                                 | V Band                                                                                                    |           |
| Africa de Sud                                                                | A Bunder on hared                                                                                                    |           |
| Algeria                                                                      | Boot ficial bursi                                                                                                    |           |
| - Andora                                                                     |                                                                                                    |           |
| C Angola                                                                     |                                                                                                    |           |
| Antilele Clandeze                                                            |                                                                                                    |           |
| C Arabea Saudita                                                             |                                                                                                    |           |
| C Argenona                                                                   |                                                                                                    |           |
| Anthenia<br>Australia                                                        |                                                                                                    |           |
| Anorhaidian                                                                  |                                                                                                    |           |
| Bihamas                                                                      |                                                                                                    |           |
| Babrain                                                                      | *                                                                                                    |           |
|                                                                              |                                                                                                    |           |
| Studenti tiri UE si SEE 1                                                    |                                                                                                    |           |
|                                                                              |                                                                                                    |           |
| C Austria                                                                    |                                                                                                    |           |
| en Beldia                                                                    |                                                                                                    |           |
| U Bulgana                                                                    |                                                                                                    |           |
| U Centa                                                                      |                                                                                                    |           |
| C Cipru                                                                      |                                                                                                    |           |
| Croasa                                                                       |                                                                                                    |           |
| Charles                                                                      |                                                                                                    |           |
| Civeda                                                                       |                                                                                                    |           |
| Colorada Colorada                                                            |                                                                                                    |           |
| U Pinianda                                                                   |                                                                                                    |           |
| Communia                                                                     |                                                                                                    |           |
| Gradia                                                                       |                                                                                                    |           |
| Urecia                                                                       |                                                                                                    |           |
| - Inaria                                                                     |                                                                                                    |           |
|                                                                              |                                                                                                    |           |
|                                                                              | Salizali selectar                                                                                                    |           |

După selectarea elementelor corespunzătoare situației de la nivelul universității, datele trebuie SALVATE.

Se va apăsa butonul . În caz contrar selecțiile realizate nu vor fi salvate în platformă.

### 4.4 Preselecție caracteristici domenii de studii

În această pagină se verifică și actualizează, pentru fiecare domeniu de studiu (din fiecare domeniu fundamental), selectat anterior în pagina *4.2 Preselecție domenii de studiu*, caracteristicile programelor de studii, respectiv ciclul de studii sau forma de pregătire (pe rânduri) și limbă de predare și formă de învățământ (pe coloane).

Important! Selecția realizată în cadrul acestei pagini este deosebit de importantă, întrucât de ea depinde completarea paginilor de la secțiunile *Studenți* și *Absolvenți*!

Pentru fiecare ciclu de studii sau formă de pregătire trebuie să se selecteze cel puțin o limbă de predare și o formă de învățământ, în caz contrar ciclul de studii sau forma de pregătire nu vor fi valide.

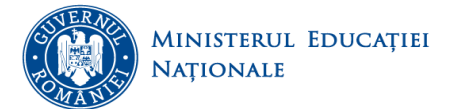

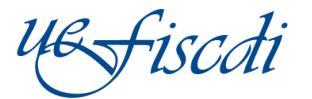

|                           | Matematica si stiinte ale naturii Stiinte in               | gineresti Stiinte sociale Stiint          | e umaniste si arte Finalizare                       |                                                   |                                                              |             |                  | Domenii - DFI 🚯        |
|---------------------------|------------------------------------------------------------|-------------------------------------------|-----------------------------------------------------|---------------------------------------------------|--------------------------------------------------------------|-------------|------------------|------------------------|
| oarte                     | Matematica Informatica Fizica Chim                         | ie                                        |                                                     |                                                   |                                                              |             |                  | Domenii de Licență     |
| ctualizare date           | Matematica                                                 |                                           |                                                     |                                                   |                                                              |             |                  |                        |
| Drepturi de Acces         |                                                            |                                           |                                                     | Limbă predare 👔                                   |                                                              |             | Formā invāţān    | nânt                   |
|                           | Ciclu 1                                                    | Studii de specialitate în limba<br>română | Studii de specialitate integral în limba<br>engleză | Studii de specialitate integral în lim<br>germană | ba Studii de specialitate în limba maghiară (Ib.<br>maternă) | Frecvență 🚯 | Frecventă redusă | Învățământ la distanță |
| Parametri<br>Universitate | Licență                                                    | 2                                         | 2                                                   | 2                                                 | Z                                                            | 2           | Z                | 2                      |
| Date Universitate         | Master (1 an)                                              | 2                                         | ۲                                                   | 2                                                 | 2                                                            | 2           | 2                |                        |
|                           | Doctorat                                                   | 2                                         | 2                                                   | 2                                                 | ź                                                            |             | 2                |                        |
| Studenti                  | AF: Grade didactice preuniversitare ()                     | 2                                         |                                                     |                                                   |                                                              | 2           |                  |                        |
| Absolventi                | AF: An pregătitor 🚯                                        | ۲                                         |                                                     |                                                   |                                                              | ۲.          |                  |                        |
|                           | AF: Pregatire pedagogică - licență 🚯                       | 2                                         |                                                     |                                                   | 2                                                            | 3           |                  |                        |
| adre Universitare         | AF: Pregătire pedagogică - master 🚯                        | Z                                         |                                                     |                                                   | ž                                                            | <b>Z</b>    |                  |                        |
| olitici                   | AF: Pregătire pedagogică (postuniversitar -<br>nivelul I)  | 2                                         |                                                     |                                                   | 2                                                            | 2           |                  |                        |
|                           | AF: Pregătire pedagogică (postuniversitar -<br>nivelul II) | 2                                         |                                                     |                                                   | 2                                                            | ۲.          |                  |                        |
| pload Documente           | AF: Programe postdoctorale de cercetare<br>avansată        | 2                                         |                                                     |                                                   |                                                              |             |                  |                        |
| apoarte                   | AF: Programe de conversie profesională 🚯                   |                                           |                                                     |                                                   |                                                              |             |                  |                        |
|                           | [1] Nr tabele 1                                            |                                           |                                                     |                                                   |                                                              |             |                  |                        |
| aportare Minister         | Domenii - DFI<br>Matematica si stiinte ale naturii         |                                           |                                                     | D                                                 | omenii de Licență<br>atematica                               |             |                  |                        |
| tul Meu                   |                                                            |                                           |                                                     |                                                   |                                                              |             |                  |                        |

După selectarea elementelor corespunzătoare situației de la nivelul universității, datele trebuie SALVATE

pentru fiecare domeniu de studiu în parte! Se va apăsa butonul . În caz contrar selecțiile realizate nu vor fi salvate în platformă.

### 4.5 Preselecția ramuri de știință (personal didactic):

În această pagină se actualizează, pentru fiecare domeniu fundamental, **ramurile de știință** în care există programe de studii în derulare la nivel de universitate, respectiv domenii de studiu selectate la secțiunea *4.2.Preselecție domenii de studiu*.

Important! Selecția realizată în cadrul acestei pagini este deosebit de importantă, întrucât de ea depinde completarea paginilor de la secțiunea *Cadre universitare*!

| RAPOARTE                  | Date Cont Preselecție domen                                                                      | ii de studiu Preselecție date administrative                                                                                                    | Preselecție caracter | istici domenii de studiu                                         | Preselecție ramuri de știință (personal didactic)                                        |                                                                               |                                       |  |  |  |  |  |
|---------------------------|--------------------------------------------------------------------------------------------------|----------------------------------------------------------------------------------------------------|----------------------|------------------------------------------------------------------|------------------------------------------------------------------------------------------|-------------------------------------------------------------------------------|---------------------------------------|--|--|--|--|--|
|                           | Preselectie ramuri de stiinta                                                                    | Preselecție ramuri de știință (personal didactic)                                                                                                    |                      |                                                                  |                                                                                          |                                                                               |                                       |  |  |  |  |  |
| Rapoarte                  | Matematica si stiinte ale naturii                                                                | Stiinte ingineresti                                                                                                    |                      | Stiinte biologice si<br>biomedicale                              | Stiinte sociale                                                                          | Stiinte umaniste si arte                                                      | Stiinta sportului si educatiei fizice |  |  |  |  |  |
| Actualizare date          | ✓ Matematică □ Informatică                                                                       | <ul> <li>Inginerie civilă</li> <li>Inginerie electrică, electronică și telecomunica</li> </ul>                                                                                                    | ıţii                 | <ul> <li>✓ Biologie</li> <li>✓ Biochimie</li> </ul>              | <ul> <li>✓ Ştünţe juridice</li> <li>✓ Ştünţe administrative</li> </ul>                   | <ul> <li>✔ Filologie</li> <li>✔ Filosofie</li> </ul>                          | Stiinta Sportului si Educatiei Fizice |  |  |  |  |  |
| Drepturi de Acces         | <ul> <li>Fizică</li> <li>Chimie și inginerie chimică</li> <li>Stiintele nământului și</li> </ul> | Inginerie geologică, mine, petrol și gaze     Inginerie geologică, mine, petrol și gaze     Ingineria transporturilor     Ingineria resurselor vegetale și animale     Ingineria sistemelor, calculatoare și tehnologia informației     Inginerie mecanică, mecatronică, inginerie industrială și     management |                      | ✓ Medicină ✓ Medicină veterinară ✓ Medicină dentară i ✓ Farmacie |                                                                                          | <ul> <li>✓ Istorie</li> <li>✓ Teologie</li> <li>✓ Studii culturale</li> </ul> |                                       |  |  |  |  |  |
| Parametri<br>Universitate | atmosferei                                                                                       |                                                                                                    |                      |                                                                  |                                                                                          |                                                                               | i teoria                              |  |  |  |  |  |
| 😭 Date Universitate       |                                                                                                  |                                                                                                    |                      |                                                                  | <ul> <li>✓ Ştiinţe economice</li> <li>✓ Psihologie şi ştiinţe comportamentale</li> </ul> | Arte vizuale (doar Istoria s<br>artei)                                        | ii teoria                             |  |  |  |  |  |
| 🕄 Studenti                |                                                                                                  |                                                                                                    |                      |                                                                  |                                                                                          | Cinematografie și media<br>Muzica (doar Interpretare                          | muzicala)                             |  |  |  |  |  |
| 😒 Absolventi              |                                                                                                  |                                                                                                    |                      |                                                                  |                                                                                          | 🗹 Muzica (fara Interpretare i                                                 | nuzicala)                             |  |  |  |  |  |
| Cadre Universitare        |                                                                                                  |                                                                                                    |                      | - 1                                                              | Salvati selectia                                                                         |                                                                               |                                       |  |  |  |  |  |

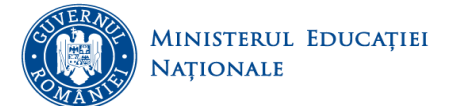

-iscoti

După selectarea ramurilor de știință corespunzătoare situației de la nivelul universității, datele trebuie

SALVATE. Se va apăsa butonul Salvati selecția . În caz contrar selecțiile realizate nu vor fi salvate în platformă.

### 5. Date universitate

La această secțiune se introduc datele generale de la nivel de universitate privind datele financiare, baza materială, activitatea de cercetare și programele de studii.

Important! Orice completare/modificare ulterioară a datelor (indiferent de secțiune) trebuie salvată înainte de a trece la o alta secțiune. În caz contrar datele completate/modificate nu se salvează în platformă.

### 5.1. Date financiare

În această pagină se completează datele generale privind veniturile încasate, respectiv cheltuielile efectuate, pe categorii principale, pentru anul financiar încheiat la data de referință a raportării. Datele financiare se raportează în lei.

| - RA       | POARTE                    | Date Financiare                           | Baza Materială                                | Programe Studii                                |                                                               |
|------------|---------------------------|-------------------------------------------|-----------------------------------------------|------------------------------------------------|---------------------------------------------------------------|
|            |                           | Date Financiare                           | Finalizare                                    |                                                |                                                               |
| Rapo       | parte                     |                                           |                                               | VENIT                                          | URI (lei)                                                     |
| - 0-       | atualizare date           |                                           | -                                             | Total (I +                                     | + VII) = 1                                                    |
|            |                           | TOTAL VENITORI                            | 0                                             |                                                |                                                               |
| ١          | Drepturi de Acces         | I. Sold din anul pr                       | ecedent 🕦                                     |                                                |                                                               |
| ŝ          | Parametri<br>Universitate | II. Venituri proprii                      | (din care): 🕦                                 |                                                |                                                               |
| -          | Date Universitate         | 1. Venituri de l                          | a Ministerul Educa                            | tiei drept finantare de                        | baza 🚯                                                        |
| a e        | Studenti                  | 2. Venituri pro<br>3. Alte venituri       | prii din taxe si acti<br>proprii potrivit leg | vitati destasurate de l<br>gii 🚯               |                                                               |
|            | Absolventi                | III. Venituri din ad                      | tivitatea de cercet                           | are stiintifica, proiect                       | are consultanta si expertiza 🕦                                |
| \$         | Cadre Universitare        | din care:<br>1. Venituri di               | n proiecte de cerc                            | etare/creatie artistica                        | 0                                                             |
| Þ          | Politici                  | 2. Venituri di                            | n activitati de cerc                          | etare cu terti 🕦                               |                                                               |
| ٢          | Upload Documente          | IV. Alte tipuri de v                      | enituri                                       |                                                |                                                               |
| <b>~</b> 1 | Rapoarte                  | a) Repara                                 | a bugetul de stat c<br>itii capitale 🕤        | u destinatie speciala                          |                                                               |
| <u>*</u> * | Raportare Minister        | b) Subve                                  | ntii pentru camine :                          | si cantine studentesti                         | 0                                                             |
| ► Co       | ntul Meu                  | c) Dotari                                 | si alte investitii f                          |                                                |                                                               |
| ÷          | Profil Utilizator         | d) Burse                                  | <b>0</b>                                      |                                                |                                                               |
| <b>*</b> ? | Schimba Parola            | f) Sume a                                 | llocate pentru reali                          | zarea unor obiective o                         | de investitii <b>A</b>                                        |
| ▶ Co       | ntact                     | g) Finant                                 | area de proiecte co                           | finantate din alocatii d                       | de la bugetul de stat si surse externe 🕦                      |
|            |                           | 2 Subventii in                            | dividuale essare 6                            |                                                |                                                               |
|            |                           | z. subventi m                             | uividuale cazale                              | ·                                              |                                                               |
|            |                           | 3. Sprijin finar                          | ciar achizitie calc                           | ulator 🚯                                       |                                                               |
|            |                           | V. Venituri din mio<br>specializare și pe | roproducție, din ac<br>rfecționare și a ed    | stivitatea stațiunilor d<br>iturilor 🕦         | idactice experimentale, a grădinilor botanice, a centrelor de |
|            |                           | VI. Venituri propri                       | i ale caminelor si                            | cantinelor 🕦                                   |                                                               |
|            |                           | VII. Sume proiecte<br>externe, acordate   | e finantare externa<br>de Ministerul Educ     | pentru realizarea uno<br>ației și Cercetării 🚯 | r proiecte cofinanțate de la bugetul de stat și din credite   |
|            |                           |                                           |                                               | Salvati Me                                     | odificarile                                                   |

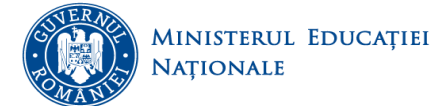

| După completarea secțiunii Venituri total      | se apasă butonul     | Salvati Modificarile | și apoi s | se completează |
|------------------------------------------------|----------------------|----------------------|-----------|----------------|
| secțiunea Cheltuieli total și se apasă butonul | Salvati Modificarile |                      |           |                |

În caz contrar datele completate/modificate nu vor fi salvate în platformă.

| Salvati Modificarile                                                                                                    |  |  |  |  |  |  |  |  |
|----------------------------------------------------------------------------------------------------|--|--|--|--|--|--|--|--|
| CHELTUIELI (lei)                                                                                                    |  |  |  |  |  |  |  |  |
| Total (I ++ VII) = 1                                                                                                    |  |  |  |  |  |  |  |  |
| TOTAL CHELTUIELI                                                                                                    |  |  |  |  |  |  |  |  |
|                                                                                                    |  |  |  |  |  |  |  |  |
| I. Cheltuieli pentru activitatea de bază 🕤                                                                                                    |  |  |  |  |  |  |  |  |
|                                                                                                    |  |  |  |  |  |  |  |  |
| II. Cheituleil pentru cercetare 🕦                                                                                                    |  |  |  |  |  |  |  |  |
| III. Cheltuieli din alocații de la bugetul de stat cu destinație specială din care:                                                                                                |  |  |  |  |  |  |  |  |
| a)Cheltuieli pentru reparații capitale 🚯                                                                                                    |  |  |  |  |  |  |  |  |
|                                                                                                    |  |  |  |  |  |  |  |  |
| b) Subvenții pentru cămine și cantine studentesti 🚯                                                                                                    |  |  |  |  |  |  |  |  |
| c) Cheltuieli pentru dotări și alte investiții 🕦                                                                                                    |  |  |  |  |  |  |  |  |
|                                                                                                    |  |  |  |  |  |  |  |  |
| d) Cheltuieli pentru burse 🚯                                                                                                    |  |  |  |  |  |  |  |  |
| din care, cheltuieli pentru burse sociale (inclusiv cele ocazionale)                                                                                                    |  |  |  |  |  |  |  |  |
| a) Chaltuiali pantru alta forma da protectia cosială 🔒                                                                                                    |  |  |  |  |  |  |  |  |
|                                                                                                    |  |  |  |  |  |  |  |  |
| f) Cazare individuală OUG 73/2004 🚯                                                                                                    |  |  |  |  |  |  |  |  |
|                                                                                                    |  |  |  |  |  |  |  |  |
| g) Achiziții calculatoare 🚯                                                                                                    |  |  |  |  |  |  |  |  |
| IV. Cheltuieli din proiecte cofinantate din alocatii bugetare 🚯                                                                                                    |  |  |  |  |  |  |  |  |
|                                                                                                    |  |  |  |  |  |  |  |  |
| V. Cheltuieli pentru microproductie, pentru activitatea statiunilor didactice experimentale, a gradinilor botanice, a centrelor de specializare si perfectionare si a editurilor 🕦 |  |  |  |  |  |  |  |  |
| M. Chaltaiali anatan ažanina ai anatina akudantasti 🔍                                                                                                    |  |  |  |  |  |  |  |  |
| vi. Cherturen pentru camme şi cantine studenjeşti 🕕                                                                                                    |  |  |  |  |  |  |  |  |
| VII. Cheltuieli contracte finantare externa 🚯                                                                                                    |  |  |  |  |  |  |  |  |
|                                                                                                    |  |  |  |  |  |  |  |  |
| Salvati Modificarile                                                                                                    |  |  |  |  |  |  |  |  |

### 5.2. Finalizare

Pentru finalizarea raportării la categoria DATE UNIVERSITARE se apasă butonul Finalizare.

### **Important!**

Dacă mai aveți completări/modificări de făcut, formularul se poate redeschide pentru editare.

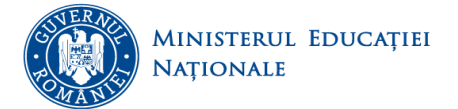

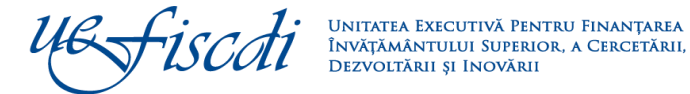

| RAPOARTE                     | Date Financiare                                                      | Baza Materială                                     | Programe Studii             |                  |                                                                                                    |                                         |
|------------------------------|----------------------------------------------------------------------|----------------------------------------------------|-----------------------------|------------------|----------------------------------------------------------------------------------------------------|-----------------------------------------|
| Rapparte                     | Date Financiare                                                      | Finalizare                                         |                             |                  |                                                                                                    |                                         |
| Ashallara dala               | Pas: 1                                                               |                                                    |                             |                  |                                                                                                    |                                         |
| Actualizare date             | - Puteti visuelize repo                                              | rtul centralizator;                                |                             |                  |                                                                                                    |                                         |
| 🐑 Drepturi de Acces          | <ul> <li>Puteti descarca nep</li> <li>Puteti incepe proce</li> </ul> | artul în formal. PDH;<br>al de finalizare a raport | arti. Apasarwa acestui buti | on va trace in   | Passi 2, formularul current devine ma-editabit. Din Passi 2 va puteti intoarce in Passi 1, nedeschizand formularu                                                                                                    | pentru editare.                         |
| ⊞e Parametri<br>Universitate |                                                                      |                                                    |                             |                  | Colectarea datelor este deschisa                                                                                                    |                                         |
| 🚉 Date Universitate          |                                                                      |                                                    |                             | 463              | UNIVERSITATE TEST MENCS<br>Formular "Inte Financiase" Porioa da 2017 - Ianuarie                                                                                                    | CNFIS                                   |
| tinebuls <sup>1</sup>        |                                                                      |                                                    |                             |                  |                                                                                                    |                                         |
| Absolventi                   |                                                                      |                                                    |                             |                  | Date Financiare - VENITURI                                                                                                    |                                         |
| 💮 Cadre Universitare         |                                                                      |                                                    |                             | Total            | Tip venit                                                                                                    | Suma<br>(lei)                           |
| Politici                     |                                                                      |                                                    |                             | L                | Enir Oro (suma minodusa)<br>Sold din anul precedent<br>Anhun procedent                                                                                                    | 0.00                                    |
| 🚽 Upload Documenta           |                                                                      |                                                    |                             | н.               | Venituri de la Ministerul Educatiei drept finantare de baza     Venituri propri din taxe al activitati desfavurate de IIS     Afte venituri propri potrivit legit     potrivit agin                                                                                                    |                                         |
| ≁ <sup>®</sup> Rapoarte      |                                                                      |                                                    |                             | ш.               | Anituri din activitatea de cercetare stiintifica, proiectare consultanta si expertiza (din care):                                                                                                    |                                         |
| A Ranorfara Meletar          |                                                                      |                                                    |                             |                  | 2. Venitari din privata de concelare d'al encarca<br>2. Venitari din activitati de concelare da terti<br>Ne figuri de venitari (1+2+3)<br>1. Alcosti de la bucetati de atat cu destinatie speciala (s++o)                                                                                                    | 0.00                                    |
|                              |                                                                      |                                                    |                             |                  | a) Naparatii capitale<br>b) Subventii pentru camine ai cantine atudenteati<br>c) Dotari ai alte invesattiii                                                                                                    |                                         |
| Contul Meu                   |                                                                      |                                                    |                             | IV.              | d) Burse<br>e) Alte forme de protectie acciala a atudentilor<br>e) Alte forme de protectie acciala a atudentilor                                                                                                    |                                         |
| 🛉 Profil Utilizator          |                                                                      |                                                    |                             |                  | <ul> <li>f) Sume accase pentru realizarea unor obrective de investitii</li> <li>g) Finantarea de proiecte cofinantate din alocatii de la bugetui de stat si surse externe</li> </ul>                                                                                                    |                                         |
|                              |                                                                      |                                                    |                             |                  | 2. Subventii individuale cazare<br>3. Socilia financia: coloridates                                                                                                    |                                         |
| Y Sohimba Parola             |                                                                      |                                                    |                             | v                | Anituri din microproducție, din activitatea stațiunilor didactice experimentale, a grădinilor<br>obtanica, a contrelor de specializare și perfecționare și a editurilor                                                                                                    |                                         |
| Contact                      |                                                                      |                                                    |                             | VI.              | enituri proprii ale caminelor si cantinelor                                                                                                    |                                         |
|                              |                                                                      |                                                    |                             | MI.              | Sume proiecte finantare externa pentru realizarea unor proiecte cofinanțale de la bugetul de<br>dat și din credite externe, acordate de Ministerul Educației și Cercetânii                                                                                                    |                                         |
|                              |                                                                      |                                                    |                             | Total \          | ENITURI (I++VII)                                                                                                    | 0.00                                    |
|                              |                                                                      |                                                    |                             |                  | Date Financiare - CHELTUIELI                                                                                                    |                                         |
|                              |                                                                      |                                                    |                             |                  | Tip oholisiala                                                                                                    | Suma<br>(Iei)                           |
|                              |                                                                      |                                                    |                             | Total (          | HELTUIELI (suma Introdusa)<br>Cheltuieli pentru activitatea de bazá                                                                                                    |                                         |
|                              |                                                                      |                                                    |                             | Н.               | Cheltuieli pentru cercetare                                                                                                    |                                         |
|                              |                                                                      |                                                    |                             |                  | Cheltuieli din alocații de la bugetul de stat cu destinație specială din care (din care):                                                                                                    | 0.00                                    |
|                              |                                                                      |                                                    |                             |                  | a) Cheltuieli pentru reparații capitale<br>b) Subvenții pentru cârnine și cantine studentesti                                                                                                    |                                         |
|                              |                                                                      |                                                    |                             | ш.               | c) Cheltuieli pentru dotari ai alte investiții<br>d) Cheltuieli pentru burse                                                                                                    |                                         |
|                              |                                                                      |                                                    |                             |                  | din care, cheltuieli pentru burse sociale (inclusiv cele ocazionale)<br>e) Cheltuieli pentru alte forme de protectje socială                                                                                                    |                                         |
|                              |                                                                      |                                                    |                             |                  | f) Cazare Individuală OUC 73/2004<br>e) Achizibii calculateare                                                                                                    |                                         |
|                              |                                                                      |                                                    |                             | IV               | 2) Politike di projecte cofinantate din alocatii bugetare                                                                                                    |                                         |
|                              |                                                                      |                                                    |                             | v                | Cheltuieli pentru microproductie, pentru activitatea atatiunilor didactice experimentale, a<br>radinilor botanice, a centrelor de specializare al perfectionare al a editunilor                                                                                                    |                                         |
|                              |                                                                      |                                                    |                             | VI.              | Cheltuieli pentru cimine și cantine studențești<br>Cheltuieli explorate finanțere ederare                                                                                                    |                                         |
|                              |                                                                      |                                                    |                             | Total (          | HELTUIELI (++VII)                                                                                                    | 0.00                                    |
|                              |                                                                      |                                                    |                             | Point V          | and a second second second second second second second second second second second second second second second                                                                                                    | 0.00                                    |
|                              |                                                                      |                                                    |                             | Data g<br>Data u | merarili: 12:06:10, 10/03/2017 {PAGENO] By ANS Platform (http://dute.invot<br>htmei salvari: 10:34-13, 16/02/2017 / {nb} User: vasilica.chinta@uefisech.m.                                                                                                    | attanti-superior.m)<br>HP1192.168.99.12 |
|                              |                                                                      |                                                    |                             |                  | Export Report Intermediar Insens Process Finalizare                                                                                                    |                                         |
|                              |                                                                      |                                                    |                             |                  | and the second second s |                                         |

Se va face exportul raportului prin apăsarea butonului Export Raport Intermediar (numai dacă se dorește vizualizarea datelor completate/actualizate până la acest moment). Dacă mai sunt de făcut modificări/completări, se poate redeschide formularul. În momentul în care raportul este final, finalizarea întregului proces se va putea face apăsând butonul Incepe Proces Finalizare

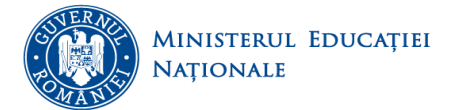

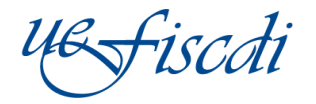

Acest proces va genera un raport care se va descărca din platformă cu ajutorul butonului **Export Raport Final**. După semnarea acestuia, se va încărca în platformă, în format pdf (semnat și ștampilat) cu ajutorul butonului

| Choo             | se File                                                                                                    |                                                   |  |  |  |  |  |  |  |  |
|------------------|----------------------------------------------------------------------------------------------------|---------------------------------------------------|--|--|--|--|--|--|--|--|
| IV.              | Cheltuieli din proiecte cofinantate din alocatii bugetare                                                                                                    |                                                   |  |  |  |  |  |  |  |  |
| <b>v</b> .       | V. Cheltuieli pentru microproductie, pentru activitatea statiunilor didactice experimentale, a gradinilor botanice, a centrelor de specializare si perfectionare si a editurilor |                                                   |  |  |  |  |  |  |  |  |
| VI.              | VI. Cheltuieli pentru cămine și cantine studențești                                                                                                    |                                                   |  |  |  |  |  |  |  |  |
| VII.<br>Total    | VII. Cheltulei contracte finantare externa<br>Total CHELTULELI (I++VII)                                                                                                    |                                                   |  |  |  |  |  |  |  |  |
|                  | Certificam autenticitatea si corectitudinea datelor.                                                                                                    |                                                   |  |  |  |  |  |  |  |  |
|                  | RECTOR, Secretar Sef,,                                                                                                    |                                                   |  |  |  |  |  |  |  |  |
| Data g<br>Data u | generarii: 12:11:26, 10/03/2017 {PAGENO} By ANS Platform (http://date.in<br>altimei salvari: 10:54:13, 16/02/2017 / {nb} User: vasilica.chirita@uefised                          | nvatamant-superior.ro)<br>i.ro, IP: 192.168.99.12 |  |  |  |  |  |  |  |  |
|                  | Redeschide Formular Export Raport Final                                                                                                    |                                                   |  |  |  |  |  |  |  |  |
|                  | Incarcati Raportul Semnat si Scanat                                                                                                    |                                                   |  |  |  |  |  |  |  |  |
|                  | Choose File No file chosen                                                                                                    |                                                   |  |  |  |  |  |  |  |  |
|                  | Finalizare Proces                                                                                                    |                                                   |  |  |  |  |  |  |  |  |
|                  | Cinatizana Dessa                                                                                                    |                                                   |  |  |  |  |  |  |  |  |

După încărcarea documentului semnat și ștampilat, se va apăsa butonul

### **Important!**

Apăsarea acestui buton va trece în Pasul 3, formularul rămâne ne-editabil și nu se mai poate reveni.

### 5.3. Baza Materială

În această pagină se completează datele generale privind baza materială a universității: facilitățile de studiu (număr de amfiteatre, număr de săli de curs, număr de săli de seminar, număr de laboratoare), respectiv numărul și suprafața terenurilor și sălilor de sport și a bazinelor de înot.

| - RAPOARTE                           | Date Financiare - Formular Inchis Baza Material    |  |  |  |  |  |  |
|--------------------------------------|----------------------------------------------------|--|--|--|--|--|--|
|                                      | Baza Materiala Finalizare                          |  |  |  |  |  |  |
| Rapoarte                             | Facilitati de studiu                               |  |  |  |  |  |  |
| <ul> <li>Actualizare date</li> </ul> | Numar Amfiteatre                                   |  |  |  |  |  |  |
| o Drepturi de Acces                  | Numar Sali de curs 🚯                               |  |  |  |  |  |  |
| Parametri<br>Universitate            | Numar Laboratoare                                  |  |  |  |  |  |  |
| 🕋 Date Universitate                  |                                                    |  |  |  |  |  |  |
| 중 <sup>호</sup> Studenti              | Terenuri si sali de sport, bazine de inot 🗊        |  |  |  |  |  |  |
| 😂 Absolventi                         | Suprafata (m2) = suprafata tuturor facilitatilor 1 |  |  |  |  |  |  |
| 😤 Cadre Universitare                 |                                                    |  |  |  |  |  |  |
|                                      | Salvati Modificarile                               |  |  |  |  |  |  |

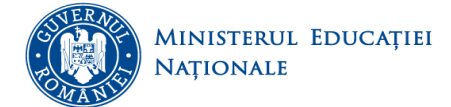

-İSCA

Salvati Modificarile

UNITATEA EXECUTIVĂ PENTRU FINANȚAREA ÎNVĂȚĂMÂNTULUI SUPERIOR, A CERCETĂRII, DEZVOLTĂRII ȘI INOVĂRII

. În caz contrar datele

După introducerea informațiilor solicitate se apasă butonul completate/modificate nu vor fi salvate în platformă.

### 5.4. Finalizare

Pentru finalizarea raportării la categoria Baza Materială se apasă butonul **Finalizare.** În această pagină puteți vizualiza raportul centralizator, se poate exporta raportul intermediar accesând butonul **Export Raport Intermediar** (numai dacă se dorește vizualizarea lui), iar procesul de finalizare se face prin apăsarea butonului **Incepe Proces Finalizare** 

### **Important!**

Dacă mai aveți completări/modificări de făcut, formularul se poate redeschide pentru editare.

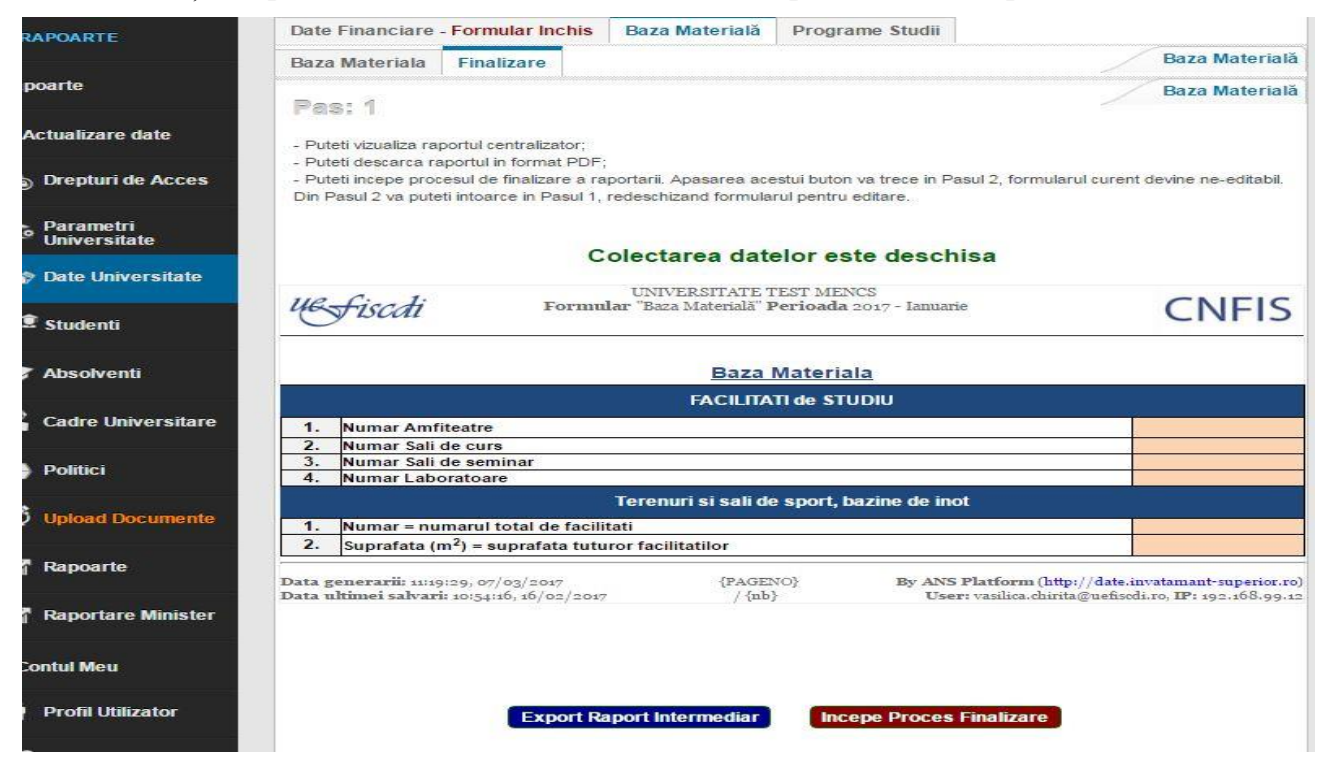

Se va face exportul raportului prin apăsarea butonului **Export Raport Intermediar** (numai dacă se dorește vizualizarea datelor completate până la acest moment). Dacă mai sunt de făcut modificări/completări, se poate redeschide formularul. În momentul în care raportul este final, finalizarea întregului proces se va putea face apăsând butonul **Incepe Proces Finalizare**.

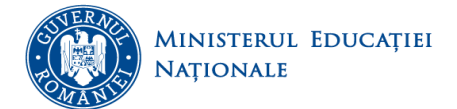

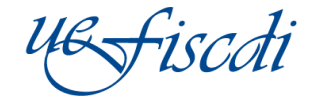

UNITATEA EXECUTIVĂ PENTRU FINANȚAREA ÎNVĂŢĂMÂNTULUI SUPERIOR, A CERCETĂRII, DEZVOLTĂRII ȘI INOVĂRII

# Important! Apăsarea acestui buton va trece în Pasul 2, formularul curent devine ne-editabil. Din Pasul 2 vă puteți întoarce în Pasul 1, redeschizând formularul pentru editare.

Acest proces va genera un raport care se va descărca din platformă cu ajutorul butonului Export Raport Final.

După semnarea acestuia, se va încărca în platformă, în format pdf (semnat și ștampilat) cu ajutorul butonului Choose File

| Actualizare date - Pu<br>Drepturi de Acces - Pu                    | za Materiala<br>RS: 2<br>uteti vizualiza<br>uteti descarca<br>uteti incarca ra | Finalizare<br>raportul centralizate                                     |                                                                                |                                              |                                         |                     | E                          | 3aza Material   |
|--------------------------------------------------------------------|--------------------------------------------------------------------------------|-------------------------------------------------------------------------|--------------------------------------------------------------------------------|----------------------------------------------|-----------------------------------------|---------------------|----------------------------|-----------------|
| apoarte<br>Actualizare date - Pi<br>- Pi<br>Drepturi de Acces - Pi | as: 2<br>uteti vizualiza<br>uteti descarca<br>uteti incarca ra                 | raportul centralizato                                                   |                                                                                |                                              |                                         |                     |                            |                 |
| Actualizare date - Pi<br>- Pi<br>Drepturi de Acces - Pi            | uteti vizualiza<br>uteti descarca<br>uteti incarca ra                          | raportul centralizato                                                   |                                                                                |                                              |                                         |                     | E                          | 3aza Material   |
| Drepturi de Acces                                                  | uteti descarca<br>uteti incarca ra                                             | A                                                                       | эг;                                                                            |                                              |                                         |                     |                            |                 |
|                                                                    | uteti finaliza ra                                                              | a raportul pregatit pe<br>aportul semnat si st<br>aportarea datelor, di | ntru semnat, in format F<br>ampilat in platforma;<br>upa incarcarea fisierului | ′D⊢;<br>semnat. Apasarea                     | acestui buton va trec                   | e in Pasul 3, form  | ularul ramane ne-editab    | il si nu se mai |
| Parametri<br>Universitate                                          | ite reveni.                                                                    |                                                                         |                                                                                |                                              |                                         |                     |                            |                 |
| Date Universitate                                                  |                                                                                | Co                                                                      | olectarea datelo                                                               | reste inchi                                  | sa, dar se poa                          | te redeschi         | de                         |                 |
| t Studenti                                                         | Ľ                                                                              | &fiscdi                                                                 | UN<br>Formular <sup>°</sup> B:                                                 | IIVERSITATE TES<br>aza Materială" <b>Per</b> | T MENCS<br><b>ioada</b> 2017 - Ianuarie |                     | CNFIS                      |                 |
| Absolventi                                                         |                                                                                |                                                                         |                                                                                | <u>Baza Ma</u>                               | <u>ateriala</u>                         |                     |                            |                 |
| Cadro Universitare                                                 |                                                                                |                                                                         |                                                                                | FACILITATI                                   | de STUDIU                               |                     |                            |                 |
| Cadre Universitare                                                 |                                                                                | 1. Numar Amfite                                                         | atre                                                                           |                                              |                                         |                     |                            |                 |
| Politici                                                           |                                                                                | 2. Numar Sali de<br>3. Numar Sali de                                    | seminar                                                                        |                                              |                                         |                     |                            |                 |
|                                                                    |                                                                                | 4. Numar Labora                                                         | toare                                                                          | uri si sali de si                            | nort hazine de inot                     |                     |                            |                 |
| Upload Documente                                                   |                                                                                | 1. Numar = numa                                                         | rul total de facilitati                                                        |                                              |                                         |                     |                            |                 |
| Rapoarte                                                           |                                                                                | 2. Suprafata (m <sup>2</sup>                                            | ) = suprafata tuturor fac                                                      | ilitatilor                                   |                                         |                     |                            | ]               |
| Raportare Minister                                                 |                                                                                |                                                                         | Certifica                                                                      | m autenticitatea s                           | si corectitudinea date                  | lor.                |                            |                 |
| ontul Meu                                                          |                                                                                |                                                                         | RECTOR,                                                                        |                                              |                                         | Secretar Sef,       |                            |                 |
| Profil Utilizator                                                  |                                                                                |                                                                         |                                                                                |                                              |                                         |                     |                            |                 |
| Schimba Parola                                                     | Da                                                                             | ita generarii: 11:27:3                                                  | 30, 07/03/2017                                                                 | {PAGENO}                                     | By ANS P                                | 'latform (http://da | te.invatamant-superior.ro) |                 |
| ontact                                                             | 174                                                                            | ta utunei saivari: i                                                    | 0.34.10, 10/02/2017                                                            | / (10)                                       | User.                                   | usuka.cini nagjučio | Kullo, IF 192.100.99.12    |                 |
|                                                                    |                                                                                |                                                                         |                                                                                |                                              |                                         | _                   |                            |                 |
|                                                                    |                                                                                |                                                                         | Redesch                                                                        | ide Formular                                 | Export Raport Fin                       | al                  |                            |                 |
|                                                                    |                                                                                |                                                                         |                                                                                |                                              |                                         |                     |                            |                 |
|                                                                    |                                                                                |                                                                         | Incore                                                                         | ti Denertul                                  | Commet ei Coa                           |                     |                            |                 |
|                                                                    |                                                                                |                                                                         | incarca                                                                        | u Raportul                                   | semnat si Sca                           | inat                |                            |                 |
|                                                                    |                                                                                |                                                                         | Choo                                                                           | se File No file o                            | hosen                                   |                     |                            |                 |
|                                                                    |                                                                                |                                                                         |                                                                                | Finalizare                                   | Proces                                  |                     |                            |                 |

Se va putea vizualiza documentul cu informațiile completate și se va face exportul raportului final prin apăsarea butonului **Export Raport Final**.

La acest pas redeschiderea formularului este permisă.

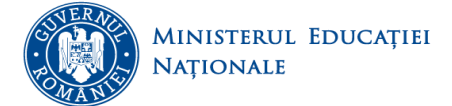

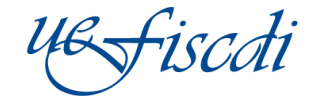

Dupa încărcarea cu ajutorul butonului Choose File a raportului semnat și ștampilat, se apasă butonul Finalizare Proces

Redeschide Formular Export Raport Final

# Incarcati Raportul Semnat si Scanat

Choose File No file chosen

### Finalizare Proces

În acest pas, formularul va deveni needitabil și nu se mai poate redeschide de către utilizator.

| RAPOARTE                  | Date Financiare - Formular Inchis                                                | Baza Materială - Formular Inchis                                             | Programe Studii                                              |                                                     |
|---------------------------|----------------------------------------------------------------------------------|------------------------------------------------------------------------------|--------------------------------------------------------------|-----------------------------------------------------|
|                           | Baza Materiala Finalizare                                                        |                                                                              |                                                              | Baza Materială                                      |
| Rapoarte                  | Pas: 3                                                                           |                                                                              | _                                                            | Baza Materială                                      |
| Actualizare date          | - Puteti vizualiza raportul centralizator;                                       | -                                                                            |                                                              |                                                     |
| Drepturi de Acces         | Puteti descarca raportul in format Pu     Puteti descarca raportul semnat si ind | r;<br>arcat in pasul 2                                                       |                                                              |                                                     |
| Parametri<br>Universitate |                                                                                  | Colectarea datelor este inc                                                  | chisa                                                        |                                                     |
| 📸 Date Universitate       | US fiscati For                                                                   | UNIVERSITATE TEST MENCS<br>mular "Baza Materială" <b>Perioada</b> 2017 - Iar | nuarie                                                       | CNFIS                                               |
| ्रे <sup>9</sup> Studenti |                                                                                  | Paza Materiala                                                               |                                                              |                                                     |
| 📚 Absolventi              |                                                                                  | FACILITATI de STUDIU                                                         |                                                              |                                                     |
| 🖗 Cadre Universitare      | 1. Numar Amfiteatre<br>2. Numar Sali de curs<br>3. Numar Sali de ceminar         |                                                                              |                                                              |                                                     |
| Politici                  | 4. Numar Laboratoare                                                             |                                                                              |                                                              |                                                     |
|                           |                                                                                  | Terenuri si sali de sport, bazine de                                         | e inot                                                       |                                                     |
| 🔮 Upload Documente        | Numar = numarul total de fa     Suprafata (m <sup>2</sup> ) = suprafata t        | cilitati<br>uturor facilitatilor                                             |                                                              |                                                     |
| 🚮 Rapoarte                |                                                                                  | Certificam autenticitatea si corectitudine                                   | ea datelor.                                                  |                                                     |
| 🔏 Raportare Minister      |                                                                                  |                                                                              |                                                              |                                                     |
| Contul Meu                | RECTOR,                                                                          |                                                                              | Secretar Sef,,                                               |                                                     |
| Profil Utilizator         |                                                                                  | ······································                                       |                                                              |                                                     |
| 🕈 Schimba Parola          | Data generarii: 12:42:59, 07/03/2017<br>Data ultimei salvari: 10:54:16, 16/02/2  | {PAGENO} By .<br>.047 / {nb}                                                 | ANS Platform (http://date.:<br>User: vasilica.chirita@uefiso | invatamant-superior.ro)<br>di.ro, IP: 192.168.99.12 |
| Contact                   | Exp                                                                              | ort Raport Final Descarca Raport F                                           | inal Semnat                                                  |                                                     |
|                           |                                                                                  |                                                                              |                                                              |                                                     |

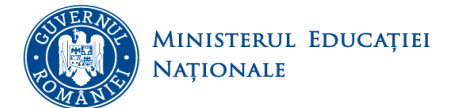

### 5.5. Programe de studii

În această pagină se completează datele generale privind programele de studii din cadrul domeniilor de studii selectate în pagina 4.2. Preselecție domenii de studiu, corespunzător ciclurilor de studii și formelor de învățământ selectate în secțiunea 4.Parametri universitate, pagina 4.4.Preselecție caracteristici domenii de studii.

Pentru fiecare domeniu de studiu se vor completa următoarele date referitoare la programele de studii: numărul programelor oferite de universitate pe fiecare ciclu/formă de învățământ din care: număr total programe de studii, număr total programe acreditate, număr total programe de studii în co-tutelă, valoarea medie a taxei de studiu pentru programele aferente fiecărui ciclu/formă de învățământ.

| RAPOARTE           | Date                                        | Financiare - Formular Inchi                                | Baza Mate                   | erială - Formular In                   | chis Programe Studii                            | ]                                               |                                          |  |
|--------------------|---------------------------------------------|------------------------------------------------------------|-----------------------------|----------------------------------------|-------------------------------------------------|-------------------------------------------------|------------------------------------------|--|
| inoarte            | Mate                                        | matica si stiinte ale naturii                              | Stiinte ingine              | eresti Stiinte so                      | ciale Stiinte umaniste                          | si arte Finalizare                              | Domenii - DFI                            |  |
|                    | Mate                                        | matica Informatica Fiz                                     | ica Chimie                  |                                        |                                                 |                                                 | Domenii de Licență                       |  |
| Actualizare date   | Mat                                         | ematica                                                    |                             |                                        |                                                 |                                                 |                                          |  |
| Drepturi de Acces  |                                             |                                                            | r                           | Caracteristici programe studii         |                                                 |                                                 |                                          |  |
| Parametri          |                                             | Ciclu                                                      | Forma<br>învățământ         | programe de<br>studii 🚺                | de studii acreditate (i)                        | de studii în cotutelă (i)                       | taxei de studiu<br>(i)                   |  |
| Universitate       |                                             | A                                                          | В                           | С                                      | D                                               | E                                               | F                                        |  |
| Date Universitate  | 1                                           | Licență                                                    | 6 Frecvență                 |                                        |                                                 |                                                 |                                          |  |
| 📱 Studenti         | 2                                           |                                                            | Frecvență<br>redusă 🛈       |                                        |                                                 |                                                 |                                          |  |
| Absolventi         | 3                                           |                                                            | Învățământ la<br>distanță 🚯 |                                        |                                                 |                                                 |                                          |  |
|                    | 4                                           | Master (1 an) 🚯                                            | Frecvență                   |                                        |                                                 |                                                 |                                          |  |
| Cadre Universitare | 5                                           |                                                            | Frecvență<br>redusă 🔞       |                                        |                                                 |                                                 |                                          |  |
| Politici           | 6                                           | Doctorat                                                   | Frecvență                   |                                        |                                                 |                                                 |                                          |  |
| Helend Decomposite | 7                                           |                                                            | Frecvență<br>redusă 🚯       |                                        |                                                 |                                                 |                                          |  |
| opidad Documente   | 8                                           |                                                            | Fără<br>frecvență           |                                        |                                                 |                                                 |                                          |  |
| Rapoarte           | 9                                           | AF: Grade didactice<br>preuniversitare                     | Frecvență                   |                                        |                                                 |                                                 |                                          |  |
| Raportare Minister | 10                                          | AF: An pregătitor 🚯                                        | Frecvență                   |                                        |                                                 |                                                 |                                          |  |
|                    | 11                                          | AF: Pregatire pedagogică -<br>licență 🕕                    | Frecvență                   |                                        |                                                 |                                                 |                                          |  |
| ontul Meu          | 12                                          | AF: Pregătire pedagogică -<br>master 🚯                     | Frecvență                   |                                        |                                                 |                                                 |                                          |  |
| Profil Utilizator  | 13                                          | AF: Pregătire pedagogică<br>(postuniversitar - nivelul I)  | Frecvență                   |                                        |                                                 |                                                 |                                          |  |
| Schimba Parola     | 14                                          | AF: Pregătire pedagogică<br>(postuniversitar - nivelul II) | Frecvență                   |                                        |                                                 |                                                 |                                          |  |
| ontact             |                                             | Cielu                                                      | Formă<br>învățământ         | Număr total<br>programe de<br>studii i | Număr total programe<br>de studii acreditate il | Număr total programe<br>de studii în cotutelă 🗊 | Valoarea medie a<br>taxei de studiu<br>i |  |
|                    | 15                                          | AF: Programe<br>postdoctorale de cercetare<br>avansată     | Frecvență                   |                                        |                                                 |                                                 |                                          |  |
|                    | 16                                          | AF: Programe de conversie<br>profesională 🚯                | Fără<br>frecvență           |                                        |                                                 |                                                 |                                          |  |
|                    | Total                                       |                                                            |                             | 0                                      | 0                                               | 0                                               | -                                        |  |
|                    | [1] Nr ta                                   | ibele 1                                                    |                             |                                        |                                                 |                                                 |                                          |  |
|                    | enii - DFI<br>matica si stiinte ale naturii |                                                            |                             | Domenii de Licență<br>Matematica       |                                                 |                                                 |                                          |  |
|                    |                                             |                                                            |                             | Sal                                    | Ivati                                           |                                                 |                                          |  |

Se completează informațiile solicitate și se SALVEAZĂ (se apasă butonul Salvati pentru fiecare tabel) aferent unui domeniu de studiu. În caz contrar datele completate/modificate nu vor fi salvate în platformă.

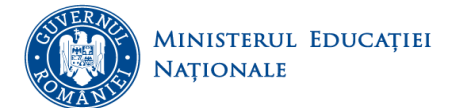

### 5.6. Finalizare

În această pagină puteți vizualiza raportul centralizator, se poate exporta raportul intermediar (numai dacă se

dorește vizualizarea lui), iar procesul de finalizare se face prin apăsarea butonului Incepe Proces Finalizare

# Important! Apăsarea acestui buton va trece in Pasul 2, formularul curent devine ne-editabil. Din Pasul 2 vă puteți întoarce în Pasul 1, redeschizând formularul pentru editare.

tarea datelor este desebisa

|      | UNIVERSITATE TEST M                                     | ENCS                                 |                                                 | CNIEIC                                           |  |  |  |  |  |  |  |
|------|---------------------------------------------------------|--------------------------------------|-------------------------------------------------|--------------------------------------------------|--|--|--|--|--|--|--|
| u    | Formular "Programe Studii" Perioa                       | da 2017 - Ianuarie                   |                                                 | CNFIS                                            |  |  |  |  |  |  |  |
|      | Centralizator Programe Studii                           |                                      |                                                 |                                                  |  |  |  |  |  |  |  |
|      | Ciclu / Forma de invatamant                             | Numar total<br>programe de<br>studii | Numar total<br>programe de<br>studii acreditate | Numar total<br>programe de<br>studii in cotutela |  |  |  |  |  |  |  |
|      | Licenta                                                 | 0                                    | 0                                               | 0                                                |  |  |  |  |  |  |  |
|      | Frecventa                                               | 0                                    | 0                                               | 0                                                |  |  |  |  |  |  |  |
| 1    | Frecventa redusa                                        | 9                                    | 0                                               |                                                  |  |  |  |  |  |  |  |
|      | Invatament corol                                        | 2                                    |                                                 |                                                  |  |  |  |  |  |  |  |
|      |                                                         | 9                                    |                                                 |                                                  |  |  |  |  |  |  |  |
|      | Frequenta                                               | 2                                    | 0                                               |                                                  |  |  |  |  |  |  |  |
| 2    | Frecventa redusa                                        | 0                                    | ŏ                                               | i i i i i i i i i i i i i i i i i i i            |  |  |  |  |  |  |  |
|      | Invatamant la distanta                                  | 0                                    | 0                                               | 0                                                |  |  |  |  |  |  |  |
|      | Master (1,5 ani)                                        | 0                                    | 0                                               | 0                                                |  |  |  |  |  |  |  |
| ~    | Frecventa                                               | 0                                    | 0                                               | C                                                |  |  |  |  |  |  |  |
| 3    | Frecventa redusa                                        | 0                                    | 0                                               | 0                                                |  |  |  |  |  |  |  |
|      | Invatamant la distanta                                  | 0                                    | 0                                               | ( c                                              |  |  |  |  |  |  |  |
|      | Master (2 ani)                                          | 0                                    | 0                                               | 0                                                |  |  |  |  |  |  |  |
| 4    | Freeventa                                               | 9                                    | 0                                               | 0                                                |  |  |  |  |  |  |  |
|      | Precventa redusa                                        | 9                                    |                                                 |                                                  |  |  |  |  |  |  |  |
|      | invatamant la distanta                                  | 0                                    | 0                                               |                                                  |  |  |  |  |  |  |  |
|      | Doctorat<br>Frequenta                                   | 0                                    | 0                                               |                                                  |  |  |  |  |  |  |  |
| 5    | Frecventa redusa                                        | ŏ                                    | ŏ                                               | č                                                |  |  |  |  |  |  |  |
|      | Fara frecventa                                          | 0                                    | 0                                               | c                                                |  |  |  |  |  |  |  |
|      | AF: Rezidentiat                                         | 0                                    | 0                                               |                                                  |  |  |  |  |  |  |  |
| 6    | Frecventa                                               | 0                                    | 0                                               | 0                                                |  |  |  |  |  |  |  |
|      | AF: Grade didactice preuniversitare                     | 0                                    | 0                                               |                                                  |  |  |  |  |  |  |  |
| 7    | Frequenta                                               | 0                                    | 0                                               |                                                  |  |  |  |  |  |  |  |
|      | AE: An pregatitor                                       | -                                    | -                                               |                                                  |  |  |  |  |  |  |  |
| 8    | Frequenta                                               | 0                                    | 0                                               |                                                  |  |  |  |  |  |  |  |
|      | AF: Pregatire pedagogica - licenta                      | 9                                    |                                                 |                                                  |  |  |  |  |  |  |  |
| 9    | Frequenta                                               | 9                                    |                                                 |                                                  |  |  |  |  |  |  |  |
|      | AF: Pregatire pedagogica - master                       |                                      |                                                 |                                                  |  |  |  |  |  |  |  |
| 10   | Frecventa                                               |                                      | 0                                               |                                                  |  |  |  |  |  |  |  |
|      | AF: Pregatire pedagogica (postuniversitar - nivelul I)  | 0                                    | 0                                               |                                                  |  |  |  |  |  |  |  |
| 11   | Freeventa                                               | 0                                    | 0                                               |                                                  |  |  |  |  |  |  |  |
|      | AF: Pregatire pedagogica (postuniversitar - nivelul II) | 0                                    | 0                                               |                                                  |  |  |  |  |  |  |  |
| 12   | Freeventa                                               | 0                                    | 0                                               | 0                                                |  |  |  |  |  |  |  |
|      | AF: Programe postuniversitare de perfectionare          | 0                                    | 0                                               | 0                                                |  |  |  |  |  |  |  |
| 13   | Frecventa                                               | 0                                    | 0                                               |                                                  |  |  |  |  |  |  |  |
|      | AF: Programe postdoctorale de cercetare avansata        | 0                                    | 0                                               | 0                                                |  |  |  |  |  |  |  |
| 14   | Frecventa                                               | 0                                    | 0                                               | 0                                                |  |  |  |  |  |  |  |
|      | AF: Programe postuniversitare de formare si dezvoltare  |                                      |                                                 |                                                  |  |  |  |  |  |  |  |
| 15   | profesionala continua                                   | 0                                    | 0                                               | C                                                |  |  |  |  |  |  |  |
|      | Frecventa                                               | 0                                    | 0                                               | 0                                                |  |  |  |  |  |  |  |
| 40   | AF: Programe de conversie profesionala                  | 0                                    | 0                                               | 0                                                |  |  |  |  |  |  |  |
| 16   | Frecventa                                               | 0                                    | 0                                               | 0                                                |  |  |  |  |  |  |  |
|      |                                                         |                                      |                                                 |                                                  |  |  |  |  |  |  |  |
| Data | generarii: 13:39:14, 07/03/2017 {PAGENO}                | By ANS P                             | latform (http://date.i                          | nvatamant-superior.ro)                           |  |  |  |  |  |  |  |
| Data | ultimei salvari: 15:25:31, 06/03/2017 / {nb}            | User: v                              | asilica.chirita@uefisc                          | di.ro, IP: 192.168.99.12                         |  |  |  |  |  |  |  |

Export Raport Intermediar

Incepe Proces Finalizare

Export Raport Intermediar se va accesa numai în cazul în care se dorește vizualizarea raportului în format pdf.

Se va putea vizualiza documentul cu informațiile completate și se va face exportul raportului final prin apăsarea butonului **Export Raport Final**.

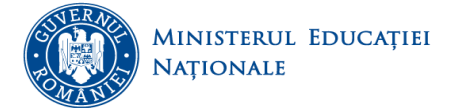

iscđi

**CNFIS** 

Unitatea Executivă Pentru Finanțarea Învățământului Superior, a Cercetării, Dezvoltării și Inovării

### La acest pas redeschiderea formularului este permisă.

### Colectarea datelor este inchisa, dar se poate redeschide

48-fiscdi

UNIVERSITATE TEST MENCS Formular "Programe Studii" Perioada 2017 - Ianuarie

|          | Ciclu / Forma de invatamant                                                                                                    | Numar total<br>programe de<br>studii | Numar total<br>programe de<br>studii acreditate | Numar total<br>programe de studii<br>in cotutela |
|----------|----------------------------------------------------------------------------------------------------|--------------------------------------|-------------------------------------------------|--------------------------------------------------|
| L        | Joenta                                                                                                    | 0                                    | 2                                               | 0                                                |
| I [      | Freoventa                                                                                                    | 0                                    | 2                                               | 0                                                |
| 1        | Freoventa reduca                                                                                                    | 0                                    | 0                                               | 0                                                |
|          | Invatamant la distanta                                                                                                    | 0                                    | 0                                               | 0                                                |
|          | Invatamant seral                                                                                                    | 0                                    | 0                                               | 0                                                |
|          | Aaster (1 an)                                                                                                    | 0                                    | 0                                               | 0                                                |
| 2        | Freeventa                                                                                                    | 0                                    | 0                                               | 0                                                |
| *        | Freoventa reduca                                                                                                    | U                                    | 0                                               | 0                                                |
|          | Invatamant la distanta                                                                                                    | 0                                    | 0                                               | 0                                                |
|          | Aaster (1,5 ani)                                                                                                    | 0                                    | 0                                               | 0                                                |
| 2        | Freeventa                                                                                                    | 0                                    | 0                                               | 0                                                |
| "  -     | Freoventa reduca                                                                                                    | 0                                    | 0                                               | 0                                                |
|          | Invatamant la distanta                                                                                                    | 0                                    | 0                                               | 0                                                |
| Ν        | Aaster (2 ani)                                                                                                    | 0                                    | 0                                               | (                                                |
|          | Freoventa                                                                                                    | 0                                    | 0                                               | 0                                                |
| 4        | Freoventa reduca                                                                                                    | 0                                    | 0                                               | 0                                                |
|          | Invatamant la distanta                                                                                                    | 0                                    | 0                                               |                                                  |
|          | Doctorat                                                                                                    | 0                                    | 0                                               | 0                                                |
|          | Freoventa                                                                                                    | 0                                    | 0                                               | 0                                                |
| 1 2      | Freoventa reduca                                                                                                    | 0                                    | 0                                               | 0                                                |
|          | Fara freoventa                                                                                                    | 0                                    | 0                                               | 0                                                |
| A        | AF: Rezidentiat                                                                                                    | 0                                    | 0                                               | 0                                                |
| 6        | Freoventa                                                                                                    | 0                                    | 0                                               | 0                                                |
| 4        | E: Grade didactice preuniversitare                                                                                                    | 0                                    | 0                                               | 0                                                |
| 7 -      | Frequenta                                                                                                    |                                      |                                                 |                                                  |
|          |                                                                                                    |                                      |                                                 |                                                  |
| 8 1      | kr: An pregatitor                                                                                                    | 0                                    |                                                 |                                                  |
| -        | Freoventa                                                                                                    | 0                                    | 0                                               | 0                                                |
| · ^      | AF: Pregatire pedagogica - licenta                                                                                                    | 0                                    | 0                                               | 0                                                |
| 3        | Freoventa                                                                                                    | 0                                    | 0                                               | 0                                                |
| 4        | AF: Pregatire pedagogica - master                                                                                                    | 0                                    | 0                                               | 0                                                |
| 10       | Frequenta                                                                                                    | 0                                    | 0                                               | 0                                                |
|          | F: Prenatire nerionogica (nostuniversitar - nivelui I)                                                                                                    |                                      |                                                 |                                                  |
| 11       | Consume and a second second se |                                      |                                                 |                                                  |
|          | Freoventa                                                                                                    | U                                    | 0                                               |                                                  |
| 12       | AF: Pregatire pedagogica (postuniversitar - nivelui II)                                                                                                    | 0                                    | 0                                               | 0                                                |
|          | Freoventa                                                                                                    | 0                                    | 0                                               | 0                                                |
| 40       | AF: Programe postuniversitare de perfectionare                                                                                                    | 0                                    | 0                                               | 0                                                |
| 13       | Freoventa                                                                                                    | 0                                    | 0                                               | 0                                                |
| 4        | F: Programe postdoctorale de cercetare avansata                                                                                                    | 0                                    | 0                                               | 0                                                |
| 14       | Freeventa                                                                                                    | 0                                    |                                                 |                                                  |
| $\vdash$ | F. Barran and the barrantic of the second state of the second state of the second stat |                                      |                                                 |                                                  |
| 15 P     | F: Programe postuniversitare de formare si dezvoltare<br>profesionala continua                                                                                                    | 0                                    | 0                                               | 0                                                |
|          | Freeventa                                                                                                    | 0                                    | 0                                               | 0                                                |
| 16       | AF: Programe de conversie profesionala                                                                                                    | 0                                    | 0                                               | 0                                                |
| 10       | Freoventa                                                                                                    | 0                                    | 0                                               | 0                                                |

Certificam autenticitatea si corectitudinea dateior.

RECTOR, Secretar Sef., Data generarii: 13:10:28, 10/03/2017 (PAGENO) By ANS Platform (http://date.invatamant-superior.ro) Data ultimei salvari: 15:25:31, 06/03/2017 User: vasilica.chirita@ucfisedi.ro, IP: 192.168.99.12 / {nb}

Redeschide Formular Export Raport Final

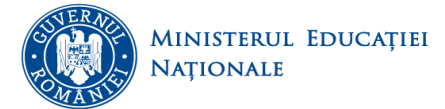

*stiscdi* 

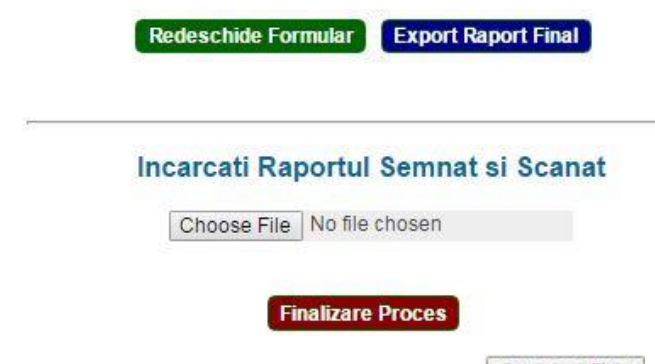

Dupa încărcarea cu ajutorul butonului Choose File a raportului semnat și ștampilat, se apasă butonul **Finalizare Proces** 

În acest pas, formularul va deveni needitabil și nu se mai poate redeschide de către utilizator.

### 6. Studenți

Această secțiune vizează introducerea datelor cu privire la numărul de studenți înmatriculați în programele de studii ale universității, în funcție de caracteristicile principale ale programului de studii (locul desfășurării programului de studii, în sau în afara localității de reședință a universității, sau în extensie în afara țării, domeniul fundamental și de studii de care aparține programul de studii; ciclul de studii sau altă formă de pregătire; forma de învățământ; limba de predare și anul de studii), respectiv ale studentului (cetățenia: română, UE și SEE, sau altă cetățenie decât română, UE și SEE; forma de finanțare).

| RAPOARTE                  | Studenți                                                                                                    |                     |                                    |                        |  |  |  |  |  |  |  |
|---------------------------|----------------------------------------------------------------------------------------------------|---------------------|------------------------------------|------------------------|--|--|--|--|--|--|--|
| <b>bf</b> -               | În locația de baza a universității În extensii din România ale universității În extensii din afara țării ale univer                       | sității Finalizare  | Import macheta                     |                        |  |  |  |  |  |  |  |
| capoane                   | Cetățenie Română Cetățenie UE și SEE Altă cetățenie decât Română, UE și SEE                                                               |                     | etățenie                           | Localitate de studiu 🚯 |  |  |  |  |  |  |  |
| Actualizare date          | Matematica si stiinte ale naturii Stiinte ingineresti Stiinte sociale Stiinte umaniste si arte                                            |                     |                                    | Domenii - DFI          |  |  |  |  |  |  |  |
| 📩 Drophuri do Accor       | Matematica Informatica Fizica Chimie                                                                                                    |                     |                                    | Domenii de Licență     |  |  |  |  |  |  |  |
| (a) Dieptuit de Acces     | Licentă Master (1 an) Doctorat AF: Grade didactice preuniversitare AF: An pregătitor AF: Pregati                                          | re pedagogică - lic | ență                               |                        |  |  |  |  |  |  |  |
| Parametri<br>Universitate | AF: Pregătire pedagogică - master AF: Pregătire pedagogică (postuniversitar - nivelul I) AF: Pregătire ped                                | agogică (postunive  | ersitar - nivelul II)              |                        |  |  |  |  |  |  |  |
| 😂 Date Universitate       | Ar: Programe postocotorale de cercetare avansata Ar: Programe de conversie profesionala                                                   |                     |                                    |                        |  |  |  |  |  |  |  |
| y bate conversitate       | Date generale studenții Frecvența Frecvența redusa invațamant la distanța                                                                 |                     |                                    | Ponna invaçamant 😈     |  |  |  |  |  |  |  |
| ੍ਹੋ <sup>®</sup> Studenti | Frecvență 😝                                                                                                    |                     |                                    |                        |  |  |  |  |  |  |  |
| 😂 Absolventi              |                                                                                                    |                     | An etu                             | diu (III)              |  |  |  |  |  |  |  |
| -                         | Limbă predare 👔                                                                                                    | Finanțare<br>atudii | An 1 An 2                          | An 3 Total             |  |  |  |  |  |  |  |
| Cadre Universitare        | A                                                                                                    | в                   | C D                                | E F                    |  |  |  |  |  |  |  |
| Politici                  | 1 Studil de specialitate în limba română 🚯                                                                                                | Buget 🚯             | 2 1                                | 2 5                    |  |  |  |  |  |  |  |
| -                         | 2                                                                                                    | Taxă 🚯              | 1 4                                | 3 8                    |  |  |  |  |  |  |  |
| Upload Documente          | 3 Studil de specialitate integral în limba engleză ()                                                                                     | Buget 🚯             | 1 2                                | 2 5                    |  |  |  |  |  |  |  |
| Rapoarte                  | 4                                                                                                    | Taxă 🕜              | 1 1                                | 2 4                    |  |  |  |  |  |  |  |
|                           | 5 Studii de specialitate integrai în limba franceză 🌘                                                                                     | Buget 🚯             |                                    |                        |  |  |  |  |  |  |  |
| Raportare Minister        | 6                                                                                                    | Taxă 🕜              |                                    |                        |  |  |  |  |  |  |  |
| Contul Meu                | 7 Studii de specialitate integral în limba spaniolă 🕕                                                                                     | Buget 🕦             |                                    |                        |  |  |  |  |  |  |  |
|                           | 8                                                                                                    | Taxă 🕜              |                                    |                        |  |  |  |  |  |  |  |
| Profil Utilizator         | Studii de specialitate parțial în limbi de mare circulație internațională (engleză, franceză, germană, spaniolă) și în<br>limba română () | Buget 🚯             |                                    |                        |  |  |  |  |  |  |  |
| Schimba Parola            | 10                                                                                                    | Taxă 🕢              |                                    |                        |  |  |  |  |  |  |  |
|                           | 11 Studil de specialitate în limba germană (ib. maternă) 🚯                                                                                | Buget 🚯             |                                    |                        |  |  |  |  |  |  |  |
| Contact                   | 12                                                                                                    | Taxă 🕜              |                                    |                        |  |  |  |  |  |  |  |
|                           | 13 Studii de specialitate integral în alte limbi, înclusiv de circulație restrânsă 🌘                                                      | Buget 🚯             |                                    |                        |  |  |  |  |  |  |  |
|                           | 14                                                                                                    | Taxá 🕜              |                                    |                        |  |  |  |  |  |  |  |
|                           | Limbă predare 👔                                                                                                    | Finanțare<br>atudii | An 1 An 2                          | An 3 Total             |  |  |  |  |  |  |  |
|                           | 15 Studii de specialitate parțial în alte limbi, înclusiv de circulație restrânsă și în limba română 🕕                                    | Buget 🕜             |                                    |                        |  |  |  |  |  |  |  |
|                           | 16                                                                                                    | Taxă 🚯              |                                    |                        |  |  |  |  |  |  |  |
|                           | Total                                                                                                    |                     | 5 8                                | 9 22                   |  |  |  |  |  |  |  |
|                           |                                                                                                    |                     |                                    |                        |  |  |  |  |  |  |  |
|                           | [1] Nr fabele 1                                                                                                    |                     |                                    |                        |  |  |  |  |  |  |  |
|                           | Localitate de studiu<br>În locația de baza a universității Cetățenie Română Domenii - DFI<br>Matematica el stiinte ale naturii Matematica | le Licență C<br>a L | iciu Formă înv<br>Icență Frecvență | i <sup>zițământ</sup>  |  |  |  |  |  |  |  |
|                           |                                                                                                    |                     |                                    |                        |  |  |  |  |  |  |  |
|                           | Salvati                                                                                                    |                     |                                    |                        |  |  |  |  |  |  |  |

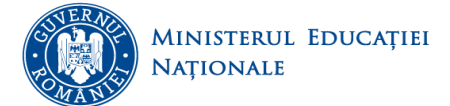

Se completează informațiile corespunzătoare studenților înmatriculați în universitate în anul universitar în

curs și se SALVEAZĂ (se apasă butonul <sup>Salvati</sup> pentru fiecare tabel) aferent unui domeniu de studiu, ciclu de studiu sau altă formă de pregătire și formă de învățământ. În caz contrar datele completate/modificate nu vor fi salvate în platformă.

# Important! În cazul în care secțiunea *4.Parametri Universitate* nu a fost completată corespunzător, câmpurile pot să genereze erori.

Totodată, această secțiune vizează și introducerea unor date generale privind studenții, la nivel de ciclu de studii sau alte forme de studii, respectiv domeniu de studiu și cetățenie, în funcție de caracteristicile principale ale studentului (gen, etnie, dizabilități, momentul de admitere la studii sau finalizare a studiilor, apartenența la un grup dezavantajat, participarea la programe de practică în mediul angajator).

| Î          | Parametri<br>Universitate | Dat              | te ger | nerale s       | erale studenți Frecvență Frecvență redusă Învățământ la distanță |                                |                       |                          |   |    |  |
|------------|---------------------------|------------------|--------|----------------|------------------------------------------------------------------|--------------------------------|-----------------------|--------------------------|---|----|--|
| -          | Date Universitate         | Da               | ite (  | gene           | rale st                                                          | udenți                         |                       |                          |   |    |  |
| <b>ຄ</b> ≇ | Studenti                  |                  | 1      | ;              | Gen 👔                                                            |                                |                       |                          |   |    |  |
| <b>a</b>   | Absolventi                | 1                |        | A              | Număr I                                                          | bărbați                        | В                     |                          | С | 10 |  |
| 8          | Cadre Universitare        | 2                |        |                | Număr f                                                          | femei                          |                       |                          |   | 12 |  |
| Þ          | Politici                  | 3                |        |                | Numar 1                                                          | total                          |                       |                          |   | 22 |  |
| ٢          | Upload Documente          | $\left  \right $ | #      | Etnie          | 6                                                                |                                |                       |                          |   |    |  |
| <b>%</b>   | Rapoarte                  |                  | A      |                |                                                                  |                                | В                     |                          |   | c  |  |
| <b>%</b>   | Raportare Minister        | 1                |        | Număr<br>Număr | r studenți<br>r studenți                                         | de etnie romà<br>de altă etnie | 6<br>0                |                          |   | 4  |  |
| ▶ Co       | ntul Meu                  | 3                |        | Total s        | studenți de                                                      | etnie (altă d                  | ecât română)          |                          |   | 7  |  |
| ŧ          | Profil Utilizator         |                  | -      | Dirol          |                                                                  |                                |                       |                          |   |    |  |
| <b>.</b> ? | Schimba Parola            | F                | #<br>A | Diza           | мптаџ                                                            |                                | в                     |                          | ( | C  |  |
| ► Co       | ntact                     | 1                |        | Numà           | ár persoar                                                       | ne cu dizabilit                | tăți 🚯                |                          |   | 1  |  |
|            |                           |                  |        |                |                                                                  |                                |                       |                          |   |    |  |
|            |                           | H                | #      | Stude          | nți / Absol                                                      | venți maturi                   |                       |                          |   | c  |  |
|            |                           | 1                | ^      | Număi          | r studenți                                                       | / absolvenți r                 | maturi 🕤              |                          |   | 2  |  |
|            |                           |                  |        |                |                                                                  |                                |                       |                          |   |    |  |
|            |                           | 1                | Nu     | năr tota       | al studenți                                                      | l absolvenți                   | per mediul de reziden | ță al domiciliului stabi | 6 |    |  |
|            |                           | 1                |        | and in t       | underen de                                                       |                                | В                     |                          |   | C  |  |
|            |                           | 1                | Din    | mediul         | rural ()                                                         | ,                              |                       |                          |   | 15 |  |

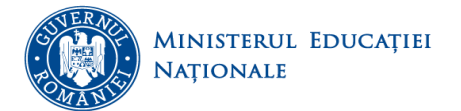

*Fiscoti* 

| A       B       C         1       Număr studenți ()                                                                                                    |    |   | •         | Studenți la a doua facultate                                                 |           |
|----------------------------------------------------------------------------------------------------|----|---|-----------|------------------------------------------------------------------------------|-----------|
| 1       Număr studenți ①         #       Prelungire studii         #       Prelungire studii         A       B         1       Număr studenți aflați în perioada de prelungire a studiilor ①         #       Medii dezavantajate         #       Medii dezavantajate         #       Medii dezavantajate         Număr studenți din medii dezavantajate socio-economic ①         Număr studenți din medii dezavantajate socio-economic ①         #       Practică finalizată (în anul universitar anterior)         A       B         4       B         0       Durata medie (ca număr de ore) pentru stagiul de practică realizat în anul anterior                                                                                                    |    |   | A         | В                                                                            | С         |
| #       Prelungire studii         #       Prelungire studii         A       B       C         1       Număr studenți aflați în perioada de prelungire a studiilor )       C         #       Medii dezavantajate       C         #       Medii dezavantajate       C         A       B       C         1       Număr studenți din medii dezavantajate socio-economic )       C         I       Număr studenți din medii dezavantajate socio-economic )       C         I       Număr studenți din medii dezavantajate socio-economic )       C         I       Număr studenți din medii dezavantajate socio-economic )       C         I       Număr studenți din medii dezavantajate socio-economic )       C         I       Durata finalizată (în anul universitar anterior)       C         I       Număr studenți cu frecvență care au făcut practică în anul universitar anterior       C         I       Durata medie (ca număr de ore) pentru stagiul de practică realizat în anul       S                                                                                                    | 1  |   |           | Număr studenți 🚯                                                             |           |
| #       Prelungire studii       C         #       Prelungire studii       C         1       Număr studenți aflați în perioada de prelungire a studiilor )       C         1       Număr studenți aflați în perioada de prelungire a studiilor )       C         #       Medii dezavantajate       C         #       Medii dezavantajate       C         1       Număr studenți din medii dezavantajate socio-economic )       C         1       Număr studenți din medii dezavantajate socio-economic )       C         4       Practică finalizată (în anul universitar anterior)       C         4       B       C         1       Număr studenți cu frecvență care au făcut practică în anul universitar anterior)       C         2       Durata medie (ca număr de ore) pentru stagiul de practică realizat în anul anterior )       C                                                                                                    |    |   |           |                                                                              |           |
| #       Prelungire studii       B       C         1       A       B       C         1       Număr studenți aflați în perioada de prelungire a studiilor ()       Image: Comparison of the period of the period of t                                                              |    |   |           |                                                                              |           |
| A       B       C         1       Număr studenți aflați în perioada de prelungire a studiilor ()       Image: Comparison of the period de prelungire a studiilor ()         #       Medii dezavantajate       Image: Comparison of the period de prelungire a studiilor ()         #       Medii dezavantajate       Image: Comparison of the period de prelungire a studiilor ()         #       Medii dezavantajate       Image: Comparison of the period de prelungire a studiilor ()         I       Număr studenți din medii dezavantajate socio-economic ()       Image: Comparison of the period de prelungire a studiilor ()         I       Practică finalizată (în anul universitar anterior)       Image: Comparison of the period de prelungire a studiilor ()         I       A       B       C         I       Număr studenți cu frecvență care au făcut practică în anul universitar anterior ()       Image: Comparison of the pentru stagiul de practică realizat în anul anterior ()         I       Durata medie (ca număr de ore) pentru stagiul de practică realizat în anul Image: Image: Imag                                                                                                    |    | # | Prel      | ungire studii                                                                |           |
| 1       Număr studenți aflați în perioada de prelungire a studiilor ①         #       Medii dezavantajate         #       Medii dezavantajate         A       B         1       Număr studenți din medii dezavantajate socio-economic ①         2       Practică finalizată (în anul universitar anterior)         A       B         C       1         Număr studenți cu frecvență care au făcut practică în anul universitar anterior)         A       B         C       1         Durata medie (ca număr de ore) pentru stagiul de practică realizat în anul anterior ①                                                                                                    |    | A |           | В                                                                            | С         |
| #       Medii dezavantajate         #       Medii dezavantajate         A       B       C         1       Număr studenți din medii dezavantajate socio-economic ①         I       Număr studenți din medii dezavantajate socio-economic ①         I       Practică finalizată (în anul universitar anterior)         I       Practică finalizată (în anul universitar anterior)         I       Număr studenți cu frecvență care au făcut practică în anul universitar anterior         I       Număr studenți cu frecvență care au făcut practică în anul universitar anterior         I       Durata medie (ca număr de ore) pentru stagiul de practică realizat în anul                                                                                                    | 1  |   | Num       | ar studenți aflați în perioada de prelungire a studiilor 🚯                   |           |
| #       Medii dezavantajate         #       Medii dezavantajate         A       B       C         1       Număr studenți din medii dezavantajate socio-economic ①         #       Practică finalizată (în anul universitar anterior)         #       Practică finalizată (în anul universitar anterior)         A       B       C         1       Număr studenți cu frecvență care au făcut practică în anul universitar anterior)         2       Durata medie (ca număr de ore) pentru stagiul de practică realizat în anul anterior ①                                                                                                    |    |   |           |                                                                              |           |
| #       Medii dezavantajate         A       B       C         1       Număr studenți din medii dezavantajate socio-economic ①       Image: Constraint of the second second seco                                   |    |   |           |                                                                              |           |
| A       B       C         1       Număr studenți din medii dezavantajate socio-economic ①       Image: Constraint of the social constraint of the social constraint of the social |    | # | Med       | ii dezavantajate                                                             |           |
| 1       Număr studenți din medii dezavantajate socio-economic ①         #       Practică finalizată (în anul universitar anterior)         #       Practică finalizată (în anul universitar anterior)         A       B       C         1       Număr studenți cu frecvență care au făcut practică în anul universitar anterior       C         2       Durata medie (ca număr de ore) pentru stagiul de practică realizat în anul       C                                                                                                    |    | A |           | В                                                                            | С         |
| #       Practică finalizată (în anul universitar anterior)         #       Practică finalizată (în anul universitar anterior)         A       B       C         1       Număr studenți cu frecvență care au făcut practică în anul universitar anterior       C         2       Durata medie (ca număr de ore) pentru stagiul de practică realizat în anul       C                                                                                                    | 1  |   | Num       | ar studenți din medii dezavantajate socio-economic 🏮                         |           |
| #       Practică finalizată (în anul universitar anterior)         #       Practică finalizată (în anul universitar anterior)         A       B       C         1       Număr studenți cu frecvență care au făcut practică în anul universitar anterior       C         2       Durata medie (ca număr de ore) pentru stagiul de practică realizat în anul       C                                                                                                    |    |   |           |                                                                              |           |
| #       Practică finalizată (în anul universitar anterior)         A       B       C         1       Număr studenți cu frecvență care au făcut practică în anul universitar anterior       C         2       Durata medie (ca număr de ore) pentru stagiul de practică realizat în anul anterior       C                                                                                                    |    |   |           |                                                                              |           |
| A     B     C       1     Număr studenți cu frecvență care au făcut practică în anul universitar anterior       2     Durata medie (ca număr de ore) pentru stagiul de practică realizat în anul                                                                                                    |    | # | Pract     | ică finalizată (în anul universitar anterior)                                |           |
| Număr studenți cu frecvență care au făcut practică în anul universitar anterior         O         Durata medie (ca număr de ore) pentru stagiul de practică realizat în anul         anterior                                                                                                    |    | A |           | В                                                                            | С         |
| 2 Durata medie (ca număr de ore) pentru stagiul de practică realizat în anul                                                                                                    | 1  |   | Numă<br>O | ir studenți cu frecvență care au făcut practică în anul universitar anterior |           |
| americi U                                                                                                    | 2  |   | Durat     | ta medie (ca număr de ore) pentru stagiul de practică realizat în anul       | 3         |
|                                                                                                    |    |   | anter     |                                                                              |           |
|                                                                                                    | 1] |   | ITSTO .   | de \ Alt-                                                                    | ele \ \ \ |

Se completează informațiile corespunzătoare studenților înmatriculați în universitate și se SALVEAZĂ (se apasă butonul <sup>Salvati</sup> pentru fiecare tabel) aferent unui ciclu de studiu sau altă formă de pregătire, respectiv domeniu de studiu. În caz contrar datele completate/modificate nu vor fi salvate în platformă. Important! Trebuie salvate datele aferente fiecărei subsecțiuni!

### **6.1 Finalizare**

În această pagină puteți vizualiza raportul centralizator, se poate exporta raportul intermediar (numai dacă se dorește vizualizarea lui), iar procesul de finalizare se face prin apăsarea butonului Incepe Proces Finalizare Important! Apăsarea acestui buton va trece în Pasul 2, formularul curent devine ne-editabil. Din Pasul 2 vă puteți întoarce în Pasul 1, redeschizând formularul pentru editare.

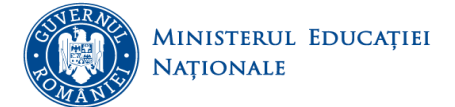

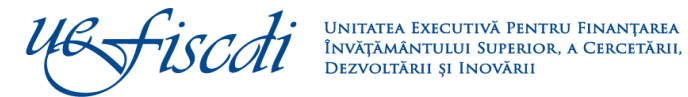

|                           | Studenți                                                                                                    |                                                         |                                                                                 |                                |                                    |                      |                                 |                                 |                             |                           |
|---------------------------|----------------------------------------------------------------------------------------------------|---------------------------------------------------------|---------------------------------------------------------------------------------|--------------------------------|------------------------------------|----------------------|---------------------------------|---------------------------------|-----------------------------|---------------------------|
| Rapoarle                  | În locația de baza a universității                                                                            | În extensil din România ale univers                     | tății în extensii                                                               | din afara                      | țăril ale unive                    | reltății F           | Finalizare                      | Import ma                       | oheta                       |                           |
| * Actualizare data        | Pas: 1                                                                                                    |                                                         |                                                                                 |                                |                                    |                      |                                 |                                 |                             |                           |
| P. Drechri de Acces       | <ul> <li>Puteti vizuelize reportul centrelizetor;</li> <li>Puteti descerce reportul in format PDF;</li> </ul> |                                                         |                                                                                 |                                |                                    |                      |                                 |                                 |                             |                           |
| Paramatri                 | - Puteti incepe processi de finalizare a rapo                                                                 | orfaerti. Apasoarea accedut buttori via trecsa in Pasul | 2, formularul curant da                                                         | evine ne-edita                 | bil. Din Pasul 2 va                | i putett intcen      | oe in Paeul 1, r                | edeachtrand fr                  | armularul pani              | iru edilərə.              |
|                           |                                                                                                    |                                                         |                                                                                 | Colecta                        | rea datelo                         | r este de            | eschisa                         |                                 |                             |                           |
| 😭 Date Universitate       |                                                                                                    | 4&Fisca                                                 | 4 1                                                                             | UNIV<br>Sormular 'S            | ERSITATE TEST<br>halenți" Perioa d | MENCS<br>a 2017-lane | perie                           |                                 | CN                          | IFIS                      |
| ন্ন <sup>±</sup> Studenti |                                                                                                    |                                                         |                                                                                 |                                |                                    |                      |                                 |                                 |                             |                           |
| Absolventi                |                                                                                                    | Cen                                                     | tralizator - Da                                                                 | ate gene                       | erale privil                       | nd stud              | entii pe                        | cicluri d                       | e studi                     | 1                         |
| Cadre Universitare        |                                                                                                    | Nr.ort. C                                               | iolul de studiu                                                                 | Licenta                        | Master<br>(total)                  | Master<br>(1 an)     | Master<br>(1,6 anl)             | Master<br>(2 ani)               | Doetorat                    | Total                     |
| Politiol                  |                                                                                                    | Numar Total sh<br>studii<br>Dushali + feme              | adenti / ciclu de                                                               | 40                             | 2=2.1+2.2+2.3                      | 2.1                  | 22                              | 2.3                             | 3                           | 4= 1+ 2+ 3                |
| 🥩 Upload Documente        |                                                                                                    | Numar Total at<br>atudii<br>(suma pe ani)*              | identi / ciclu de                                                               | 48                             | 0                                  | a                    |                                 | 0                               | o                           | 43                        |
| 🛃 Rapoarte                |                                                                                                    | din careferrei<br>de altr                               | etnie decat romana                                                              | 24<br>7                        | 0                                  | 0                    |                                 | 0                               | 0                           | 24                        |
| 🔏 Raportare Minister      |                                                                                                    | persos<br>situde                                        | ne cu dizabilitati<br>ti maturi                                                 | 1                              | 0                                  | 0                    |                                 | 0                               | 0                           | 1                         |
| ► Contul Mey              |                                                                                                    | de pre<br>atude                                         | to affati in perioada<br>lungire a studiifor<br>ti din medii<br>intajate socio- | 5                              | 0                                  | 0                    |                                 | 0                               | 0                           | 3                         |
| Profil Utilizator         |                                                                                                    | econo<br>atuder<br>atuder                               | mic<br>ti cu frecventa care<br>at practica in anul                              | 9                              | 0                                  | 0                    |                                 |                                 | NA                          | 2                         |
| 29 Soblemba Parola        |                                                                                                    | * cele d'our a<br>id                                    | ante antendr<br>ante freballe sa file<br>lentiloe                               |                                |                                    |                      |                                 |                                 |                             |                           |
|                           |                                                                                                    |                                                         |                                                                                 |                                |                                    |                      |                                 |                                 |                             |                           |
| ▶ Contact                 |                                                                                                    | Central                                                 | izator privin                                                                   | d numă<br>Ite form             | rul studen                         | itilor pe            | cicluri (                       | de studi<br>de învă             | <u>i si al a</u><br>itământ | ltor                      |
|                           |                                                                                                    | pu                                                      | uoipairia la a                                                                  |                                | e de pregi                         |                      | protesta                        | de inte                         | <u>uniuni</u>               |                           |
|                           |                                                                                                    | Nr. ort.                                                | C                                                                               | ilolul de si                   | udiu / ani                         |                      | Tota                            | BUG                             | IET I                       | TAXA                      |
|                           |                                                                                                    | I. Studii unive                                         | rsitare de Lloenta<br>ul I                                                      | -                              |                                    |                      |                                 | 43                              | 25                          | 23                        |
|                           |                                                                                                    | din care: an                                            | al II<br>al III<br>al IV                                                        |                                |                                    |                      |                                 | 9                               |                             |                           |
|                           |                                                                                                    | ar<br>ar                                                | ul V<br>ul VI<br>veltare de Master                                              | ,                              |                                    |                      |                                 | 0                               | 0                           | 0                         |
|                           |                                                                                                    | II.a) M                                                 | oter (1 an)<br>ut 1                                                             |                                |                                    |                      |                                 | -                               |                             | 0                         |
|                           |                                                                                                    | II.b) ar                                                | oter (1,5 ani)<br>ul I                                                          |                                |                                    |                      |                                 | 0                               | 0                           | 0                         |
|                           |                                                                                                    | II.c) an                                                | ater (2 ani)<br>ul I                                                            |                                |                                    |                      |                                 | 0                               |                             | a<br>a                    |
|                           |                                                                                                    | ill. Studii univ                                        | ul II<br>ersitare de Dooto                                                      | rat                            |                                    |                      |                                 | 0                               | 0                           | 0                         |
|                           |                                                                                                    |                                                         |                                                                                 |                                |                                    |                      | _                               | -                               |                             | 0                         |
|                           |                                                                                                    | an ar                                                   | ul IV<br>ul V (de prelungire,                                                   | cu hotanan                     | a senatului)                       |                      |                                 | 0                               | 0                           | 0                         |
|                           |                                                                                                    | IV. ALTE FOR                                            | ME DE PREGATIRE                                                                 | , cu notarar                   | ca senaculul)                      |                      |                                 | 18                              | -                           | 3                         |
|                           |                                                                                                    | 2. GRADE DIDA<br>3. AN PREGATI                          | CTICE PREUNIVERS                                                                | ITARE                          |                                    |                      |                                 | 18                              | - 2                         | 2                         |
|                           |                                                                                                    | 4. PREGATIRE<br>5. PREGATIRE                            | PEDAGOGICA (Lice<br>PEDAGOGICA (Mast                                            | nta - nivel I<br>erat-nivel II |                                    |                      |                                 | 0                               | 0                           | 0                         |
|                           |                                                                                                    | 7. PREGATIRE                                            | PEDAGOGICA (post<br>PEDAGOGICA (post<br>POSTUNIVE/ISITA/                        | universitar-<br>tuniversitar-  | tivel II)                          |                      | _                               | 0                               | NA                          | 0                         |
|                           |                                                                                                    | 9. PROGRAME<br>10. PROGRAME                             | POSTDOCTORALE<br>POSTUNIVERSITA                                                 | DE CERCETA                     | ARE AVANSALA<br>MARE SI DEZVO      | LTARE                |                                 | 0                               | -                           | ő                         |
|                           |                                                                                                    | PROFESIONAL<br>11. PROGRAME                             | A CONTINUA<br>DE CONVERSIE PR                                                   | OFESIONA                       | A                                  |                      |                                 | 0                               | 0                           | 0                         |
|                           |                                                                                                    | TOTAL (I + II +                                         | III + IV[1,2,3,8,7,8                                                            | (8,10,11)                      |                                    |                      |                                 | 80                              | 34                          | 34                        |
|                           |                                                                                                    | Data generarii<br>Data ultimei s                        | 144208, 07/03/201<br>hari: 1418:26, 07/0                                        | 17<br>3/2017                   | {PAGENO}<br>/ {nb}                 | By A<br>U            | NS Platform<br>ser: vasilica.cl | (http://date.i<br>irita@ucfisci | dim, IP: 192                | uperior.m)<br>1.168.99.12 |
|                           |                                                                                                    |                                                         |                                                                                 |                                |                                    |                      |                                 |                                 |                             |                           |
|                           |                                                                                                    |                                                         |                                                                                 |                                |                                    |                      |                                 |                                 |                             |                           |
|                           |                                                                                                    |                                                         |                                                                                 |                                |                                    |                      |                                 | _                               |                             |                           |
|                           |                                                                                                    |                                                         | Export                                                                          | Raport Inte                    | rmediar                            | Incepe P             | rooss Final                     | zare                            |                             |                           |
| Export Raport Inte        | ermediar se va acces                                                                                          | a numai în cazul în                                     | care se do                                                                      | neste                          | vizuali                            | 7area                | ranort                          | ului îr                         | n form                      | nat ndf                   |
| So vo putos               | zuolizo de cumento                                                                                            | 1 ou informatiila as                                    | mnlatata                                                                        | ni aa                          | vizualiz                           |                      | aport                           | ronor4                          |                             | final nein                |
| se va putea vi            | zualiza uocumentu                                                                                             | i cu informaține co                                     | mpietate                                                                        | și se                          | va lac                             | e exp                | onui                            | raport                          | uiui 1                      | mai prin                  |

apăsarea butonului Export Raport Final

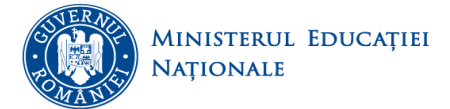

ti SCA

### La acest pas redeschiderea formularului este permisă.

### Colectarea datelor este inchisa, dar se poate redeschide

| uef                              | iscdi 👘                                                                         | ormular? | (ERSITATE TESI<br>Studenți" Perioa e | da 2017-lanu     | perie               |                   | CN       | IFIS    |
|----------------------------------|---------------------------------------------------------------------------------|----------|--------------------------------------|------------------|---------------------|-------------------|----------|---------|
|                                  | <u>Centralizator - D</u>                                                        | ate gen  | erale privi                          | nd stud          | entii pe (          | cicluri d         | le studi | i       |
| Nr.ort                           | Ciolul de studiu                                                                | Licenta  | Master<br>(total)                    | Master<br>(1 an) | Master<br>(1,5 ani) | Master<br>(2 ani) | Dootorat | Total   |
| Α.                               | в                                                                               | 1        | 2=2.1+2.2+2.3                        | 2.1              | 2.2                 | 2.3               | 3        | 4=1+2+3 |
| Numar Tr<br>atudii<br>(barbati - | otal atudenti / ciclu de<br>+ femei)*                                           | 43       |                                      | 0                | 0                   | 0                 |          | 4       |
| Numar Tr<br>studii<br>(suma pr   | otal atudenti / ciclu de<br>a ani)"                                             | 43       |                                      |                  |                     | a                 |          | 4       |
| din care                         | femel                                                                           | 24       | 0                                    | 0                | 0                   | 0                 | 0        | 2       |
|                                  | de alta etnie decat romana                                                      | 7        | 0                                    | 0                | 0                   | 0                 | 0        | 1       |
|                                  | persoane cu dizabilitati                                                        | 1        | 0                                    | 0                | 0                   | 0                 | 0        | 1       |
|                                  | atudenti maturi                                                                 | 4        | 0                                    | 0                | 0                   | 0                 | 0        |         |
|                                  | studenti aflati in pericada<br>de prelungire a studiilor                        | 5        | 0                                    | 0                | a                   | 0                 | 0        |         |
|                                  | studenti din medii<br>dezavantajate socio-<br>economic                          | 8        | 0                                    | 0                | 0                   | 0                 | 0        |         |
|                                  | atudenti cu frecventa care<br>au facut practica in anul<br>universitar anterior | 9        | 0                                    | 0                | 0                   | 0                 | NA       | 5       |

identice

Centralizator privind numărul studenților pe cicluri de studii și al altor participanți la alte forme de pregătire la procesul de învățămânț

| Nr. ort.       | Ciolui de studiu / ani                                       | Total | BUGET | TAXA |
|----------------|--------------------------------------------------------------|-------|-------|------|
| Α.             | 8                                                            | 1=2+3 | 2     | 3    |
| I. Studii uni  | versitare de Lloenta                                         | 48    | 25    | 23   |
|                | anul I                                                       | 31    | 18    | 13   |
|                | anul II                                                      | 8     | 3     | 5    |
| dia care       | anul III                                                     | 9     | 4     | 5    |
| unit care.     | anul IV                                                      | 0     | 0     | 0    |
|                | anul V                                                       | 0     | 0     | 0    |
|                | anul VI                                                      | 0     | 0     | 0    |
| II. Studii un  | iversitare de Master                                         | 0     | 0     | 0    |
| 11.00          | Master (1 an)                                                | 0     | 0     | 0    |
| in ag          | anul I                                                       | 0     | 0     | 0    |
|                | Master (1,5 ani)                                             | 0     | 0     | 0    |
| II.b)          | anul I                                                       | 0     | 0     | 0    |
|                | anul II                                                      | 0     | 0     | 0    |
|                | Master (2 ani)                                               | 0     | 0     | 0    |
| II.c)          | anul I                                                       | 0     | 0     | 0    |
|                | anul II                                                      | 0     | 0     | 0    |
| III. Studii ur | niversitare de Dootorat                                      | 0     | 0     | 0    |
|                | anul I                                                       | 0     | 0     | 0    |
|                | anul II                                                      | 0     | 0     | 0    |
| 1.0            | anul III                                                     | 0     | 0     | 0    |
| din care.      | anul IV                                                      | 0     | 0     | 0    |
|                | anul V (de prelungire, cu hotararea senatului)               | 0     | 0     | 0    |
|                | anul VI (de prelungire, cu hotararea senatului)              | 0     | 0     | 0    |
| IV. ALTE FO    | RME DE PREGATIRE                                             | 18    | 3     | 9    |
| 1. REZIDENT    | IAT                                                          | 0     | 0     | 0    |
| 2. GRADE DI    | DACTICE PREUNIVERSITARE                                      | 18    | 9     | 9    |
| 3. AN PREGA    | ATTOR                                                        | 0     | 0     | 0    |
| 4. PREGATIN    | RE PEDAGOGICA (Licenta - nivel I)                            | 0     | 0     | 0    |
| 5. PREGATIN    | RE PEDAGOGICA (Masterat-nivel II)                            | 0     | 0     | 0    |
| 6. PREGATIN    | RE PEDAGOGICA (postuniversitar-nivel I)                      | 0     | NA    | 0    |
| 7. PREGATIN    | RE PEDAGOGICA (postuniversitar-nivel II)                     | 0     | NA    | 0    |
| 8. PROGRAM     | IE POSTUNIVERSITARE DE PERFECTIONARE                         | 0     | 0     | 0    |
| 9. PROGRAM     | IE POSTDOCTORALE DE CERCETARE AVANSALA                       | 0     | 0     | 0    |
| 10. PROGRA     | ME POSTUNIVERSITARE DE FORMARE SI DEZVOLTARE<br>ALA CONTINUA | 0     | 0     | 0    |
| 11. PROGRA     | ME DE CONVERSIE PROFESIONALA                                 | 0     | 0     | 0    |
| TOTAL (I + I   | I + III + IV[1,2,3,8,7,8,9,10,11])                           | 66    | 34    | 32   |
|                |                                                              |       |       |      |

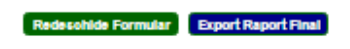

Incarcati Raportul Semnat si Scanat

Choose File No file chosen

Finalizare Proces

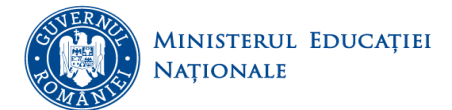

După încărcarea raportului semnat și ștampilat Choose File se apasă butonul Finalizare Proces În acest pas, formularul va deveni needitabil și nu se mai poate redeschide de către utilizator.

#### 7. Absolvenți

Această secțiune vizează introducerea datelor cu privire la numărul de absolvenți din universitate pentru anul universitar anterior pe fiecare domeniu de studiu selectat în secțiunea 4. Parametri universitate. Structura datelor este similară celei referitoare la studenți, din secțiunea 6. Studenți, cu identificarea, în plus, a absolvenților din promoția curentă și a absolvenților proprii ai universității.

| RAPOARTE                     | Absolvenţi                                                                                                    |                              |                          |                   |                                               |                                                |                                      |                                           |                                                   |
|------------------------------|----------------------------------------------------------------------------------------------------|------------------------------|--------------------------|-------------------|-----------------------------------------------|------------------------------------------------|--------------------------------------|-------------------------------------------|---------------------------------------------------|
|                              | În locația de baza a universității În extensii din Român                                                                                                    | la ale univer                | sității în               | extensil d        | in afara țării ale universității 🛛 Finalizare | Import macheta                                 |                                      |                                           |                                                   |
| Rapoarte                     | Assolved)       In socies of local a universitial in schedul dia abure (bit also universitia) in schedul dia abure (bit also universitia) in schedul dia abure |                              |                          |                   |                                               |                                                |                                      |                                           |                                                   |
| + Actualizare date           | Natematica ci cilinte ale naturii Stiinte inginerecti 8                                                                                                    | tinte coolale                | Stinte u                 | maniste s         | l arte                                        |                                                |                                      |                                           |                                                   |
| 🐌 Drepturi de Acces          | Matematica Informatica Fizica Chimie                                                                                                    |                              |                          |                   |                                               |                                                |                                      |                                           |                                                   |
| r∰ Parametri<br>Universitate | Licență Master (1 an) Dootorat AF: Grade didacti<br>Date generale absolventi Freovență Preovență redu                                                                                                    | se preunivero<br>usă Învățăn | sitare Ai<br>mânt la dis | An pregi<br>lanţă | átitor AF: Pregatire pedagogică - licenț      | AF: Pregătire pedagogioă - master              | AF: Pregătire pedagogioă (postuniv   | ersitar - nivelul I) AF                   | Pregătire pedagogică (postuniversitar - nivelui I |
| 😭 Date Universitate          | Frecvență o                                                                                                    |                              |                          |                   |                                               |                                                |                                      |                                           |                                                   |
| tinebuls <sup>±</sup> ∩      |                                                                                                    |                              |                          |                   | A                                             | bsolvenți români și diplome                    |                                      |                                           |                                                   |
|                              | Limbă predare                                                                                                    | Buget (i)                    | Tasi ()                  | Total             | din cam, cu diplomă (promoția curantă) 👎      | Diplome acordate absolvenților anilor anterior | i 🕕 Diplome acordate absolvenților a | itor universitäpi 🕕                       |                                                   |
| thevioadA 🖘                  | A                                                                                                    | c                            | D                        | E                 | 1 (1) (1) (1) (1)                             | G                                              | н                                    |                                           |                                                   |
| 🚰 Cadre Universitare         | 1 Studii de specialitate în limba română 0                                                                                                    | 25                           | 26                       | 51                | 51                                            |                                                | 8                                    | 6                                         |                                                   |
| <b>-</b> + -                 | 2. Studii de specialitate integral în limba engleză. $0$                                                                                                    |                              |                          |                   |                                               |                                                |                                      |                                           |                                                   |
| Politol                      | 3 Studii de specialitate integral în limba germană 0                                                                                                    |                              |                          |                   |                                               |                                                |                                      |                                           |                                                   |
| 🗳 Upload Documente           | 4 Studii de specialitate în limba maghiară (Ib. matemă) 0                                                                                                    |                              |                          |                   |                                               |                                                |                                      |                                           |                                                   |
| A Rapparte                   | Tobi                                                                                                    | 26                           | 28                       | 51                | 61                                            |                                                | 8                                    | 8                                         |                                                   |
| -                            | [1] Nr tabele 1                                                                                                    |                              |                          |                   |                                               |                                                |                                      |                                           |                                                   |
| ⊿ Raportare Minister         | Localitate de studiu<br>În localita de baza a universității                                                                                                    |                              |                          |                   |                                               | Cetiljenie<br>Cetiljenie Romini                |                                      | Domenii - DF1<br>Matematica și științe și | nahuri .                                          |
| Contul Meu                   |                                                                                                    |                              |                          |                   | /                                             |                                                |                                      |                                           |                                                   |
| 🛉 Profil Utilizator          |                                                                                                    |                              |                          |                   |                                               |                                                |                                      |                                           | laivat                                            |

Se completează informațiile corespunzătoare absolvenților și se SALVEAZĂ (se apasă butonul

pentru fiecare tabel) aferent unui domeniu de studiu, ciclu de studiu sau altă formă de pregătire și formă de învățământ. În caz contrar datele completate/modificate nu vor fi salvate în platformă.

# Important! În cazul în care secțiunea 4. Parametri Universitate nu a fost completată corespunzător, câmpurile pot să genereze erori.

Totodată, această secțiune vizează și introducerea unor date generale privind absolvenții, la nivel de ciclu de studii sau alte forme de studii, respectiv domeniu de studiu și cetățenie, în funcție de caracteristicile principale ale absolventului (gen, etnie, dizabilități, momentul de admitere la studii, apartenența la un grup dezavantajat, absolvenți de programe de cooperare internațională).

Salvati

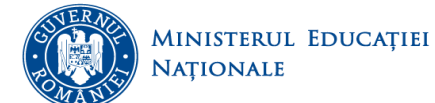

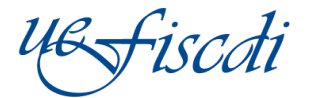

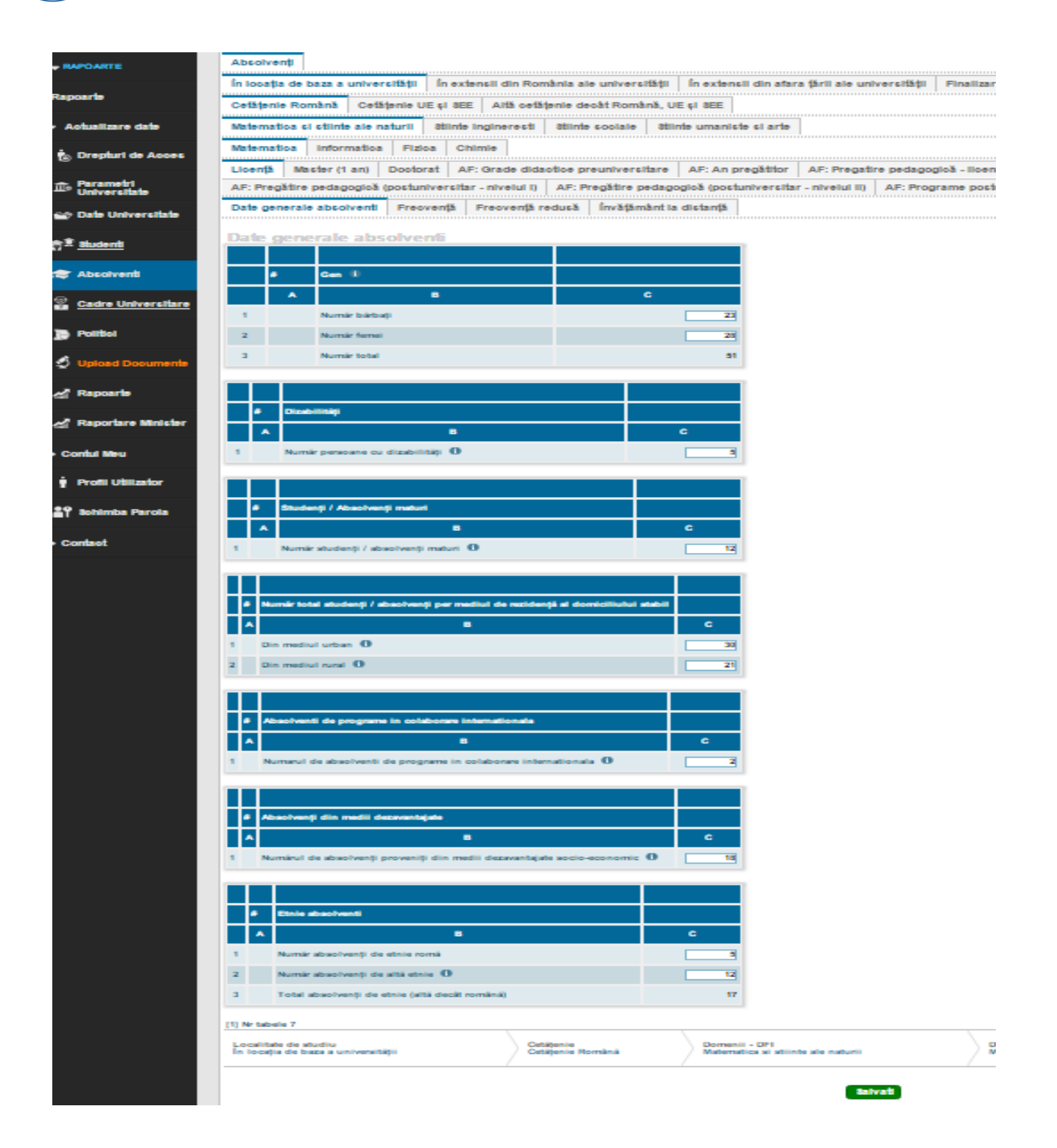

Se completează informațiile corespunzătoare absolvenților universității și se SALVEAZĂ (se apasă butonul <sup>Salvati</sup> pentru fiecare tabel) aferent unui ciclu de studiu sau altă formă de pregătire, respectiv domeniu de studiu. În caz contrar datele completate/modificate nu vor fi salvate în platformă.

Important! Trebuie salvate datele aferente fiecărei subsecțiuni!

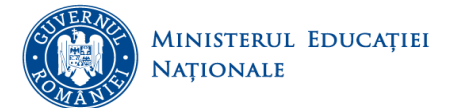

### 7.1 Finalizare

În această pagina puteți vizualiza raportul centralizator, se poate exporta raportul intermediar (numai dacă se dorește vizualizarea lui) prin apăsarea butonului **Export Raport Intermediar**, iar procesul de finalizare se face prin apăsarea butonului **Incepe Proces Finalizare**.

Important! Apăsarea acestui buton va trece în Pasul 2, formularul curent devine ne-editabil. Din Pasul 2 vă puteți întoarce în Pasul 1, redeschizând formularul pentru editare

Colectarea datelor este deschisa UNIVERSITATE TEST MENCS Formula r "Abolymip" Perioa da 2017- latuaria 46 fiscali CNFIS TABEL 1 Centralizator - Date generale privind absolventii pe cicluri de studii Licenta Macter (total) Nr.ort Ciolul de cludiu Macter (1 an) Total (1,5 ani) (2 anii) Doctorat A . в 2+2.1+2.2+2.3 2.1 2.2 2.3 4=1+2+ mar Total Absolventi / ciclu d dii (barbati + femel)\* mar Total Absolventi / ciclu d dii (suma pe ramun)" matu solventi de program medil le decat N 14 ×. 'n enationala TABEL 2 Centralizator privind numarul de absolventi "Cu cetatenie romana" (bugetati si cu taxa) pe ciciuri de studii si participantil de la alte forme de pregatire Nr. ort. Ciolui de studiu - Cetatenie Ror Tobal BURET TAXA = 2 A. 10 2 10 Bludii universitare de Licenta Bludii universitare de Master II.a) Master (1 an) II.b) Master (1,5 ani) II.c) Master (2 ani) universitare de Doctorat TICE PREUNVERSITARE ACOGICA (L ATTRE PEDAGOGICA (Minto ATTRE PEDAGOGICA (posto CATIRE PEDAGOGICA/postuniversitar N N N RAVE POSTUNIVERSITARE DE M N PECTIONARE MOGRAME POSTDOCTORALE DE ICETARE AVANSATA PROCRAME POSTUNIVERSITARE DE RIVARE SI DEZVOLTARE PROFESIONALA N N N N N NUA SCRAME DE CONVERSIE PROFESIONA OTAL (I + II + III + IV[1,2,3,8,7,8,8,10,11])

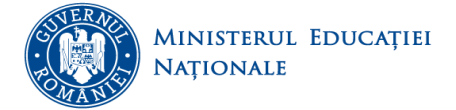

| A.         B         1 = 2 + 3         Currenta         romanij         currenta           Studii universitare de Licenta         21         6         5         15         1           Studii universitare de Master         0         0         0         0         0         0           Itaj         Master (1 an)         0         0         0         0         0         0           Itaj         Master (1,5 ani)         0         0         0         0         0         0           Itaj         Master (1,5 ani)         0         0         0         0         0         0         0         0           Studii universitare de Doctorat         0         0         0         0         0         0         0         0         0         0         0         0         0         0         0         0         0         0         0         0         0         0         0         0         0         0         0         0         0         0         0         0         0         0         0         0         0         0         0         0         0         0         0         0         0         0                                                                                          | Nr.ert. | Ciclul de studiu<br>Cetatenie UE si SEE si<br>Alta Cetatenie decat Romana UE si SEE | Total | Absolventi<br>straini<br>(fara etnici) | din<br>promotia | straini<br>(etnici | din<br>promotia |
|----------------------------------------------------------------------------------------------------|---------|-------------------------------------------------------------------------------------|-------|----------------------------------------|-----------------|--------------------|-----------------|
| Studii universitare de Licenta         21         6         5         15         1           Studii universitare de Master         0         0         0         0         0         0         0         0         0         0         0         0         0         0         0         0         0         0         0         0         0         0         0         0         0         0         0         0         0         0         0         0         0         0         0         0         0         0         0         0         0         0         0         0         0         0         0         0         0         0         0         0         0         0         0         0         0         0         0         0         0         0         0         0         0         0         0         0         0         0         0         0         0         0         0         0         0         0         0         0         0         0         0         0         0         0         0         0         0         0         0         0         0         0         0         0                                                                                                    | A       | B                                                                                   | 1=2+3 | 2                                      | curenta<br>2.1  | roment)            | Curenta<br>8.1  |
| Studii universitare de Master         0         0         0         0         0         0         0         0         0         0         0         0         0         0         0         0         0         0         0         0         0         0         0         0         0         0         0         0         0         0         0         0         0         0         0         0         0         0         0         0         0         0         0         0         0         0         0         0         0         0         0         0         0         0         0         0         0         0         0         0         0         0         0         0         0         0         0         0         0         0         0         0         0         0         0         0         0         0         0         0         0         0         0         0         0         0         0         0         0         0         0         0         0         0         0         0         0         0         0         0         0         0         0         0                                                                                                    | Studii  | universitare de Licenta                                                             | 21    | G                                      | 5               | 15                 | 1               |
| II.a)         Master (1 an)         0         0         0         0         0         0         0         0         0         0         0         0         0         0         0         0         0         0         0         0         0         0         0         0         0         0         0         0         0         0         0         0         0         0         0         0         0         0         0         0         0         0         0         0         0         0         0         0         0         0         0         0         0         0         0         0         0         0         0         0         0         0         0         0         0         0         0         0         0         0         0         0         0         0         0         0         0         0         0         0         0         0         0         0         0         0         0         0         0         0         0         0         0         0         0         0         0         0         0         0         0         0         0         0                                                                                                    | . Studi | i universitare de Master                                                            | 0     | 0                                      | 0               | 0                  | (               |
| ILD         Master (1.5 ani)         0         0         0         0         0         0         0         0         0         0         0         0         0         0         0         0         0         0         0         0         0         0         0         0         0         0         0         0         0         0         0         0         0         0         0         0         0         0         0         0         0         0         0         0         0         0         0         0         0         0         0         0         0         0         0         0         0         0         0         0         0         0         0         0         0         0         0         0         0         0         0         0         0         0         0         0         0         0         0         0         0         0         0         0         0         0         0         0         0         0         0         0         0         0         0         0         0         0         0         0         0         0         0         0                                                                                                    | ILa)    | Master (1 an)                                                                       | 0     | 0                                      | 0               | 0                  |                 |
| ILC         Master (2 ani)         0         0         0         0         0         0         0         0         0         0         0         0         0         0         0         0         0         0         0         0         0         0         0         0         0         0         0         0         0         0         0         0         0         0         0         0         0         0         0         0         0         0         0         0         0         0         0         0         0         0         0         0         0         0         0         0         0         0         0         0         0         0         0         0         0         0         0         0         0         0         0         0         0         0         0         0         0         0         0         0         0         0         0         0         0         0         0         0         0         0         0         0         0         0         0         0         0         0         0         0         0         0         0         0                                                                                                    | ILD)    | Master (1,5 ani)                                                                    | 0     | 0                                      | 0               | 0                  | 3               |
| Studii universitare de Doctorat         0         0         0         0         0         0         0         0         0         0         0         0         0         0         0         0         0         0         0         0         0         0         0         0         0         0         0         0         0         0         0         0         0         0         0         0         0         0         0         0         0         0         0         0         0         0         0         0         0         0         0         0         0         0         0         0         0         0         0         0         0         0         0         0         0         0         0         0         0         0         0         0         0         0         0         0         0         0         0         0         0         0         0         0         0         0         0         0         0         0         0         0         0         0         0         0         0         0         0         0         0         0         0         0 <t< td=""><td>ILC)</td><td>Master (2 anl)</td><td>0</td><td>0</td><td>0</td><td>0</td><td>3</td></t<>         | ILC)    | Master (2 anl)                                                                      | 0     | 0                                      | 0               | 0                  | 3               |
| ALTE FORME DE PREGATIRE         0         0         NA         0         NA           REZIDENTIAT         0         0         NA         0         NA           GRADE DIDACTICE PREUNIVER SITARE         0         0         NA         0         NA           GRADE DIDACTICE PREUNIVER SITARE         0         0         NA         0         NA           PREGATIRE PEDAGOGICA (Licenta - nivel II)         0         0         NA         0         NA           PREGATIRE PEDAGOGICA (Dostuniversitar-nivel II)         0         0         NA         0         NA           PREGATIRE PEDAGOGICA (postuniversitar-nivel II)         0         0         NA         0         NA           PREGATIRE PEDAGOGICA (postuniversitar-nivel II)         0         0         NA         0         NA           PREGATIRE PEDAGOGICA (postuniversitar-nivel II)         0         0         NA         0         NA           PROGRAME POSTUNIVER SITARE DE         0         0         NA         0         NA           PROGRAME POSTUNIVER SITARE DE CERCETARE         0         0         NA         0         NA           PROGRAME POSTUNIVER SITARE DE FORMARE         0         0         NA         0         NA     | . Stud  | ii universitare de Doctorat                                                         | 0     | 0                                      | 0               | 0                  | 0.07            |
| REZIDENTIAT         0         0         NA         0         NA           GRADE DIDACTICE PREUNIVER SITARE         0         0         NA         0         NA           AN PREGATITOR         0         0         NA         0         NA         0         NA           AN PREGATITOR         0         0         NA         0         NA         0         NA           PREGATIRE PEDAGOGICA (Licenta - nivel II)         0         0         NA         0         NA           PREGATIRE PEDAGOGICA (postuniversitar-nivel II)         0         0         NA         0         NA           PREGATIRE PEDAGOGICA (postuniversitar-nivel II)         0         0         NA         0         NA           PROGRAME POSTUNIVER SITARE DE         0         0         NA         0         NA           PROGRAME POSTUNIVER SITARE DE CERCETARE         0         0         NA         0         NA           AN SATA         0         NA         0         NA         0         NA           PROGRAME POSTUNIVER SITARE DE FORMARE         0         0         NA         0         NA           PROGRAME POSTUNIVER SITARE DE FORMARE         0         0         NA         0         NA<                              | ALTE    | FORME DE PREGATIRE                                                                  | 0     | 0                                      | NA.             | 0                  | N/              |
| GRADE DIDACTICE PREUNIVER SITARE         0         0         NA         0         NA           AN PREGATITOR         0         0         NA         0         NA         0         NA           PREGATITOR         0         0         0         NA         0         NA           PREGATITOR         0         0         0         NA         0         NA           PREGATIRE PEDAGOGICA (Licenta - nivel II)         0         0         NA         0         NA           PREGATIRE PEDAGOGICA (Masterat - nivel II)         0         0         NA         0         NA           PREGATIRE PEDAGOGICA (postuniversitar-nivel II)         0         0         NA         0         NA           PROGRAME POSTUNIVER SITARE DE         0         0         NA         0         NA           REGATIRE PEDAGOGICA (postuniversitar-nivel II)         0         0         NA         0         NA           PROGRAME POSTUNIVER SITARE DE         0         0         NA         0         NA         0         NA           IN SATA         0         NA         0         NA         0         NA         0         NA           PROGRAME POSTUNIVER SITARE DE FORMARE         0                                          | REZIC   | DENTIAT                                                                             | 0     | 0                                      | NA              | 0                  | NA              |
| O         O         O         O         NA         O         NA           PREGATIFE PEDAGOGICA (Licenta - nivel II)         0         0         NA         0         NA           PREGATIRE PEDAGOGICA (Masterat - nivel II)         0         0         NA         0         NA           PREGATIRE PEDAGOGICA (postuniversitar-nivel II)         0         0         NA         0         NA           PREGATIRE PEDAGOGICA (postuniversitar-nivel II)         0         0         NA         0         NA           PREGATIRE PEDAGOGICA (postuniversitar-nivel II)         0         0         NA         0         NA           PREGATIRE PEDAGOGICA (postuniversitar-nivel II)         0         0         NA         0         NA           PREGATIRE POSTUNIVER SITARE DE         0         0         NA         0         NA           PROGRAME POSTDOCTORALE DE CERCETARE         0         0         NA         0         NA           PROGRAME POSTUNIVER SITARE DE FORMARE         0         0         NA         0         NA           DEZVOLTARE PROFESIONALA CONTINUA         0         0         NA         0         NA           DTAL (I+II+III+IIV)         21         6         5         15         15 | GRAE    | DE DIDACTICE PREUNIVER SITARE                                                       |       | 0                                      | NA              | 0                  | N.4             |
| PREGATIRE PEDAGOGICA (Liberta - niverit)         0         0         NA         0         NA           PREGATIRE PEDAGOGICA (Iberta - niverit)         0         0         NA         0         NA           PREGATIRE PEDAGOGICA (postuniversitar-nivel II)         0         0         NA         0         NA           PREGATIRE PEDAGOGICA (postuniversitar-nivel II)         0         0         NA         0         NA           PROGRAME POSTUNIVER SITARE DE         0         0         NA         0         NA           PROGRAME POSTUNIVER SITARE DE         0         0         NA         0         NA           PROGRAME POSTUNIVER SITARE DE CERCETARE         0         0         NA         0         NA           PROGRAME POSTUNIVER SITARE DE FORMARE         0         0         NA         0         NA           PROGRAME POSTUNIVER SITARE DE FORMARE         0         0         NA         0         NA           PROGRAME POSTUNIVER SITARE DE FORMARE         0         0         NA         0         NA           PROGRAME POSTUNIVER SITARE DE FORMARE         0         0         NA         0         NA                                                                                  | AN PH   | REGATITOR                                                                           |       | 0                                      | NA              | 0                  | N.A             |
| OPEGATINE PEDAGOGICA (masteriat-iniveili)         0         0         NA         0         NA           PREGATINE PEDAGOGICA (postuniversitar-niveili)         0         0         NA         0         NA           PREGATINE PEDAGOGICA (postuniversitar-niveili)         0         0         NA         0         NA           PREGATINE PEDAGOGICA (postuniversitar-niveili)         0         0         NA         0         NA           PROGRAME POSTUNIVER SITARE DE         0         0         NA         0         NA           PROGRAME POSTDOCTORALE DE CERCETARE         0         0         NA         0         NA           PROGRAME POSTUNIVER SITARE DE FORMARE         0         0         NA         0         NA           PROGRAME POSTUNIVER SITARE DE FORMARE         0         0         NA         0         NA           PROGRAME POSTUNIVER SITARE DE FORMARE         0         0         NA         0         NA           DEZVOLTARE PROFESIONALA CONTINUA         21         6         5         15         10                                                                                                    | PREG    | ATIRE PEDAGOGICA (Licenta - nivel I)                                                |       |                                        | NA<br>NA        | 0                  | 14.4            |
| PREGATIRE PEDAGOGICA (postuniversitar-nivel ii) 0 0 NA 0 NA PREGATIRE PEDAGOGICA (postuniversitar-nivel ii) 0 0 NA 0 NA PROGRAME POSTUNIVER SITARE DE 0 0 NA 0 NA PROGRAME POSTUDICTORALE DE CERCETARE 0 0 NA 0 NA PROGRAME POSTUNIVER SITARE DE FORMARE 0 0 NA 0 NA PROGRAME POSTUNIVER SITARE DE FORMARE 0 1 NA 0 NA PROGRAME POSTUNIVER SITARE DE FORMARE 0 1 NA 0 NA DTAL (1+ II + III + IV) 21 6 5 15 15                                                                                                    | DREG    | ATIRE PEDAGOGICA (Masteral - Inverti)                                               |       |                                        | NA              | 0                  | DLA<br>NA       |
| PROGRAME POSTUNIVER STARE DE O O NA O NA<br>RECTIONARE O O NA O NA<br>AN SATA<br>PROGRAME POSTUNIVER STARE DE CERCETARE O O NA O NA<br>PROGRAME POSTUNIVER STARE DE FORMARE O O NA O NA<br>PROGRAME POSTUNIVER STARE DE FORMARE O O NA O NA<br>DEZVOLTARE PROFESIONALA CONTINUA<br>DTAL (1+ 11 + 111 + 117) 21 6 5 15 15                                                                                                    | DREG    | ATIRE PEDAGOGICA (postuniversitar-nivel III)                                        |       | ä                                      | NA              |                    | NA              |
| PROGRAME POSTDOCTORALE DE CERCETARE         0         NA         0         NA           AN SATA                                                                                                    | PROG    | RAME POSTUNIVER SITARE DE                                                           | 0     | 0                                      | NA              | 0                  | N/              |
| PROGRAME POSTUNIVER SITARE DE FORMARE         0         NA         0         NA           DEZVOLTARE PROFESIONALA CONTINUA         21         6         5         15         15                                                                                                    | PROG    | RAME POSTDOCTORALE DE CERCETARE                                                     | C     | 0                                      | NA              | 0                  | N.A             |
| DTAL (1+ II + III + IV) 21 6 5 15 15                                                                                                    | IO. PRO | GRAME POSTUNIVER SITARE DE FORMARE<br>OLTARE PROFESIONALA CONTINUA                  | 0     | 0                                      | NA              | 0                  | N/              |
|                                                                                                    | OTAL    | (1+11+111+1V)                                                                       | 21    | 6                                      | 5               | 15                 | 1:              |

Se va putea vizualiza documentul cu informațiile completate și se va face exportul raportului final prin apăsarea butonului Export Raport Final

La acest pas redeschiderea formularului este permisă.

| Certificam                                                                       | n autenticitatea si core | ectitudinea datelor.                                                                                          |
|----------------------------------------------------------------------------------|--------------------------|----------------------------------------------------------------------------------------------------|
| RECTOR,                                                                          |                          | Secretar Sef.,                                                                                                |
|                                                                                  |                          |                                                                                                    |
| ata generarii: 14:16:07, 10/03/2017<br>ata ultimei salvari: 14:47:02, 07/03/2017 | {PAGENO}<br>/ {nb}       | By ANS Platform (http://date.invatamant-superior.ro)<br>User: vasilica.chirita@uefisedi.ro, IP: 192.168.99.12 |
| Redeschir                                                                        | de Formular Exp          | ort Raport Final                                                                                              |
|                                                                                  |                          |                                                                                                    |
| Incarcat                                                                         | ti Raportul Sem          | nnat si Scanat                                                                                                |
| Choose                                                                           | e File No file chose     | n                                                                                                    |
|                                                                                  | Finalizare Proc          | e5                                                                                                    |
|                                                                                  |                          |                                                                                                    |
|                                                                                  |                          | Observed File                                                                                                 |

Dupa încărcarea raportului semnat și ștampilat Choose File se apasă butonul Finalizare Proces În acest pas, formularul va deveni needitabil și nu se mai poate redeschide de către utilizator.

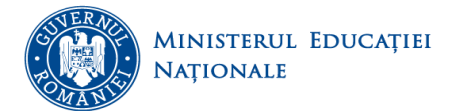

### 8. Cadre universitare

Această secțiune vizează introducerea datelor cu privire la personalul angajat al universității, pe categorii de personal (personal didactic, personal nedidactic și personal de cercetare) și tipuri specifice de informații, astfel:

- tipurile generale de informații privind personalul didactic, specifice personalului cu cetățenie română (număr de posturi legal constituite, funcție de conducere și distincție obținută la nivel internațional), respectiv personalului cu altă cetățenie decât română (tipul de contract de angajare cu universitatea, distincție obținută la nivel internațional)
- **structura pe funcții didactice** a personalului didactic titular și asociat, în funcție de posturi ocupate și vacante, gen, grupă de vârstă, titlu științific de doctor, normă/activitate de cercetare
- distribuția personalului didactic auxiliar, în funcție de posturi ocupate/vacante și gen;
- **distribuția personalului nedidactic** (în funcție de **serviciile oferite**) și a posturilor pentru personal nedidactic (ocupate/vacante cu cumul sau vacante cu plata cu ora)
- **structura pe funcții de cercetare** a personalului de cercetare.

| - RAPOARTE                           | Personal Universitar Personal didactic și de cercetare (RSI)                                                        |  |
|--------------------------------------|----------------------------------------------------------------------------------------------------|--|
|                                      | Personal didactic Personal de cercetare Personal nedidactic și didactic auxiliar Finalizare                         |  |
| Rapoarte                             | Date generale cadre didactice Personal didactic titular și asociat                                                  |  |
| <ul> <li>Actualizare date</li> </ul> | Date generale cadre didactice 🛛                                                                                     |  |
| brepturi de Acces                    | # Număr total posturi/personal cu cetătenie română                                                                  |  |
| n Parametri<br>Universitate          | A B C                                                                                                    |  |
| 📸 Date Universitate                  | 1     Posturi didactice legal constituite ()     25       2     Personal didactic cu funcție de conducere ()     15 |  |
| බි <sup>ම්</sup> Studenti            | 3 Personal didactic cu titiui Honoris Causa (Internațional) ()                                                      |  |
| 😂 Absolventi                         |                                                                                                    |  |
| 📓 Cadre Universitare                 | # Număr total personal cu altă cetățenie decât Română                                                               |  |
| Politici                             | A     B     C       1     Personal didactic titular cu altă cetățenie decât română ()     3                         |  |
| 🔮 Upload Documente                   | 2 Personal didactic asociat cu altă cetățenie decât română ()                                                       |  |
| 🚮 Rapoarte                           | 3 Personal didactic cu titiul Honoris Causa (Internațional) 🕧 🔢                                                     |  |
| 🚮 Raportare Minister                 | (1) Nr tabele 2<br>Tio personal universitar Cadre Universitate - Clasificare români                                 |  |
| ► Contul Meu                         | Personal didactic Date generale cadre didactice                                                                     |  |
| Profil Utilizator                    | Salvati                                                                                                    |  |

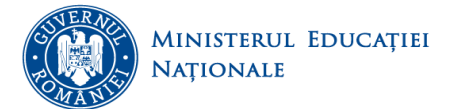

Fiscoti

Se completează informațiile corespunzătoare personalului angajat al universității și se SALVEAZĂ (se

apasă butonul pentru fiecare tabel) aferent unei categorii de personal. În caz contrar datele completate/modificate nu vor fi salvate în platformă.

Totodată, această secțiune vizează și introducerea unor date generale privind structura personalului didactic și de cercetare, pentru fiecare ramură de știință în care se desfășoară programe de studii, pe funcții didactice sau grad de cercetare, în funcție de forma de angajare și caracteristici specifice (vârstă și drept de conducere doctorat).

Se completează informațiile corespunzătoare personalului didactic și de cercetare angajat al universității și se

SALVEAZĂ (se apasă butonul pentru fiecare tabel) aferent unei ramuri de știință. În caz contrar datele completate/modificate nu vor fi salvate în platformă.

Important! În cazul în care secțiunea *4.Parametri Universitate* nu a fost completată corespunzător, câmpurile pot să genereze erori.

### 8.1 Finalizare

În această pagină puteți vizualiza raportul centralizator, se poate exporta raportul intermediar (numai dacă se dorește vizualizarea lui) prin apăsarea butonului **Export Raport Intermediar**, iar procesul de finalizare se face prin apăsarea butonului **Incepe Proces Finalizare**.

Important! Apăsarea acestui buton va trece în Pasul 2, formularul curent devine ne-editabil. Din Pasul 2 vă puteți întoarce în Pasul 1, redeschizând formularul pentru editare.

|                                                                           | Colect               | area datelo                         | or este des                          | chisa    |                 |        |     |
|---------------------------------------------------------------------------|----------------------|-------------------------------------|--------------------------------------|----------|-----------------|--------|-----|
| US fiscali For                                                            | UNI<br>nular "Person | VERSITATE TES<br>al Universitar" Po | r MENCS<br>erioada 2017 - Ia         | anuarie  |                 | CN     | FIS |
| <u>Persor</u><br>Date generale cadre dida                                 | nal Unive            | <u>ersitar</u>                      |                                      |          |                 |        |     |
| Număr total posturi/personal<br>didactic                                  | Total                | Cu cetățenie<br>română              | Cu altă<br>cetățenie<br>decât română |          |                 |        |     |
| A                                                                         | 1=2+3                | 2                                   | 3                                    |          |                 |        |     |
| Posturi didactice legal constituite                                       | 25                   | 25                                  | NA                                   | 1        |                 |        |     |
| Personal didactic cu funcția de<br>conducere                              | 15                   | 15                                  | NA                                   |          |                 |        |     |
| Personal didactic cu titlu Honoris<br>Causa (Internațional)               | 2                    | 1                                   | 1                                    |          |                 |        |     |
| Personal didactic titular cu altă<br>cetățenie decât română               | 3                    | NA                                  | 3                                    |          |                 |        |     |
| Personal didactic asociat cu altă<br>cetățenie decât română               | 2                    | NA                                  | 2                                    |          |                 |        |     |
| Personal didactic titular                                                 | și asociat           | t                                   |                                      |          |                 |        |     |
| Status posturi personal<br>didactic                                       | Vacante              | Ocupate                             |                                      |          |                 |        |     |
| Profesor                                                                  | 2                    | 5                                   |                                      |          |                 |        |     |
| Conferențiar                                                              | 3                    | 6                                   |                                      |          |                 |        |     |
| Lector S.I.                                                               | 4                    | 7                                   |                                      |          |                 |        |     |
| Asistent                                                                  | 5                    | 8                                   |                                      |          |                 |        |     |
| Preparator                                                                | 3                    | 9                                   |                                      |          |                 |        |     |
| TOTAL                                                                     | 17                   | 35                                  |                                      |          |                 |        |     |
|                                                                           | Professor            | Conformation                        | Loster S I                           | Aristort | Propositor      | TOTAL  | 1   |
| np personal                                                               |                      | Contenengian                        |                                      |          | in the planator | TO THE |     |
| Femer.                                                                    | 10                   | 9                                   | 8                                    | 7        | 6               | 40     |     |
| Personal didactio titular ou titu<br>stiințifio de dostor                 | 2                    | 3                                   | 2                                    | 2        | 2               | 11     |     |
| Personal didactic titular ou funcția<br>de bază în universitate ou vârsta | 0                    | 0                                   | 0                                    |          | 0               | 0      |     |
| Personal didaoto titular ou functia                                       |                      |                                     |                                      |          |                 |        |     |
| de baza în universitate ou vârsta<br>peste 65 de ani                      | 1                    | 1                                   | 2                                    | 1        | 3               | 8      |     |
| Personal didactic titular cu<br>norma/activitate de cercetare             | 1                    | 1                                   | 2                                    | 3        | 1               | 8      |     |
| Numărul total al personalulul<br>didactic asociat                         | 3                    | 5                                   | 7                                    | 9        | 11              | 35     |     |
| Femel                                                                     | 4                    | 3                                   | 2                                    | 1        | 1               | 11     |     |
| Personal didactio accolat ou vàrsta<br>pasta 85 de ani                    | 2                    | 3                                   | 4                                    | 5        | 6               | 20     |     |
| Personal didactio ascolat ou normă<br>/ activitate de cercetare           | 1                    | 2                                   | 3                                    | 4        | 5               | 15     |     |

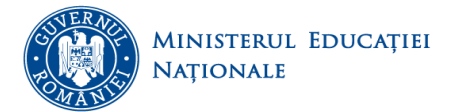

Il fiscati

### Personal nedidactic si didactic auxiliar

| Gen<br>Numär bärbaţi<br>Numär femel                                                                                                    |                                                                                                    |                                                                                                    |                                                                                                    |                                                                                                    |                                                      |                                                                                                    |      |
|----------------------------------------------------------------------------------------------------|----------------------------------------------------------------------------------------------------|----------------------------------------------------------------------------------------------------|----------------------------------------------------------------------------------------------------|----------------------------------------------------------------------------------------------------|------------------------------------------------------|----------------------------------------------------------------------------------------------------|------|
| Număr bărbați<br>Număr femel                                                                                                    |                                                                                                    |                                                                                                    |                                                                                                    |                                                                                                    |                                                      |                                                                                                    |      |
| Numär femel                                                                                                    | 0                                                                                                    | 0                                                                                                    | 0                                                                                                    |                                                                                                    |                                                      |                                                                                                    |      |
|                                                                                                    | 0                                                                                                    | 0                                                                                                    | 0                                                                                                    |                                                                                                    |                                                      |                                                                                                    |      |
| Număr total                                                                                                    | 0                                                                                                    | 0                                                                                                    | 0                                                                                                    |                                                                                                    |                                                      |                                                                                                    |      |
| Status posturi                                                                                                    |                                                                                                    | -                                                                                                    | -                                                                                                    |                                                                                                    |                                                      |                                                                                                    |      |
| Status posturi                                                                                                    |                                                                                                    |                                                                                                    |                                                                                                    |                                                                                                    |                                                      |                                                                                                    |      |
| Numar de posturi vacante                                                                                                    | 0                                                                                                    | 0                                                                                                    | 0                                                                                                    |                                                                                                    |                                                      |                                                                                                    |      |
| Număr de posturi ocupate                                                                                                    | 0                                                                                                    | 0                                                                                                    | 0                                                                                                    |                                                                                                    |                                                      |                                                                                                    |      |
| Tip personal                                                                                                    |                                                                                                    |                                                                                                    |                                                                                                    |                                                                                                    |                                                      |                                                                                                    |      |
| Total personal nedidactic și<br>didactic auxiliar, din cara:                                                                                                    | 0                                                                                                    | 0                                                                                                    | 0                                                                                                    |                                                                                                    |                                                      |                                                                                                    |      |
| Număr persoane angalate pentru                                                                                                    |                                                                                                    |                                                                                                    |                                                                                                    |                                                                                                    |                                                      |                                                                                                    |      |
| a oferi servicii de secretariat                                                                                                    | 0                                                                                                    |                                                                                                    | 0                                                                                                    |                                                                                                    |                                                      |                                                                                                    |      |
| Număr persoane angajate în<br>cadrul Centrelor de Orientare el                                                                                                    |                                                                                                    |                                                                                                    | 0                                                                                                    |                                                                                                    |                                                      |                                                                                                    |      |
| Consiliere în carleră                                                                                                    | Ĭ                                                                                                    | Ĭ                                                                                                    | ĭ                                                                                                    |                                                                                                    |                                                      |                                                                                                    |      |
| Număr personal din serviciile                                                                                                    | 0                                                                                                    | 0                                                                                                    | 0                                                                                                    |                                                                                                    |                                                      |                                                                                                    |      |
| sociale (câmine, cantine)<br>Număr personal angelat postru                                                                                                    |                                                                                                    |                                                                                                    |                                                                                                    |                                                                                                    |                                                      |                                                                                                    |      |
| servicii de documentare /                                                                                                    | 0                                                                                                    | 0                                                                                                    | 0                                                                                                    |                                                                                                    |                                                      |                                                                                                    |      |
| biblioteci                                                                                                    |                                                                                                    |                                                                                                    |                                                                                                    |                                                                                                    |                                                      |                                                                                                    |      |
|                                                                                                    |                                                                                                    |                                                                                                    |                                                                                                    |                                                                                                    |                                                      |                                                                                                    |      |
| Personal cercetare                                                                                                    |                                                                                                    |                                                                                                    |                                                                                                    |                                                                                                    |                                                      |                                                                                                    |      |
| Număr total al personalului de                                                                                                    | 0                                                                                                    |                                                                                                    |                                                                                                    |                                                                                                    |                                                      |                                                                                                    |      |
| cercetare cu norma de baza<br>Număr selstenți de cercetare                                                                                                    |                                                                                                    |                                                                                                    |                                                                                                    |                                                                                                    |                                                      |                                                                                                    |      |
| Număr cercetatori stiințific grad li                                                                                                    | ŏ                                                                                                    |                                                                                                    |                                                                                                    |                                                                                                    |                                                      |                                                                                                    |      |
| Număr corectatori etiletitle cont il                                                                                                    | 0                                                                                                    |                                                                                                    |                                                                                                    |                                                                                                    |                                                      |                                                                                                    |      |
| wumar cerceratori stiinține grad li                                                                                                    |                                                                                                    |                                                                                                    |                                                                                                    |                                                                                                    |                                                      |                                                                                                    |      |
| Număr cercetatori stiințific grad li<br>Număr cercetatori stiințific grad l                                                                                                    | 0                                                                                                    |                                                                                                    |                                                                                                    |                                                                                                    |                                                      |                                                                                                    |      |
| Număr cercetatori stiințific grad l<br>Număr cercetatori stiințific grad l<br>Număr cercetatori                                                                                          | 0                                                                                                    |                                                                                                    |                                                                                                    |                                                                                                    |                                                      |                                                                                                    |      |
| Număr cercetatori stiințiric grad l<br>Număr cercetatori stiințiric grad i<br>Număr cercetatori<br>Personal didactic titular                                                             | 0<br>si asocia                                                                                                    | t                                                                                                    |                                                                                                    |                                                                                                    |                                                      |                                                                                                    |      |
| Număr cercetatori stiințiric grad li<br>Număr cercetatori<br>Număr cercetatori<br>Personal didactic titular<br>Tip personal universitar                                                  | 0<br>0<br>și asociat<br>Grupe de<br>vârstă                                                                                                    | Profesor                                                                                                  | Conferențiar                                                                                                    | Lector<br>S.I.                                                                                                    | Asistent                                             | Preparator                                                                                                    | тота |
| Număr cercetatori stiințiric grad I<br>Număr cercetatori stiințiric grad I<br>Număr cercetatori<br>Personal didactic titular<br>Tip personal universitar<br>personal didactic titular    | 0<br>și asociat<br>Grupe de<br>vârstă<br>Sub 25 ani                                                                                                    | t<br>Profesor<br>0                                                                                        | Conferențiar<br>0                                                                                                | Lector<br>S.I.                                                                                                    | Asistent                                             | Preparator                                                                                                    | τοτα |
| Număr cercetatori stilințiric grad I<br>Număr cercetatori<br>Personal didactic titular<br>Tip personal universitar<br>personal didactic titular                                          | 0<br>0<br>si asociat<br>Grupe de<br>vârstă<br>Sub 25 ani<br>25-29 ani                                                                                                    | Profesor<br>0<br>0                                                                                        | Conferențiar<br>0<br>0                                                                                           | Lector<br>S.L<br>0                                                                                                    | Asistent                                             | Preparator<br>0                                                                                                | τοτα |
| Număr cercestatori stimținic grăd I<br>Număr cercestatori<br>Personal didactic titular<br>Tip personal universitar<br>personal didactic titular                                          | 0<br>5 și asociat<br>Grupe de<br>vârstă<br>Sub 25 ani<br>25-29 ani<br>30-34 ani                                                                                                    | Profesor<br>0<br>0<br>0                                                                                   | Conferențiar<br>0<br>0                                                                                           | Lector<br>S.I.<br>0<br>3<br>0                                                                                                    | Asistent                                             | Preparator<br>0<br>1                                                                                           | ΤΟΤΑ |
| Număr cercestatori stiințiric grad I<br>Număr cercestatori<br>Număr cercestatori<br>Personal didactic titular<br>Tip personal universitar<br>personal didactic titular                   | 0<br>0<br>0<br>0<br>0<br>0<br>0<br>0<br>0<br>0<br>0<br>0<br>0<br>0                                                                                                    | Profesor<br>0<br>0<br>0<br>2                                                                              | Conferențiar<br>0<br>0<br>0<br>3                                                                                 | Lector<br>S.L<br>0<br>3<br>0<br>4                                                                                                | Asistent                                             | Preparator                                                                                                    | τοτα |
| Număr cercetatori stimțirio grad I<br>Număr cercetatori<br>Personal didactic titular<br>Tip personal universitar<br>personal didactic titular                                            | 0<br>și asociat<br>Grupe de<br>vârstă<br>Sub 25 ani<br>25-29 ani<br>30-34 ani<br>35-39 ani<br>40-44 ani<br>45-49 ani                                                                                                    | Profesor<br>0<br>0<br>0<br>2<br>12                                                                        | Conferențiar<br>0<br>0<br>0<br>0<br>3<br>3<br>3<br>3<br>3<br>3<br>3<br>3<br>3<br>3<br>3<br>3<br>3<br>3<br>3      | Lector<br>SL<br>0<br>3<br>0<br>4<br>8                                                                                            | Asistent                                             | Preparator<br>0<br>1<br>0<br>6<br>6<br>6                                                                       | τοτα |
| Număr cercetatori stimțiric grad I<br>Număr cercetatori stimțiric grad I<br>Număr cercetatori<br>Personal didactic titular<br>Tip personal universitar<br>personal didactic titular      | 0<br>și asocial<br>Grupe de<br>vârstă<br>Sub 25 ani<br>25-29 ani<br>30-34 ani<br>35-39 ani<br>40-44 ani<br>45-49 ani<br>50-54 ani                                                                                                    | Profesor<br>0<br>0<br>0<br>2<br>12<br>0<br>0                                                              | Conferențiar<br>0<br>0<br>0<br>3<br>3<br>5<br>0<br>0<br>0                                                        | Lector<br>S.L<br>0<br>3<br>0<br>4<br>8<br>0<br>0                                                                                 | Asistent                                             | Preparator                                                                                                    | TOTA |
| Număr cercetatori stilnțific grad I<br>Număr cercetatori stilnțific grad I<br>Personal didactic titular<br>Tip personal universitar<br>personal didactic titular                         | 0<br>\$i asocial<br>Grupe de<br>varsta<br>Sub 25 ani<br>25-29 ani<br>30-34 ani<br>35-39 ani<br>40-44 ani<br>45-49 ani<br>50-54 ani<br>55-59 ani                                                                                                    | Profesor<br>0<br>0<br>0<br>2<br>12<br>12<br>0<br>0<br>0<br>0<br>0                                         | Conferențiar<br>0<br>0<br>0<br>0<br>3<br>5<br>5<br>0<br>0<br>0<br>0<br>0<br>0<br>0<br>0<br>0<br>0<br>0<br>0<br>0 | Lector<br>S.L<br>0<br>0<br>4<br>8<br>0<br>0<br>0<br>0<br>0<br>0                                                                  | Asistent                                             | Preparator<br>0<br>1<br>0<br>6<br>6<br>6<br>0<br>0<br>0<br>0<br>0<br>0<br>0<br>0<br>0<br>0<br>0<br>0<br>0<br>0 |      |
| Număr cercestatori stimținic grăd il<br>Număr cercestatori<br>Personal didactic titular<br>Tip personal universitar<br>personal didactic titular                                         | 0<br>\$ i asocial<br>Grupe de<br>vårsta<br>Sub 25 ani<br>25-29 ani<br>30-34 ani<br>35-39 ani<br>40-44 ani<br>45-49 ani<br>50-54 ani<br>50-54 ani                                                                                                    | Profesor<br>0<br>0<br>0<br>2<br>12<br>12<br>0<br>0<br>0<br>0<br>0<br>0<br>0<br>0<br>0<br>0<br>0<br>0<br>0 | Conferențiar<br>0<br>0<br>0<br>3<br>9<br>0<br>0<br>0<br>0<br>0<br>0<br>0<br>0<br>0<br>0<br>0<br>0<br>0<br>0<br>0 | Lector<br>S.I<br>0<br>3<br>0<br>4<br>8<br>0<br>0<br>0<br>0<br>0<br>0<br>0<br>0<br>0<br>0<br>0<br>0<br>0<br>0<br>0<br>0<br>0      | Asistent                                             | Preparator<br>0<br>1<br>6<br>6<br>6<br>0<br>0<br>0<br>0<br>0<br>0<br>0<br>0<br>0<br>0<br>0<br>0<br>0<br>0<br>0 |      |
| Număr cercetatori stimțirio grad I<br>Număr cercetatori<br>Personal didactic titular<br>Tip personal universitar<br>personal didactic titular                                            | 0<br>\$i asociat<br>Grupe de<br>vårstå<br>\$ub 25 ani<br>25-29 ani<br>35-39 ani<br>40-44 ani<br>45-49 ani<br>50-54 ani<br>50-64 ani<br>60-64 ani<br>\$                                                                                                    | Profesor<br>0<br>0<br>0<br>0<br>2<br>12<br>12<br>0<br>0<br>0<br>0<br>0<br>0<br>0<br>0<br>0<br>0<br>0<br>0 | Conferențiar<br>0<br>0<br>0<br>0<br>0<br>0<br>0<br>0<br>0<br>0<br>0<br>0<br>0<br>0<br>0<br>0<br>0<br>0<br>0      | Lector<br>S.I<br>3<br>0<br>3<br>0<br>0<br>4<br>8<br>0<br>0<br>0<br>0<br>0<br>0<br>0<br>0<br>0<br>0<br>0<br>0<br>0<br>0<br>0<br>0 | Asistent                                             | Preparator 0 1 0 6 6 6 0 0 0 0 0 0 0 0 0 0 0 0 0 0                                                             |      |
| Număr cercetatori stiințiric grad li<br>Număr cercetatori<br>Personal didactic titular<br>Tip personal universitar<br>personal didactic titular                                          | 0<br>\$i asocial<br>Grupe de<br>vårstå<br>Sub 25 ani<br>25-29 ani<br>35-39 ani<br>40-44 ani<br>45-49 ani<br>50-54 ani<br>50-54 ani<br>55-59 ani<br>60-64 ani<br>65 ani şi<br>peste                                                                                                    | Profesor<br>0<br>0<br>0<br>0<br>2<br>12<br>12<br>0<br>0<br>0<br>0<br>0<br>0<br>0<br>0<br>0<br>0<br>0<br>0 | Conferențiar<br>0<br>0<br>0<br>0<br>3<br>3<br>9<br>0<br>0<br>0<br>0<br>0<br>0<br>0<br>0<br>0<br>0<br>0<br>0<br>0 | Lector<br>S.L<br>0<br>3<br>0<br>4<br>4<br>8<br>0<br>0<br>0<br>0<br>0<br>0<br>0<br>0<br>0<br>0<br>0<br>0<br>0<br>0<br>0<br>0      | Asistent                                             | Preparator 0 1 1 0 0 6 6 0 0 0 0 0 0 0 0 0 0 0 0 0                                                             |      |
| număr cercetatori stilințific grad î<br>Număr cercetatori stilințific grad î<br>Număr cercetatori<br>Personal didactic titular<br>Tip personal universitar<br>personal didactic titular  | 0<br>\$i asocial<br>Grupe de<br>vårstå<br>Sub 25 anl<br>25-29 anl<br>25-29 anl<br>30-34 anl<br>35-39 anl<br>40-44 anl<br>45-49 anl<br>50-54 anl<br>50-54 anl<br>60-64 anl<br>65 anl și<br>peste<br>Sub 25 anl                                                                                                    | Profesor<br>0<br>0<br>0<br>0<br>0<br>2<br>12<br>12<br>0<br>0<br>0<br>0<br>0<br>0<br>0<br>0<br>0<br>0<br>0 | Conferențiar<br>0<br>0<br>0<br>0<br>0<br>0<br>0<br>0<br>0<br>0<br>0<br>0<br>0<br>0<br>0<br>0<br>0<br>0<br>0      | Lector<br>S.L<br>0<br>3<br>0<br>4<br>4<br>8<br>0<br>0<br>0<br>0<br>0<br>0<br>0<br>0<br>0<br>0<br>1                               | Asistent                                             | Preparator 0 1 1 0 0 0 0 0 0 0 0 0 0 0 0 0 0 0 0                                                               |      |
| număr cercetatori stilințiric grad li<br>Număr cercetatori stilințiric grad I<br>Număr cercetatori<br>Personal didactic titular<br>Tip personal universitar<br>personal didactic titular | 0<br>\$i asocial<br>Grupe de<br>vårsta<br>Sub 25 ani<br>25-29 ani<br>30-34 ani<br>35-39 ani<br>40-44 ani<br>45-49 ani<br>55-59 ani<br>50-54 ani<br>55-59 ani<br>60-64 ani<br>65 ani și<br>peste<br>Sub 25 ani<br>25-29 ani<br>30-34 ani<br>55-59 ani<br>25-29 ani<br>30-34 ani<br>50-64 ani<br>53-59 ani<br>50-54 ani<br>53-59 ani<br>50-54 ani<br>53-59 ani<br>50-54 ani<br>53-59 ani<br>53-59 ani<br>53 | Profesor<br>0<br>0<br>0<br>0<br>0<br>0<br>0<br>0<br>0<br>0<br>0<br>0<br>0<br>0<br>0<br>0<br>0<br>0<br>0   | Conferențiar<br>0<br>0<br>0<br>3<br>3<br>3<br>5<br>0<br>0<br>0<br>0<br>0<br>0<br>0<br>0<br>0<br>0<br>0<br>0<br>0 | Lector<br>S.L<br>0<br>3<br>0<br>4<br>4<br>8<br>0<br>0<br>0<br>0<br>0<br>0<br>0<br>0<br>0<br>0<br>0<br>0<br>0<br>0<br>0<br>0      | Asistent 0 2 0 0 5 7 0 0 0 0 0 0 0 0 0 0 0 0 0 0 0 0 | Preparator<br>0<br>1<br>0<br>6<br>0<br>0<br>0<br>0<br>0<br>0<br>0<br>0<br>0<br>0<br>0<br>0<br>0                |      |
| Personal didactic asociat                                                                                                    | 0<br>și asociat<br>Grupe de<br>vârstă<br>Sub 25 ani<br>25-29 ani<br>30-34 ani<br>55-39 ani<br>40-44 ani<br>45-49 ani<br>50-54 ani<br>50-54 ani<br>65 ani și<br>peste<br>Sub 25 ani<br>25-29 ani<br>30-34 ani<br>35-39 ani                                                                                                    | Profesor<br>0<br>0<br>0<br>0<br>0<br>0<br>0<br>0<br>0<br>0<br>0<br>0<br>0<br>0<br>0<br>0<br>0<br>0<br>0   | Conferențiar<br>0<br>0<br>0<br>0<br>3<br>3<br>9<br>0<br>0<br>0<br>0<br>0<br>0<br>0<br>0<br>0<br>0<br>0<br>0<br>0 | Lector<br>S.L<br>0<br>3<br>0<br>4<br>4<br>8<br>0<br>0<br>0<br>0<br>0<br>0<br>0<br>0<br>0<br>0<br>0<br>0<br>0<br>0<br>0<br>0      | Asistent                                             | Preparator<br>0<br>1<br>6<br>6<br>6<br>0<br>0<br>0<br>0<br>0<br>0<br>0<br>0<br>0<br>0<br>0<br>0<br>0<br>0<br>0 |      |
| Personal didactic titular  Personal didactic titular  personal didactic titular  personal didactic titular                                                                               | 0<br>si asociat<br>Grupe de<br>varsta<br>Sub 25 ani<br>25-29 ani<br>35-39 ani<br>40-44 ani<br>45-49 ani<br>55-59 ani<br>50-54 ani<br>55-59 ani<br>60-64 ani<br>65 ani și<br>peste<br>Sub 25 ani<br>30-34 ani<br>35-39 ani<br>40-44 ani                                                                                                    | Profesor<br>0<br>0<br>0<br>2<br>2<br>12<br>12<br>0<br>0<br>0<br>0<br>0<br>0<br>0<br>0<br>0<br>0<br>0<br>0 | Conferențiar<br>0<br>0<br>0<br>0<br>0<br>0<br>0<br>0<br>0<br>0<br>0<br>0<br>0<br>0<br>0<br>0<br>0<br>0<br>0      | Lector<br>S.1<br>0<br>0<br>0<br>4<br>8<br>0<br>0<br>0<br>0<br>0<br>0<br>0<br>0<br>0<br>0<br>0<br>0<br>0<br>0<br>0                | Asistent                                             | Preparator<br>0<br>1<br>0<br>6<br>6<br>6<br>0<br>0<br>0<br>0<br>0<br>0<br>0<br>0<br>0<br>0<br>0<br>0<br>0<br>0 |      |
| Personal didactic titular Personal didactic titular personal didactic titular personal didactic titular                                                                                  | 0<br>\$i asocial<br>Grupe de<br>vårstå<br>Sub 25 anl<br>25-29 anl<br>30-34 anl<br>35-39 anl<br>40-44 anl<br>45-49 anl<br>50-54 anl<br>55-59 anl<br>60-64 anl<br>55 anl<br>90-84 anl<br>90-84 anl<br>25-29 anl<br>30-34 anl<br>30-34 anl<br>40-44 anl<br>45-49 anl                                                                                                    | Profesor<br>0<br>0<br>0<br>0<br>2<br>12<br>12<br>0<br>0<br>0<br>0<br>0<br>0<br>0<br>0<br>0<br>0<br>0<br>0 | Conferențiar<br>0<br>0<br>0<br>0<br>3<br>3<br>9<br>0<br>0<br>0<br>0<br>0<br>0<br>0<br>0<br>0<br>0<br>0<br>0<br>0 | Lector<br>S.L<br>0<br>3<br>0<br>4<br>4<br>8<br>0<br>0<br>0<br>0<br>0<br>0<br>0<br>0<br>0<br>0<br>0<br>0<br>0<br>0<br>0<br>0      | Asistent                                             | Preparator 0 1 1 0 0 6 6 6 0 0 0 0 0 0 0 0 0 0 0 0                                                             |      |
| Personal didactic titular  Personal didactic titular  personal didactic titular  personal didactic titular  personal didactic titular                                                    | 0<br>\$i asocial<br>Grupe de<br>vårsta<br>Sub 25 anl<br>25-29 anl<br>25-29 anl<br>30-34 anl<br>35-39 anl<br>40-44 anl<br>45-49 anl<br>50-54 anl<br>55-59 anl<br>60-64 anl<br>55-59 anl<br>60-64 anl<br>55-39 anl<br>25-29 anl<br>30-34 anl<br>35-39 anl<br>40-44 anl<br>45-49 anl<br>35-39 anl<br>40-44 anl<br>45-49 anl<br>50-54 anl                                                                                                    | Profesor<br>0<br>0<br>0<br>0<br>2<br>12<br>12<br>0<br>0<br>0<br>0<br>0<br>0<br>0<br>0<br>0<br>0<br>0<br>0 | Conferențiar<br>0<br>0<br>0<br>0<br>0<br>0<br>0<br>0<br>0<br>0<br>0<br>0<br>0<br>0<br>0<br>0<br>0<br>0<br>0      | Lector<br>S.L<br>0<br>3<br>0<br>4<br>4<br>8<br>0<br>0<br>0<br>0<br>0<br>0<br>0<br>0<br>0<br>0<br>0<br>0<br>0<br>0<br>0<br>0      | Asistent 0 2 0 0 0 0 0 0 0 0 0 0 0 0 0 0 0 0 0       | Preparator<br>0<br>1<br>0<br>0<br>0<br>0<br>0<br>0<br>0<br>0<br>0<br>0<br>0<br>0<br>0<br>0<br>0<br>0<br>0      |      |
| Personal didactic titular  Personal didactic titular  personal didactic titular  personal didactic titular  personal didactic asociat                                                    | 0<br>\$i asocial<br>Grupe de<br>vårsta<br>Sub 25 ani<br>25-29 ani<br>30-34 ani<br>35-39 ani<br>40-44 ani<br>45-49 ani<br>55-59 ani<br>50-64 ani<br>55-59 ani<br>25-29 ani<br>25-29 ani<br>30-34 ani<br>35-39 ani<br>40-44 ani<br>45-49 ani<br>35-39 ani<br>40-44 ani<br>45-49 ani<br>50-54 ani<br>50-54 ani<br>50-54 ani<br>50-54 ani                                                                                                    | Profesor<br>0<br>0<br>0<br>2<br>2<br>12<br>12<br>0<br>0<br>0<br>0<br>0<br>0<br>0<br>0<br>0<br>0<br>0<br>0 | Conferențiar<br>0<br>0<br>0<br>3<br>3<br>5<br>0<br>0<br>0<br>0<br>0<br>0<br>0<br>0<br>0<br>0<br>0<br>0<br>0<br>0 | Lector<br>S.L<br>0<br>0<br>0<br>4<br>4<br>8<br>0<br>0<br>0<br>0<br>0<br>0<br>0<br>0<br>0<br>0<br>0<br>0<br>0<br>0                | Asistent                                             | Preparator<br>0<br>1<br>6<br>6<br>6<br>0<br>0<br>0<br>0<br>0<br>0<br>0<br>0<br>0<br>0<br>0<br>0<br>0<br>0<br>0 |      |
| Personal didactic titular  Personal didactic titular  personal didactic titular  personal didactic titular                                                                               | 0<br>și asociat<br>Grupe de<br>vărstă<br>Sub 25 ani<br>25-29 ani<br>35-39 ani<br>40-44 ani<br>45-49 ani<br>50-54 ani<br>50-54 ani<br>25-29 ani<br>25-29 ani                                                                                                    | Profesor<br>0<br>0<br>0<br>2<br>12<br>12<br>0<br>0<br>0<br>0<br>0<br>0<br>0<br>0<br>0<br>0<br>0<br>0<br>0 | Conferențiar<br>0<br>0<br>0<br>0<br>0<br>0<br>0<br>0<br>0<br>0<br>0<br>0<br>0<br>0<br>0<br>0<br>0<br>0<br>0      | Lector<br>S1<br>0<br>4<br>8<br>0<br>0<br>0<br>0<br>0<br>0<br>0<br>0<br>0<br>0<br>0<br>0<br>0<br>0<br>0<br>0<br>0                 | Asistent                                             | Preparator<br>0<br>1<br>0<br>6<br>6<br>0<br>0<br>0<br>0<br>0<br>0<br>0<br>0<br>0<br>0<br>0<br>0<br>0           |      |

Se va putea vizualiza documentul cu informațiile completate și se va face exportul raportului final prin apăsarea butonului Export Raport Final

La acest pas redeschiderea formularului este permisă.

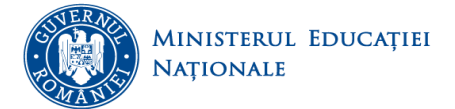

*fiscati* 

|            |                                |            |                     | ۲ ×          | 1 4                  | ~                   | Y 1                    | -        |         |
|------------|--------------------------------|------------|---------------------|--------------|----------------------|---------------------|------------------------|----------|---------|
|            |                                | 50-54 ani  | (                   | 0 (          | 0 0                  | 0                   | 0 (                    | 0        |         |
|            |                                | 55-59 ani  | (                   | 0 (          | 0 0                  | 0                   | 0 (                    | 0        |         |
|            |                                | 60-64 ani  | (                   | 0 (          | 0                    | 0                   | <u> </u>               | 0        |         |
|            |                                | 65 ani și  |                     | 0 (          | o o                  | 0                   | 0 (                    | 0        |         |
|            | personal didactic asociat      | Sub 25 ani |                     |              | 1                    | 2                   | 3 6                    | e .      |         |
|            |                                | 25-29 ani  |                     |              | d d                  |                     | 0 0                    | 1        |         |
|            |                                | 30-34 ani  |                     |              | 0                    | 0                   | 0 0                    | 1        |         |
|            |                                | 35-39 ani  |                     |              | 4 3                  | 2                   | 4 19                   | 3        |         |
|            |                                | 40-44 ani  | 4                   | 4 4          | 5 3                  | 2                   | 2 10                   | 8        |         |
|            |                                | 45-49 ani  | (                   | 0 (          | 0                    | 0                   | 0 (                    | 5        |         |
|            |                                | 50-54 ani  | (                   | 0            | 0 0                  | 0                   | 0 0                    | 0        |         |
|            |                                | 55-59 ani  | (                   | 0 (          | 0 0                  | 0                   | 0 0                    | 0        |         |
|            |                                | 60-64 an1  | (                   | 0 (          | 0 0                  | 0                   | 0 (                    | 0        |         |
|            |                                | 65 ani și  |                     |              |                      | 2                   | 2 14                   | -        |         |
|            |                                | peste      |                     | 1            | 1 1                  | - 1                 |                        | 1        |         |
|            | RECT                           | OR         |                     |              | Poorst               | or For              |                        |          |         |
|            | REC                            | OR,        |                     |              | Secret               | ar ser              |                        |          |         |
|            |                                |            |                     |              |                      |                     |                        |          |         |
|            |                                |            |                     |              |                      |                     |                        |          |         |
|            |                                |            |                     |              |                      |                     |                        |          |         |
|            |                                |            |                     |              |                      |                     |                        |          |         |
|            |                                |            |                     |              |                      |                     |                        |          |         |
|            | Data concentration to ice      | 10017      | (BACKNO)            | Dec A        | NE Blatform (http    | and defended from a | to mant comparison and |          |         |
|            | Data ultimei salvari: 14:06:53 | 07/03/2017 | / (nb)              | By A.        | User: vasilica.chiri | ita⊛uefisedi.       | ro. IP: 192.168.99.1   | 2        |         |
|            |                                |            |                     |              |                      |                     |                        |          |         |
|            |                                |            |                     |              |                      |                     |                        |          |         |
|            |                                |            |                     |              |                      |                     |                        |          |         |
|            |                                |            |                     |              |                      |                     |                        |          |         |
|            |                                | Redesch    | ide Formular        | Export Rapor | t Final              |                     |                        |          |         |
|            |                                |            |                     |              |                      |                     |                        |          |         |
|            |                                |            |                     |              |                      |                     |                        |          |         |
|            |                                |            |                     |              |                      |                     |                        |          |         |
|            |                                |            |                     |              |                      |                     |                        |          |         |
|            |                                | Incarcat   | ti Raportul         | Semnat si    | Scanat               |                     |                        |          |         |
|            |                                |            |                     |              |                      |                     |                        |          |         |
|            |                                | Choo       | ro Eilo   No file ( | hosen        |                      |                     |                        |          |         |
|            |                                | 0.000      | Je i ne             |              |                      |                     |                        |          |         |
|            |                                |            |                     |              |                      |                     |                        |          |         |
|            |                                |            | Finalizare          | Proces       |                      |                     |                        |          |         |
| Dună încăr | carea cu aiutorul              | butonului  | Choose Fi           | le a rano    | rtului serr          | nnat ci             | stamnilat              | se anasă | butonul |
| Dupa meai  | carea eu ajutorur              | outonului  |                     | a Tape       | scii                 | mat SI              | ştampnat               | se apasa | outonui |

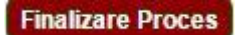

În acest pas, formularul va deveni needitabil și nu se mai poate redeschide de către utilizator.

### 9. Politici

La această secțiune se completează datele generale de la nivel de universitate privind politicile naționale sau instituționale referitoare la serviciile de cazare, sistemul de burse, mobilitățile internaționale ale studenților și cadrelor didactice, respectiv alte politici instituționale.

Important! Orice completare/modificare ulterioară a datelor (indiferent de secțiune/pagină) trebuie salvată înainte de a trece la o alta secțiune/pagină. În caz contrar datele completate/modificate nu se salvează în platformă.

# 9.1 Servicii de cazare

În această pagină se completează datele generale privind serviciile de cămine asigurate de universitate (solicitări cazare sau subvenție pentru cazare, respectiv locuri de cazare și subvenții pentru cazare oferite de universitate), date generale privind distribuția locurilor în cămine (pentru studenți fizici români cu părinți cadre didactice; studenți fizici români orfani de ambii părinți; studenți străini, bursieri, care nu provin din țările UE sau SEE; cazuri sociale și medicale; acordate pe criterii de merit; pentru alte categorii de personal

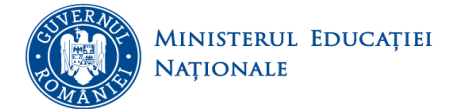

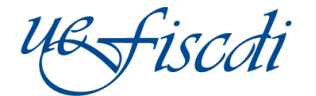

### cazate); cuantum tarife de cazare.

| olitic | i - S | Servicii c                   | azare Po                               | olitici - Burse                                        | e Presele                                                   | cție Mobilită                                                                    | ți Politic                                                                              | i - Mobilități                                                                                   | Politici                                       | - Alte politici                                                                                                    |                                                             |                                                                          |                               |                                  |                                  |                                   |                                   |                                |
|--------|-------|------------------------------|----------------------------------------|--------------------------------------------------------|-------------------------------------------------------------|----------------------------------------------------------------------------------|-----------------------------------------------------------------------------------------|--------------------------------------------------------------------------------------------------|------------------------------------------------|----------------------------------------------------------------------------------------------------|-------------------------------------------------------------|--------------------------------------------------------------------------|-------------------------------|----------------------------------|----------------------------------|-----------------------------------|-----------------------------------|--------------------------------|
| olitic | i - S | ervicii c                    | azare Fi                               | nalizare                                               |                                                             |                                                                                  |                                                                                         |                                                                                                  |                                                |                                                                                                    |                                                             |                                                                          |                               |                                  |                                  |                                   |                                   |                                |
|        |       |                              |                                        |                                                        |                                                             |                                                                                  |                                                                                         |                                                                                                  |                                                |                                                                                                    |                                                             |                                                                          |                               |                                  |                                  |                                   |                                   |                                |
|        |       |                              |                                        |                                                        |                                                             |                                                                                  |                                                                                         |                                                                                                  |                                                |                                                                                                    |                                                             |                                                                          |                               |                                  |                                  |                                   |                                   |                                |
|        | Nr.   | total soli                   | citări de caz                          | are                                                    |                                                             |                                                                                  |                                                                                         |                                                                                                  |                                                |                                                                                                    |                                                             |                                                                          |                               |                                  |                                  |                                   |                                   |                                |
|        |       | Nr. sol                      | licitări cazare                        | 0                                                      |                                                             |                                                                                  |                                                                                         |                                                                                                  |                                                |                                                                                                    |                                                             |                                                                          |                               |                                  |                                  |                                   |                                   | 1                              |
|        | Dat   | te subven                    | tie Individu                           | ală ()                                                 |                                                             |                                                                                  |                                                                                         |                                                                                                  |                                                |                                                                                                    |                                                             |                                                                          |                               |                                  |                                  |                                   |                                   |                                |
|        |       | Număr                        | rul de solicit                         | ări 🕜                                                  |                                                             |                                                                                  |                                                                                         |                                                                                                  |                                                |                                                                                                    |                                                             |                                                                          |                               |                                  |                                  |                                   |                                   |                                |
|        |       | Numär                        | rul de subve                           | nții Individua                                         | ale acordate                                                | 0                                                                                |                                                                                         |                                                                                                  |                                                |                                                                                                    |                                                             |                                                                          |                               |                                  |                                  |                                   |                                   |                                |
|        |       |                              |                                        |                                                        |                                                             |                                                                                  |                                                                                         |                                                                                                  |                                                |                                                                                                    |                                                             |                                                                          |                               |                                  |                                  |                                   |                                   |                                |
|        |       |                              |                                        |                                                        |                                                             |                                                                                  | Date gener                                                                              | ale cămîn 👔                                                                                      |                                                |                                                                                                    |                                                             |                                                                          |                               | C                                | iantum tarif                     | e de cazare 🛭                     | 0                                 |                                |
|        | #     | Camine<br>1                  | Nr. locuri<br>normate<br>in cămin<br>i | Nr.<br>studenti<br>fizici<br>románi<br>cáminizați<br>i | Nr.<br>studenți<br>fizici din<br>țările UE<br>sau SEE<br>ji | Nr.<br>studenți<br>fizici<br>căminizați<br>cu părinți<br>cadre<br>didactice<br>i | Nr.<br>studenți<br>fizici<br>români<br>căminizați<br>orfani de<br>ambii<br>părinți<br>i | Nr.<br>sträini<br>căminizați,<br>bursieri,<br>care nu<br>provin din<br>țările UE<br>sau SEE<br>i | Totai<br>studenți<br>fizici<br>căminizați<br>i | Nr. aitor<br>categorii de<br>personal<br>cazate (cadre<br>didactice,<br>personal<br>administrativ,<br>studenți<br>universități<br>private,<br>etudenți cu<br>taxa, etc.)<br>i | Nr. de<br>locuri<br>acordate<br>pe criterii<br>de ment<br>i | Nr. de<br>locuri<br>acordate<br>cazurilor<br>sociale și<br>medicale<br>1 | In camere<br>cu o<br>persoana | In camere<br>cu doua<br>persoane | in camere<br>cu trei<br>persoane | In camere<br>cu patru<br>persoane | In camere<br>cu cinci<br>persoane | in camer<br>cu sase<br>persoan |
|        | A     | в                            | С                                      | D                                                      | E                                                           | F                                                                                | G                                                                                       | н                                                                                                | I.                                             | J                                                                                                    | к                                                           | L                                                                        | M                             | N                                | 0                                | Р                                 | ۵                                 | R                              |
|        |       | Camin<br>Pitesti,<br>Pitesti | 120                                    | 30                                                     | 40                                                          | 25                                                                               | 22                                                                                      | 3                                                                                                | 120                                            | 9                                                                                                    | 6                                                           | 11                                                                       | 15                            | 20                               | 24                               | 30                                | 17                                |                                |
|        |       | lleana                       |                                        |                                                        |                                                             |                                                                                  |                                                                                         |                                                                                                  |                                                |                                                                                                    |                                                             |                                                                          |                               |                                  |                                  |                                   |                                   |                                |
| al     |       |                              | 120                                    | 30                                                     | 40                                                          | 25                                                                               | 22                                                                                      | 3                                                                                                | 120                                            | 9                                                                                                    | 6                                                           | 11                                                                       | 15                            | 20                               | 24                               | 30                                | 17                                | 1                              |
| ir tab | ele : | 2                            |                                        |                                                        |                                                             |                                                                                  |                                                                                         |                                                                                                  |                                                |                                                                                                    |                                                             |                                                                          |                               |                                  |                                  |                                   |                                   |                                |
|        |       | -                            |                                        |                                                        |                                                             |                                                                                  |                                                                                         |                                                                                                  |                                                |                                                                                                    |                                                             |                                                                          |                               |                                  |                                  |                                   |                                   |                                |
|        |       |                              |                                        |                                                        |                                                             |                                                                                  |                                                                                         |                                                                                                  |                                                | Salvati                                                                                                    |                                                             |                                                                          |                               |                                  |                                  |                                   |                                   |                                |
|        |       |                              |                                        |                                                        |                                                             |                                                                                  |                                                                                         |                                                                                                  |                                                |                                                                                                    |                                                             |                                                                          |                               |                                  |                                  |                                   |                                   |                                |

Se completează informațiile corespunzătoare și se SALVEAZĂ (se apasă butonul ). În caz contrar datele completate/modificate nu vor fi salvate în platformă.

### 9.2 Burse

În această pagină se completează datele generale privind sistemul de burse implementat la nivel de universitate: distribuția tipurilor de burse la nivel de universitate; valoarea medie și perioada de acordare pentru fiecare tip de bursă; valoarea fondurilor proprii direcționate pentru sistemul de burse sau alte forme de sprijin sau ajutoare bănești pentru studenți, număr burse doctorat - se completează la solicitarea Ministerului Educației Naționale.

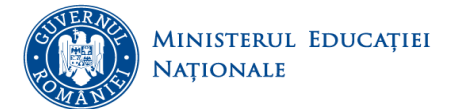

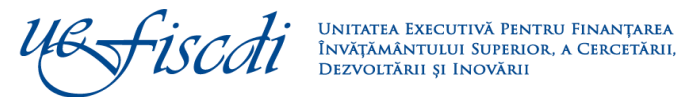

| Politici - Servicii cazare<br>Valoare burse Număr              | Politici - Burse Pre-                                                | selecție Mobilități   | Politici - Mobiliti | ăți Politici - Alt<br>Burse |  |  |  |  |  |  |  |
|----------------------------------------------------------------|----------------------------------------------------------------------|-----------------------|---------------------|-----------------------------|--|--|--|--|--|--|--|
|                                                                |                                                                      |                       |                     |                             |  |  |  |  |  |  |  |
| Valoare burse 👩                                                |                                                                      |                       |                     |                             |  |  |  |  |  |  |  |
| Valoare buget burse din fonduri proprii (lei)                  |                                                                      |                       |                     |                             |  |  |  |  |  |  |  |
| A C                                                            |                                                                      |                       |                     |                             |  |  |  |  |  |  |  |
| Valoare buget burse din fonduri proprii ()                     |                                                                      |                       |                     |                             |  |  |  |  |  |  |  |
| 2 din care, cheituleil pentru                                  | din care, cheltuleil pentru buree sociale (inclusiv cele ocazionale) |                       |                     |                             |  |  |  |  |  |  |  |
| 3 Valoarea cheltulelllor cu a                                  | aite forme de sprijin sau aj                                         | utoare bănești pentru | studenți 🕜          |                             |  |  |  |  |  |  |  |
| 4 Total (1+3)                                                  |                                                                      |                       |                     |                             |  |  |  |  |  |  |  |
|                                                                |                                                                      |                       |                     |                             |  |  |  |  |  |  |  |
|                                                                | Valoare (Iel) și perioadă burse Burse                                |                       |                     |                             |  |  |  |  |  |  |  |
| Burse - tip                                                    | Valoare medie 👔                                                      | Perioada de acorda    | re 👔 Număr Bu       | uree (j)                    |  |  |  |  |  |  |  |
| А                                                              | с                                                                    | D                     | E                   |                             |  |  |  |  |  |  |  |
| 1 Burse de performanță 🌘                                       |                                                                      |                       |                     |                             |  |  |  |  |  |  |  |
| 2 Burse de merit 🚯                                             |                                                                      |                       |                     |                             |  |  |  |  |  |  |  |
| 3 Burse de studiu 🚯                                            |                                                                      |                       |                     |                             |  |  |  |  |  |  |  |
| 4 Burse sociale 🚯                                              |                                                                      |                       |                     |                             |  |  |  |  |  |  |  |
| 5 Burse din fonduri propri                                     | 0                                                                    |                       |                     |                             |  |  |  |  |  |  |  |
| 6 Burse ocazionale 🚯                                           |                                                                      |                       |                     |                             |  |  |  |  |  |  |  |
| 7 Burse rurale 🚯                                               |                                                                      |                       |                     |                             |  |  |  |  |  |  |  |
| 8 Bursa Petrila 🚯                                              |                                                                      |                       |                     |                             |  |  |  |  |  |  |  |
| 111 Nr tabele 2                                                |                                                                      |                       |                     |                             |  |  |  |  |  |  |  |
| Burse - Nr și valoare<br>Valoare burse                         | I) Nr tabele 2 Burse - Nr și valoare Valoare burse                   |                       |                     |                             |  |  |  |  |  |  |  |
| Salvati<br>Valoare hurre - Numžr hurre dostorat - Finalizare - |                                                                      |                       |                     |                             |  |  |  |  |  |  |  |

| Ν  | Număr burse doctorat e |                    |                    |               |       |  |  |  |  |  |  |
|----|------------------------|--------------------|--------------------|---------------|-------|--|--|--|--|--|--|
|    |                        |                    | Tip burse doctorat |               |       |  |  |  |  |  |  |
|    | Lunile anului          | Ani burse doctorat | Bursa MEC S        | Bursa PO SDRU | Total |  |  |  |  |  |  |
|    | A                      | В                  | с                  | D             | E     |  |  |  |  |  |  |
| 1  | lanuarle               | An 1               |                    |               |       |  |  |  |  |  |  |
| 2  |                        | An 2               |                    |               |       |  |  |  |  |  |  |
| 3  |                        | An 3               |                    |               |       |  |  |  |  |  |  |
| 4  |                        | An 4 🚯             |                    |               |       |  |  |  |  |  |  |
| 5  |                        | Total +            |                    |               |       |  |  |  |  |  |  |
| 6  | Februarle              | An 1               |                    |               |       |  |  |  |  |  |  |
| 7  |                        | An 2               |                    |               |       |  |  |  |  |  |  |
| 8  |                        | An 3               |                    |               |       |  |  |  |  |  |  |
| 9  |                        | An 4 🚯             |                    |               |       |  |  |  |  |  |  |
| 10 |                        | Total              |                    |               |       |  |  |  |  |  |  |

Se completează informațiile corespunzătoare fiecărei pagini și se SALVEAZĂ (se apasă butonul Salvati ). În caz contrar datele completate/modificate nu vor fi salvate în platformă.

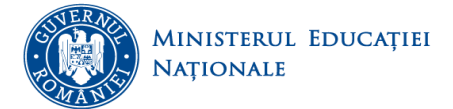

Fiscati

### 9.3 Preselecție mobilități

În această pagină se selectează toate țările UE, respectiv non-UE care au acorduri de mobilitate cu universitatea: țări din care provin studenți (*incoming*), respectiv țări în care se duc studenții (*outgoing*), sau țări în care cadre didactice au fost în mobilitate.

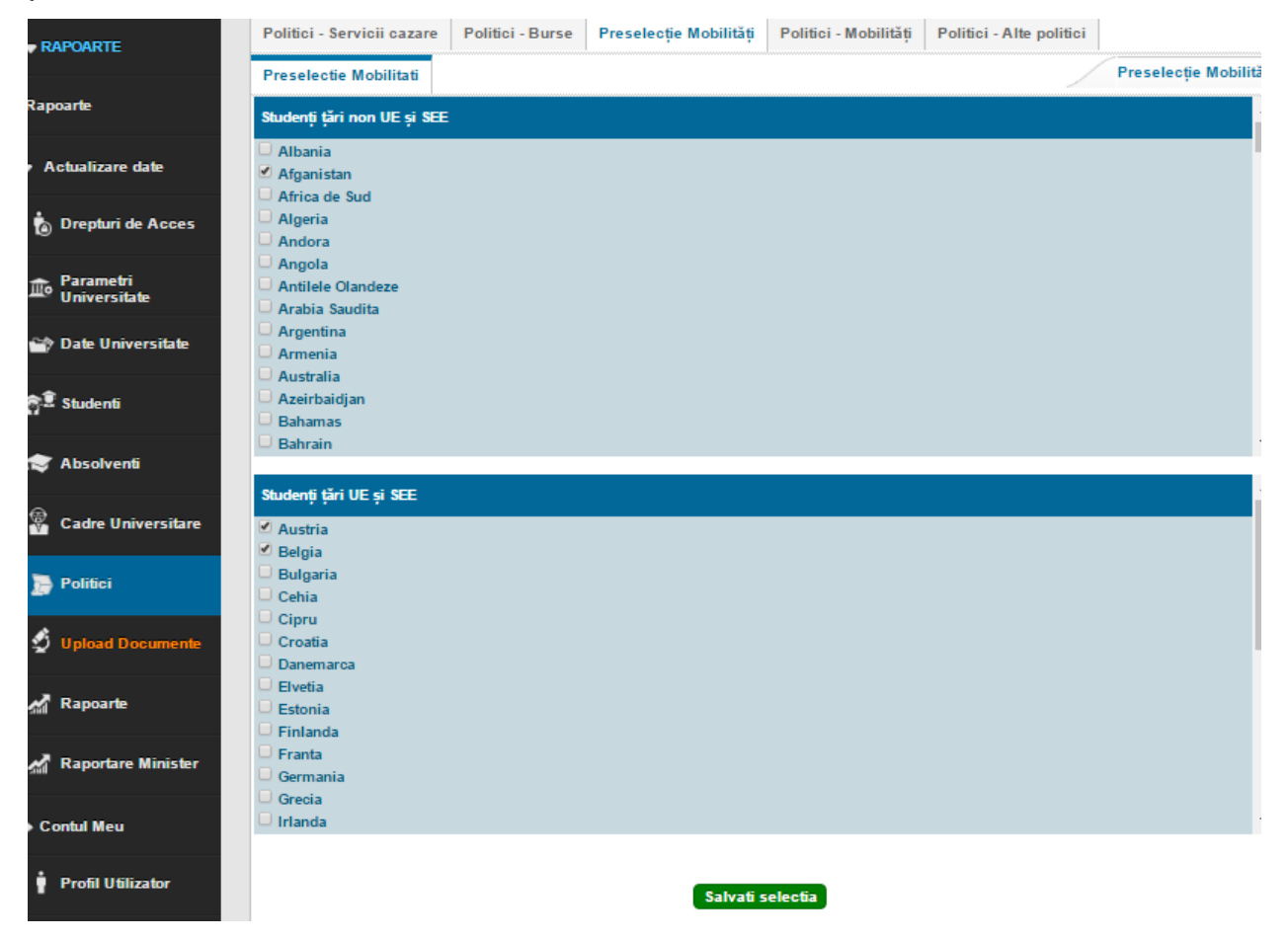

După selectarea țărilor care au acorduri cu universitatea, datele trebuie SALVATE (se va apăsa butonul

Salvati selectia

). În caz contrar selecțiile realizate nu vor fi salvate în platformă.

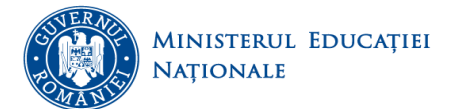

riscoti

### 9.4 Mobilități

În această pagină se completează datele generale privind studenții, respectiv cadrele didactice care au participat la mobilități în anul universitar anterior anului curent, corespunzător datei de referință pentru raportare.

Sunt generate tabele centralizatoare pentru studenți, respectiv cadre didactice, pentru fiecare tip de mobilitate:

 pentru studenți, diferențiat pe domenii fundamentale și de studiu și pe țări UE și SEE, sau non UE și SEE (Erasmus - studiu, Erasmus plasament de practică, Bilaterale, Tempus, alte forme de mobilitate),

| Stud      | enți Cadre                 | didactice Fina     | lizare                                        |                                         | Mobilități stud          | enți sau cadre didactio |
|-----------|----------------------------|--------------------|-----------------------------------------------|-----------------------------------------|--------------------------|-------------------------|
| Eras      | mus - studiu               | Erasmus plasa      | ament de practică Bilaterale                  | Tempus Alte forme                       | Total mobilități p       | er țări                 |
| date Mate | matica si stii             | nte ale naturii    | Stiinte ingineresti Stiinte social            | le Stiinte umaniste                     | si arte                  | Tip mobilitate 🕻        |
| Mate      | matica Info                | ormatica Fizic     | a Chimie                                      |                                         | Domenii de Licer         | ță Domenii - D          |
| Mat       | ematica                    |                    |                                               |                                         |                          |                         |
|           |                            |                    |                                               | Mobilități UE / No                      | on UE                    |                         |
| te        | Ciclu (LMD)                | Mobilități in/out  | Durată mobilități                             | UE Non-UE                               | Total                    |                         |
|           | Α                          | В                  | с                                             | C D                                     | E                        |                         |
| 1         | Licenta                    | Incoming <b>()</b> | Scurte < 1 semestru 🚯                         |                                         |                          |                         |
| 2         |                            |                    | Medii: de la 1 semestru < 1 an 🚯              |                                         |                          |                         |
| 3         |                            |                    | Lungi: 1 an sau mai mari 🕦                    |                                         |                          |                         |
| e 4       |                            | Outgoing           | Scurte < 1 semestru ()                        |                                         |                          |                         |
| c         |                            |                    | lungi: 1 an cau mai mari 🔒                    |                                         |                          |                         |
|           | Master                     | Incoming <b>O</b>  | Scurte < 1 semestru                           |                                         |                          |                         |
| 8         | master                     |                    | Medii: de la 1 semestru < 1 an 🚯              |                                         |                          |                         |
| 9         |                            |                    | Lungi: 1 an sau mai mari 🚯                    |                                         |                          |                         |
| er 10     |                            | Outgoing 🚯         | Scurte < 1 semestru 🚯                         |                                         |                          |                         |
| 11        |                            |                    | Medii: de la 1 semestru < 1 an 🚯              |                                         |                          |                         |
| 12        |                            |                    | Lungi: 1 an sau mai mari 🚯                    |                                         |                          |                         |
| 13        | Doctorat                   | Incoming 0         | Scurte < 1 semestru 🚯                         |                                         |                          |                         |
| 14        |                            |                    | Medii: de la 1 semestru < 1 an 🚯              |                                         |                          |                         |
|           | Ciclu (LMD)                | Mobilități in/out  | Durată mobilități                             | UE Non-UE                               | Total                    |                         |
| 15        |                            |                    | Lungi: 1 an sau mai mari 🚯                    |                                         |                          |                         |
| 16        |                            | Outgoing 🚯         | Scurte < 1 semestru 🚯                         |                                         |                          |                         |
| 17        |                            |                    | Medii: de la 1 semestru < 1 an 🚯              |                                         |                          |                         |
| 18        |                            |                    | Lungi: 1 an sau mai mari 🚺                    |                                         |                          |                         |
| Total     |                            |                    |                                               | 0 0                                     | 0                        |                         |
| [1] Nrt   | ibele 1<br>lități studenți | sau cadre didactio | e Tip mobilitate Dom<br>Erasmus - studiu Mate | enii - DFI<br>matica și științe ale nat | Domenii de<br>Matematica | 2 Licență               |

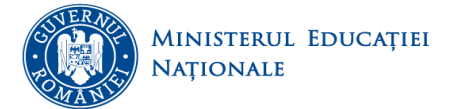

Salvati

UNITATEA EXECUTIVĂ PENTRU FINANȚAREA ÎNVĂŢĂMÂNTULUI SUPERIOR, A CERCETĂRII, DEZVOLTĂRII ȘI INOVĂRII

Se completează informațiile corespunzătoare fiecărei pagini și se SALVEAZĂ (se apasă butonul

Salvati ). În caz contrar datele completate/modificate nu vor fi salvate în platformă.

Important! În cazul în care nu au fost selectate țări, la pagina 9.3. Preselecție mobilități, situația mobilităților pe țări nu poate fi completată.

- iar pentru cadrele didactice, diferențiat pe durata mobilității (Erasmus predare, Erasmus formare profesională, Bilaterale, Tempus, alte forme de mobilitate).

| RAPOARTE                  | Politi       | ci - Servicii ca                 | azare I   | Politici - Burse | Presele    | cție Mobilită | ți Politici                 | - Mobilități       | Politici - Al  | te politici          |
|---------------------------|--------------|----------------------------------|-----------|------------------|------------|---------------|-----------------------------|--------------------|----------------|----------------------|
|                           | Stude        | enți Cadre                       | didactice | Finalizare       |            |               |                             |                    | Mo             | oilități studenți sa |
| apoarte                   | Erasi        | mus predare                      | Erasm     | us formare profe | sională    | Bilaterale    | Tempus                      | Erasmus            | staff training | Visiting profess     |
| Actualizare date          | Alte         | forme                            |           |                  |            |               |                             |                    | Tipm           | obilitate pentru c   |
| Drepturi de Acces         | Era          | smus pre                         | dare      | 9                |            |               |                             |                    |                |                      |
|                           |              |                                  |           |                  |            | Mob           | ilități UE / No             | on UE              |                |                      |
| Parametri<br>Universitate |              | Mobilități in/o                  | out cadre | Durată mobilită  | ți cadre   | UE            | Non-UE                      | Total              |                |                      |
|                           |              | А                                |           | в                |            | С             | D                           | E                  |                |                      |
| 🎓 Date Universitate       | 1            | Incoming <b>()</b>               |           | Foarte scurte <  | 1 saptaman | a 🗌           |                             |                    |                |                      |
| 🗟 Studenti                | 2            |                                  |           | Scurte < 1 Iuna  | 0          |               |                             |                    |                |                      |
|                           | 3            |                                  |           | Lungi > 1 Iună   | 0          |               |                             |                    |                |                      |
| 🗸 Absolventi              | 4            | Outgoing <b>()</b>               |           | Foarte scurte <  | 1 saptaman | a 📃           |                             |                    |                |                      |
| Cadre Universitare        | 5            |                                  |           | Scurte < 1 Iuna  | 0          |               |                             |                    |                |                      |
|                           | 6            |                                  |           | Lungi > 1 lună   | 0          |               |                             |                    |                |                      |
|                           | Total        |                                  |           |                  |            | (             | ) 0                         | 0                  |                |                      |
| 🖇 Upload Documente        | [1] Nr ta    | ibele 1                          |           |                  |            | <u>,</u>      |                             |                    |                |                      |
| 🖁 Rapoarte                | Mobi<br>Cadr | lități studenți s<br>e didactice | au cadre  | didactice        |            | Tip<br>Era    | mobilitate p<br>smus predar | entru cadre d<br>e | idactice       |                      |
| 🕈 Raportare Minister      |              |                                  |           |                  |            | s             | alvati                      |                    |                |                      |

Se completează informațiile corespunzătoare fiecărei pagini și se SALVEAZĂ (se apasă butonul

). În caz contrar datele completate/modificate nu vor fi salvate în platformă.

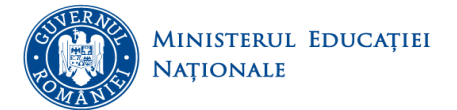

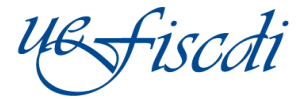

## 9.5 Alte politici

În această pagină se completează informații cu privire la politicile pentru studenții de etnie rromă, consilierea studenților, parteneriatele active cu universități din alte țări.

|            |                           | -          | -        |                |                                             |                              |                       |                          |  |  |
|------------|---------------------------|------------|----------|----------------|---------------------------------------------|------------------------------|-----------------------|--------------------------|--|--|
| <b>R</b>   | APOARTE                   | Politici   | - Serv   | politici F     | Politici - Burse                            | Preselecție Mobilități       | Politici - Mobilități | Politici - Alte politici |  |  |
| Rap        | oarte                     |            |          | pointer   .    |                                             |                              |                       |                          |  |  |
|            | octualizare date          | "          | Sub      | venții studer  | ıți de etnie romă șco                       | plarizați pe locuri speciale | (3)                   |                          |  |  |
| ١          | Drepturi de Acces         | ~          | <b>x</b> |                | в                                           |                              | с                     |                          |  |  |
| шœ         | Parametri<br>Universitate | 1          | Nur      | nărul de stud  | lenți înmatriculați pe<br>Iri disponibile 🚯 | e locuri 🚯                   |                       |                          |  |  |
| ~          | Date Universitate         | Total      | Total 0  |                |                                             |                              |                       |                          |  |  |
| 71         | Studenti                  |            |          |                |                                             |                              |                       |                          |  |  |
| -          | Absolventi                |            | *        | Numarul d      | e studenti consiliati                       | 0                            |                       |                          |  |  |
| 2          | Cadre Universitare        | 1          | ^        | Nr. student    | B<br>i                                      |                              | c                     |                          |  |  |
| 2          | Politici                  | Tota       |          |                |                                             |                              | o                     |                          |  |  |
| 5          | Upload Documente          |            |          | - to set of a  | tive                                        |                              |                       |                          |  |  |
| <u>.</u>   | Rapoarte                  |            | A .      |                | в                                           |                              | c                     |                          |  |  |
| <b>.</b> . | Raportare Minister        | 1          | P        | arteneriate ac | ctive cu universități d                     | din alte țări 🚯              |                       |                          |  |  |
|            | ontul Meu                 | Total      |          |                |                                             |                              | 0                     |                          |  |  |
| ÷          | Profil Utilizator         | [1] NFtabe | ne a     |                |                                             | Sab                          | rati                  |                          |  |  |

Se completează informațiile corespunzătoare fiecărei pagini și se SALVEAZĂ (se apasă butonul Salvati ). În caz contrar datele completate/modificate nu vor fi salvate în platformă.

### 9.6 Finalizare

În această pagină puteți vizualiza raportul centralizator, se poate exporta raportul intermediar (numai dacă se dorește vizualizarea lui) prin apăsarea butonului **Export Raport Intermediar**, iar procesul de finalizare se face prin apăsarea butonului **Incepe Proces Finalizare**.

Important! Apăsarea acestui buton va trece în Pasul 2, formularul curent devine ne-editabil. Din Pasul 2 vă puteți întoarce în Pasul 1, redeschizând formularul pentru editare.

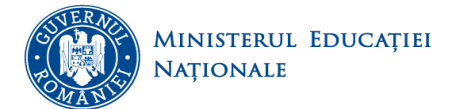

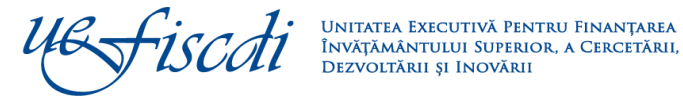

| DARTE                 | Politici - Servio                                                                   | cii cazare                                           | Politici - Burs                                          | e Presele                        | șție Mobilități            | Politici - Mobilităț    | i Politici                  | - Alte politici                       |                |
|-----------------------|-------------------------------------------------------------------------------------|------------------------------------------------------|----------------------------------------------------------|----------------------------------|----------------------------|-------------------------|-----------------------------|---------------------------------------|----------------|
|                       | Valoare burse                                                                       | Număr b                                              | urse doctorat                                            | Finalizare                       |                            |                         |                             |                                       | Burse - Nr și  |
| <del>2</del>          | Pas: 1                                                                              |                                                      |                                                          |                                  |                            |                         |                             |                                       | Politici       |
| ilizare date          | - Puteti vizualiza                                                                  | raportul centr                                       | alizator;                                                |                                  |                            |                         |                             |                                       |                |
| epturi de Acces       | <ul> <li>Puteti descarca</li> <li>Puteti incepe pr<br/>intoarce in Pasul</li> </ul> | a raportul in fo<br>rocesul de fina<br>1, redeschiza | rmat PDF;<br>alizare a raportarii.<br>and formularul pen | Apasarea ace<br>tru editare.     | stui buton va trec         | e in Pasul 2, formularu | l curent devin              | e ne-editabil. Din                    | Pasul 2 va put |
| rametri<br>iversitate |                                                                                     |                                                      |                                                          | Colorta                          |                            | r acta dacabia          | _                           |                                       |                |
| te Universitate       |                                                                                     |                                                      |                                                          | Colecta                          |                            | meste descrits          | a                           |                                       |                |
| identi                | UB                                                                                  | fiscdi                                               | Fo                                                       | rmular "Polit                    | ici - Burse" <b>Peri</b> o | oada 2017 - Ianuarie    |                             | C                                     | VFIS           |
| solventi              |                                                                                     |                                                      |                                                          |                                  |                            |                         |                             |                                       |                |
| dre Universitare      |                                                                                     |                                                      |                                                          | <u>Centrali</u>                  | zator - Polit              | <u>ici Burse</u>        |                             |                                       |                |
| ifici                 | 1                                                                                   | Valoare buge<br>din care, d                          | t burse din fond<br>heltuieli pentru bu                  | uri proprii<br>rse sociale (incl | usiv cele ocaziona         | ale)                    |                             |                                       | 0              |
|                       | 3                                                                                   | Valoarea chel                                        | tuielilor cu alte                                        | forme de spri                    | in sau ajutoare            | banesti pentru stude    | nti                         |                                       | 0              |
| load Documente        | l l                                                                                 | TOTAL (1+3)                                          |                                                          |                                  |                            |                         |                             |                                       | 0              |
| poarte                | Nr. e                                                                               | Burse - tip                                          |                                                          |                                  |                            | Nr.<br>burse            | e Valoare<br>medie<br>(lei) | Perioada de<br>acordare<br>(nr. luni) | Numar<br>burse |
|                       | 1                                                                                   | Burse de per                                         | formanta                                                 |                                  |                            |                         | 0                           | 0 (                                   | 0 0            |
| portare Minister      | 2                                                                                   | Burse de me                                          | rit                                                      |                                  |                            |                         | 0                           | 0                                     | 0 0            |
|                       | 3 0                                                                                 | Burse de stu                                         |                                                          |                                  |                            |                         | 0                           |                                       |                |
|                       | 4                                                                                   | Burse din fo                                         | e<br>aduri proprii                                       |                                  |                            |                         | 4                           |                                       |                |
| l Meu                 | 6                                                                                   | Burse ocazio                                         | nale                                                     |                                  |                            |                         | 0                           | 0                                     | 0 0            |
|                       | 7                                                                                   | Burse rurale                                         |                                                          |                                  |                            |                         | 0                           | 0                                     | 0 0            |
|                       | 8 6                                                                                 | Bursa Petrila                                        |                                                          |                                  |                            |                         | 0                           | 0 (                                   | 0 0            |
| ni Utilizator         | 1                                                                                   | Total                                                |                                                          |                                  |                            |                         | 0                           | 0 (                                   | 0 0            |
| himba Parola          | Datas                                                                               | enerarii: 16                                         | 00:14.07/02/2017                                         |                                  | {PAGENO}                   | BUANSP                  | latform (http:              | //date invatament                     | -superior ro)  |
|                       | Data u                                                                              | ıltimei salva                                        | ri: 15:00:29, 27/02                                      | /2017                            | / {nb}                     | User:                   | asilica.chirita             | @uefiscdi.ro, IP: 1                   | 192.168.99.12  |
| ct                    |                                                                                     |                                                      |                                                          |                                  |                            |                         |                             |                                       |                |
|                       |                                                                                     |                                                      |                                                          |                                  |                            |                         |                             |                                       |                |
|                       |                                                                                     |                                                      |                                                          |                                  |                            |                         |                             |                                       |                |
|                       |                                                                                     |                                                      |                                                          |                                  |                            |                         |                             |                                       |                |
|                       |                                                                                     |                                                      |                                                          |                                  |                            |                         |                             |                                       |                |

Se va putea vizualiza documentul cu informațiile completate și se va face exportul raportului final prin apăsarea butonului Export Raport Final

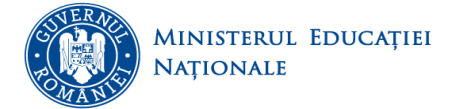

La acest pas redeschiderea formularului este permisă.

| udenti            | ue fiscdi                                                       | Formular "Po                                                        | olitici - Burse" <b>Perioada</b> 20:                                                     | 17 - Ianuarie                                               |                  | CN                                        | IFIS                                |
|-------------------|-----------------------------------------------------------------|---------------------------------------------------------------------|------------------------------------------------------------------------------------------|-------------------------------------------------------------|------------------|-------------------------------------------|-------------------------------------|
| bsolventi         |                                                                 |                                                                     |                                                                                          |                                                             |                  |                                           |                                     |
| adre Universitare |                                                                 | Centra                                                              | alizator - Politici Bu                                                                   | rse                                                         |                  |                                           |                                     |
| olitici           | 1 Valoare buget burse<br>2 din care, cheltuiel                  | din fonduri proprii<br>i pentru burse sociale (i                    | nclusiv cele ocazionale)                                                                 |                                                             |                  |                                           |                                     |
| pload Documente   | 3 Valoarea cheltuielilo<br>TOTAL (1+3)                          | or cu alte forme de s                                               | orijin sau ajutoare banesti                                                              | pentru studenti                                             |                  |                                           |                                     |
| apoarte           | Nr.<br>crt. <sup>Burse -</sup> tip                              |                                                                     |                                                                                          | Nr.<br>burse                                                | Valoare<br>medie | Perioada de<br>acordare                   | Numar<br>burse                      |
| aportare Minister | 1 Burse de performan<br>2 Burse de merit                        | ıta                                                                 |                                                                                          | 0                                                           | (iei)<br>0<br>0  | (nr. 1011)<br>0                           |                                     |
| tul Meu           | 3 Burse de studiu<br>4 Burse sociale<br>5 Burse din fonduri p   | roprii                                                              |                                                                                          | 0                                                           | 0                | 0                                         |                                     |
| rofil Utilizator  | 6 Burse ocazionale<br>7 Burse rurale<br>8 Bursa Petrila         |                                                                     |                                                                                          | 0                                                           | 0                | 0                                         |                                     |
| chimba Parola     | lotal                                                           |                                                                     |                                                                                          | 0                                                           | 0                | 0                                         |                                     |
| lact              |                                                                 | Certifica                                                           | m autenticitatea si corecti                                                              | tudinea datelor.                                            |                  |                                           |                                     |
|                   |                                                                 |                                                                     |                                                                                          |                                                             |                  |                                           |                                     |
|                   | F                                                               | RECTOR,                                                             |                                                                                          |                                                             | Secretar S       | Sef,,                                     |                                     |
|                   | F<br>Data generarii: 16:01:43, 0<br>Data ultimei salvari: 15:00 | 7/03/2017<br>2:29,27/02/2017                                        | {PAGENO}<br>/ {nb}                                                                       | By ANS Platfi<br>User: vasil                                | Secretar S       | /date.invatamant-s<br>uefisedi.ro, IP: 19 | uperior.r<br>12.168.99.1            |
|                   | Data generarii: 16:01:43, 0<br>Data ultimei salvari: 15:00      | 7/03/2017<br>229, 27/02/2017<br>Redesc                              | {PAGENO}<br>/{nb}                                                                        | By ANS Platf<br>User: vasil<br>Raport Final                 | Secretar S       | /date.invatamant-<br>uefisedi.ro, IP: 19  | superior.r<br>32.168.99.1           |
|                   | F<br>Data generarii: 16:01:43, 0<br>Data ultimei salvari: 15:00 | RECTOR,<br>7/03/2017<br>2:29, 27/02/2017<br>Redesci                 | {PAGENO}<br>/{ub}<br>hide Formular Export                                                | By ANS Platfi<br>User: vasil<br>Raport Final                | Secretar S       | /date.invatamant<br>uefisedi.ro, IP: 19   | superior.r.                         |
|                   | F<br>Data generarii: 16:01:43, 0<br>Data ultimei salvari: 15:00 | RECTOR,<br>7/03/2017<br>229, 27/02/2017<br>Redesc<br>Incarca<br>Cho | {PAGENO}<br>/{nb}<br>hide Formular Export<br>ti Raportul Semn<br>ose File No file chosen | By ANS Platfi<br>User: vasil<br>Raport Final<br>at si Scana | Secretar S       | /date.invatamant-<br>uefiscdi.ro, IP: 19  | 3 <b>uperior.r</b> v<br>32.168.99.1 |

Finalizare Proces

În acest pas, formularul va deveni needitabil și nu se mai poate redeschide de către utilizator.

Important! Finalizarea se face pentru fiecare categorie în parte!

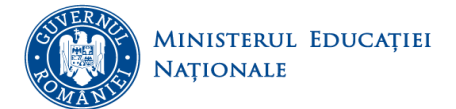

1SCA

#### 10. **Upload Documente**

În această pagină se vor încărca tabelele nominale cu studenții care beneficiază de burse precum și tabele privind capacitatea de școlarizare, cadre didactice și declarația de conformitate a datelor.

### 10.1 Burse

În această secțiune se încarcă 4 tabele care conțin informații despre studenții care beneficiază de subvenții și burse (burse rurale, burse de merit, burse Petrilă). Se va descărca formularul electronic al tabelelor din platformă, de la *Descarcă document* iar după ce a fost completat se încarcă în platformă în format editabil

| (exe        | cel)            | și              | în     | form                               | nat                                                                                                    | (pdf)                                                                        | semnat                                                  | Ş              | i ştampi          | at         | cu      | ajutor | ul                         | butonului   | (            | Choose File |
|-------------|-----------------|-----------------|--------|------------------------------------|----------------------------------------------------------------------------------------------------|------------------------------------------------------------------------------|---------------------------------------------------------|----------------|-------------------|------------|---------|--------|----------------------------|-------------|--------------|-------------|
| <b>₹</b> R/ | APOART          | ΠE              |        | Bur                                | se                                                                                                    | Capacitate d                                                                 | e școlarizare                                           | Dec            | larație de confor | nitate     |         |        |                            |             |              |             |
| Rap         | oarte           |                 |        |                                    |                                                                                                    | Descri                                                                       | iere                                                    |                | Fisier            | editabil   | (Excel) | )      | Detalii<br>fisier<br>Excel | Fisi        | er semnat    | (Pdf)       |
| <b>▼</b> A  | ctualiza        | are date        |        | Tab                                | elul r                                                                                                    | nominal cu stuc<br>ază de subventii                                          | lenții care<br>i individuale de                         |                |                   |            |         |        |                            |             |              |             |
| ø           | Dreptu          | ıri de Ao       | cces   | spri<br>0.U<br>527/<br><u>Des</u>  | sprijin pentru cazare, acordate conform<br>O.U.G. nr. 73/2004 aprobată prin legea nr.<br>527/2004 - (1 ianuarie 2017)<br>Descarca documenț                |                                                                              |                                                         |                | Choose File       | o file cho | osen    |        |                            | Choose File | No file chos | sen         |
| Ē           | Param<br>Univer | etri<br>rsitate |        | Tabe<br>med<br>769/                | Tabelul cu beneficiarii de burse pentru<br>mediul rural acordate conform H.G. nr.<br>769/2005, la data de (1 ianuarie 2017)                               |                                                                              |                                                         |                | Choose File       | o file cho | osen    |        |                            | Choose File | No file chos | sen         |
| <b>*</b>    | Date U          | Iniversi        | tate   | Des<br>Tabe                        | Descarca document<br>Tabelul nominal cu studenții care                                                                                                    |                                                                              |                                                         |                |                   |            |         |        |                            |             |              |             |
| <u>∂</u> ≘  | Studen          | nti             |        | prev<br>1467<br>spri               | eder<br>//200<br>jin fa                                                                                                    | ile Hotărârii de<br>8 privind acord<br>amiliilor afectat                     | Guvern nr.<br>area unor măsu<br>e de explozia ca        | ri de<br>re a  |                   |            |         |        |                            |             |              |             |
| \$          | Absolv          | venti           |        | Exp<br>Hun<br>100/                 | loata<br>edoa<br>2011                                                                                                    | in data de 15 no<br>rea Minieră Peti<br>ara și a la Hotăr<br>privind acordai | rila, județul<br>ârea Guvernului<br>rea unor măsuri     | nr.            | Choose File N     | o file cho | osen    |        | -                          | Choose File | No file chos | sen         |
| •           | Cadre           | Univers         | sitare | spri<br>în a<br>Uric<br><u>Des</u> | jin p<br>ccide<br>ani,<br>carca                                                                                                    | entru familiile p<br>entul de la Explo<br>județul Hunedo<br>a documenț       | persoanelor dec<br>oatarea Minieră<br>oara; (1 ianuarie | edate<br>2017) |                   |            |         |        |                            |             |              |             |
| Þ           | Politici        | i               |        | Taben                              | elul r<br>eficia                                                                                                    | nominal cu stud<br>ază de preveder                                           | lenții care<br>ile Legii 235/201                        | 0,             |                   |            |         |        |                            |             |              |             |
| ٩           | Upload          | d Docun         | nente  | inte<br>olin<br>de (               | privind acordarea burselor de merit olimpic<br>international elevilor premianți la<br>olimpiadele școlare internaționale) la data<br>de (1 ianuarie 2017) |                                                                              |                                                         |                |                   | o file cho | osen    |        |                            | Choose File | No file chos | sen         |
| <b>*</b>    | Rapoa           | rte             |        |                                    |                                                                                                    |                                                                              |                                                         |                |                   | _          |         |        |                            |             |              |             |
|             |                 |                 |        |                                    |                                                                                                    |                                                                              |                                                         |                |                   | Sal        | vati    |        |                            |             |              |             |

**Important**! După încărcarea documentelor se va apăsa butonul **Salvati**, în caz contrar informațiile nu vor fi salvate.

### **10.2** Capacitate de scolarizare

În această pagină se descarcă Tabelul nr. 5 CNFIS privind capacitatea de școlarizare aprobată de ARACIS și a cifrelor de școlarizare corespunzătoare pe domenii de studiu. După completarea lui, se încarcă în format editabil (excel) și în format (pdf) semnat și ștampilat.

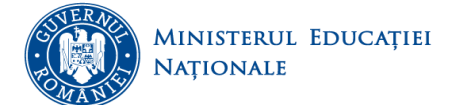

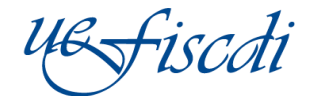

|                                                                                                    |                                                                                  |                         |                            | Consolitate d              |
|----------------------------------------------------------------------------------------------------|----------------------------------------------------------------------------------|-------------------------|----------------------------|----------------------------|
| Descr                                                                                                    | iere                                                                             | Fisier editabil (Excel) | Detalii<br>fisier<br>Excel | Fisier semnat (Pdf)        |
| re date Tabelul 5 CNFIS - T5-cif<br>Centralizator privind ca<br>școlarizare aprobată de<br>de școlarizare corespun<br>de studiu (1 ianuarie 20 | re_scol:<br>ipacitatea de<br>ARACIS și a cifrelor<br>izătoare, pe domenii<br>17) | ose File No file chosen |                            | Choose File No file chosen |
| tri<br>itate                                                                                                    |                                                                                  | Salvati                 |                            |                            |
| versitate                                                                                                    |                                                                                  |                         |                            |                            |

Pentru descărcarea fiecărui tabel se apasă butonul Descarca document. După descărcare și completare, se încarcă în platformă cu ajutorul butonului Choose File.

**Important!** După încărcarea documentelor se va apăsa butonul Salvati, în caz contrar informațiile nu vor fi salvate.

### 10.3 Documente cercetare-cadre didactice

În această secțiune nu se completează informații pentru această etapă de raportare la solicitarea Ministerului Educației Naționale.

### 10.4 Declarație de conformitate

În această pagină se va descărca declarația de conformitate privind corespondența datelor raportate electronic cu cele pe suport de hârtie, după finalizarea introducerii tuturor datelor, a încărcării documentelor semnate și a transmiterii documentelor către Ministerul Educației Naționale și Cercetării Științifice.

| RAPOARTE            | Burse Capacitate de școlarizare Declarație                                                                                                    | de conformitate                         |
|---------------------|----------------------------------------------------------------------------------------------------|-----------------------------------------|
|                     |                                                                                                    | Declarație de conformitate              |
| Rapoarte            | Descriere                                                                                                    | Fisier semnat (Pdf)                     |
| • Actualizare date  | Declarație de conformitate privind corespondența da<br>raportate electronic cu cele pe suport de hârtie la dat<br>ianuarie 2017)<br>Descarca documenț | elor<br>a (1 Choose File No file chosen |
| 🐌 Drepturi de Acces |                                                                                                    | Salvati                                 |

Ulterior ea se va încărca în platforma semnată și ștampilată apăsând butonul Choose File

**Important!** După încărcarea documentelor se va apăsa butonul Salvati, în caz contrar informațiile nu vor fi salvate.

### Contact

Aici sunt adresele de mail utile pentru asigurarea bunei desfășurări a procesului de raportare

- pentru probleme tehnice și suport adresați-vă la: support@uefiscdi-direct.ro
- pentru detalii privind platforma de culegere a datelor vă rugăm să ne scrieți la adresa: <u>date.invatamant-superior@uefiscdi-direct.ro</u>